# **Galaxy VXL**

# UPS

# การทำงาน

500-1250 kW 380/400/415 V

ข้อมูลอัปเดตล่าสุดมีอยู่ในเว็บไซต์ของ Schneider Electric 7/2024

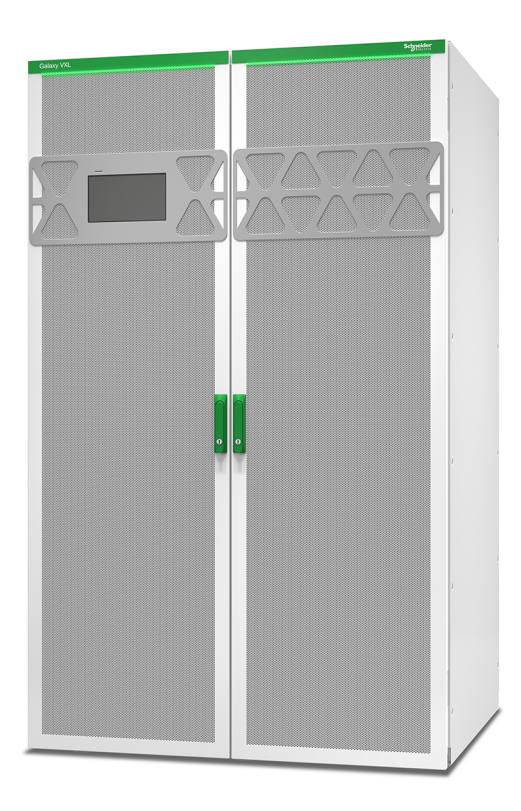

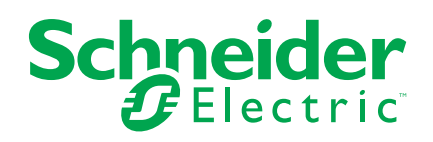

## ข้อมูลทางกฎหมาย

ข้อมูลที่ให้ไว้ในเอกสารนี้มีคำอธิบายทั่วไป ลักษณะเฉพาะทางเทคนิค และ/หรือคำแนะนำที่ เกี่ยวข้องกับผลิตภัณฑ์/โซลูชัน

เอกสารนี้ไม่ได้มีจุดประสงค์เพื่อใช้แทนการศึกษาอย่างละเอียดหรือแผนการพัฒนาหรือแผนผัง เชิงปฏิบัติการและใช้เฉพาะที่ โดยจะต้องไม่ใช้เอกสารนี้สำหรับการระบุความเหมาะสมหรือ ความน่าเชื่อถือของผลิตภัณฑ์/โซลูชันสำหรับการประยุกต์ใช้เป็นการเฉพาะโดยผู้ใช้ ถือเป็น หน้าที่ของผู้ใช้ใดๆ ดังกล่าวที่จะดำเนินการหรือให้ผู้เชียวชาญในสาขาวิชาชีพที่ตนเลือก (ผู้ รวบรวม ผู้ระบุ หรืออื่นๆ ในทำนองเดียวกัน) ดำเนินการวิเคราะห์ความเสี่ยง การประเมิน และการ ทดสอบผลิตภัณฑ์/โซลูชันที่เหมาะสมและครอบคลุมซึ่งเกี่ยวข้องกับการประยุกต์ใช้หรือการใช้ ผลิตภัณฑ์/โซลูชันเป็นการเฉพาะและสัมพันธ์กัน

แบรนด์ชไนเดอร์ อิเล็คทริค และเครื่องหมายการค้าทั้งหมดของชไนเดอร์ อิเล็คทริค SE และ สำนักงานสาขาที่กล่าวถึงในเอกสารนี้เป็นทรัพย์สินของชไนเดอร์ อิเล็คทริค SE และสำนักงาน สาขา แบรนด์อื่นๆ ทั้งหมดอาจเป็นเครื่องหมายการค้าของเจ้าของเครื่องหมายนั้นๆ

เอกสารนี้และเนื้อหาภายในได้รับการปกป้องภายใต้กฎหมายลิขสิทธิ์ที่เกี่ยวข้องและให้ไว้ สำหรับใช้งานด้านข้อมูลเท่านั้น ห้ามนำส่วนใดส่วนหนึ่งในเอกสารนี้ไปทำซ้าหรือนำไปแจกจ่าย ในทุกรูปแบบหรือทุกทาง (อิเล็กทรอนิกส์ กลไก ถ่ายเอกสาร บันทึกภาพ หรือในรูปแบบอื่นๆ) ไม่ว่าจะด้วยจุดประสงค์ใดก็ตาม โดยที่ไม่มีการอนุญาตเป็นลายลักษณ์อักษรล่วงหน้าจากชไน เดอร์ อิเล็คทริค

ชไนเดอร์ อิเล็คทริคไม่ให้สิทธิ์หรือการอนุญาตใดๆ แก่การใช้เอกสารหรือเนื้อหาเพื่อ วัตถุประสงค์ในเชิงพาณิชย์ เว้นแต่ใบอนุญาตที่ไม่ใช่สิทธิ์เฉพาะตัวหรือเป็นส่วนบุคคลเพื่อใช้ใน การปรึกษาในสภาพ "ดามที่มีอยู่"

ชไนเดอร์ อิเล็คทริคสงวนสิทธิ์ในการทำการเปลี่ยนแปลงหรือปรับปรุงเกี่ยวกับหรือในเนื้อหา ของเอกสารนี้หรือรูปแบบของเอกสารนี้ได้ทุกเวลาโดยไม่ต้องแจ้งให้ทราบล่วงหน้า

ตามขอบเขตของกฎหมายที่เกี่ยวข้อง ชไนเดอร์ อิเล็คทริคและสำนักงานสาขาจะไม่รับ ผิดชอบหรือรับผิดต่อข้อผิดพลาดหรือข้อความใดๆ ที่ขาดหายไปในเนื้อหาด้านข้อมูล ของเอกสารนี้ ตลอดจนการใช้งานเนื้อหาของเอกสารนี้โดยไม่ได้ตั้งใจหรือการใช้ เนื้อหาของเอกสารนี้ไปในทางที่ผิด

#### UPS

# สารบัญ

| คำแนะนำด้านความปลอดภัยที่สำคัญ - เก็บคำแนะนำเหล่านี้ไว้                 | 5  |
|-------------------------------------------------------------------------|----|
| ความเข้ากันได้ทางแม่เหล็กไฟฟ้า้                                         | 6  |
| ข้อควรระวังด้านความปลอดภัย                                              | 6  |
| คำแนะนำด้านความปลอดภัยทางไซเบอร์                                        | 7  |
| ภาพรวมระบบเดี่ยว                                                        | 8  |
| ภาพรวมระบบขนาน                                                          | 9  |
| ภาพรวมของอินเทอร์เฟสผ้ใช้                                               |    |
| จอแสดงผล                                                                |    |
| แผนผังของเมนู                                                           | 12 |
| ภาพรวมส่วนควบคุมระดับระบบ (SLC) และส่วนควบคุมเครื่อง (UC)               | 14 |
| โหมดการทำงาน                                                            | 15 |
| โหมด UPS                                                                | 15 |
| โหมดระบบ                                                                |    |
| การกำหนดค่า                                                             | 20 |
| ตั้งค่าภาษาที่แสดงผล                                                    | 20 |
| เปลี่ยนรหัสผ่าน                                                         | 20 |
| กำหนดค่าอินพุต UPS                                                      | 21 |
| กำหนดค่าเอาท์พุด                                                        | 22 |
| การชดเชยแรงดันไฟของหม้อแปลงเอาต์พุต                                     | 23 |
| กำหนดค่าโซลูขันแบตเตอรี่                                                | 24 |
| การกำหนดค่าโหมดประสิทธิภาพสูง                                           | 27 |
| กำหนดค่าเบรกเกอร์                                                       | 27 |
| กำหนดค่าหน้าสัมผัสอินพุด                                                | 27 |
| กำหนดค่าเอาท์พุตรีเลย์                                                  |    |
| กำหนดค่าเครือข่าย                                                       |    |
| กาหนดคา Modbus                                                          |    |
| ดงขอ UPS                                                                |    |
| ดงคามนทและเมลา                                                          |    |
| กานแต่คาการแลงเงพลิทิน เจย                                              |    |
| กำหนังค่าการแล้มเดือมตัวกรองอากาศ                                       |    |
|                                                                         |    |
| ายสี่ของ UDS อาจอาระร่า รางโรงของไอติ้งไปเรื่องอาระร่า รางแขงของอาสาสิต |    |
| เปลยน UPS จากการทางานเหมงบายเพราสุสุดิตไปเป็นการทำงานแบบบายพาลิสุยต     |    |
| มิดอินเวอร์เตอร์                                                        |    |
| มต่อนเวอร์เตอร์                                                         |    |
| ตั้งค่าโหบดเครื่องทาร์จ                                                 |    |
| ปิดระบบ UPS เข้าส่การทำงานช่อมบำรงแบบบายพาส                             | 40 |
| แยก UPS เครื่องเดียวในระบบขนาน                                          | 41 |
| เริ่มระบบ UPS จากการทำงานซ่อมบำรุงแบบบายพาส                             | 42 |
| เริ่มต้นใช้งานและเพิ่ม UPS เข้าไปในระบบขนานที่กำลังใช้งานอยู่           | 43 |
| เข้าถึงอินเทอร์เฟสการจัดการเครือข่ายที่มีการกำหนดค่าไว้้                | 44 |
| เปิดใช้งานโปรโตคอล HTTP / HTTPS                                         | 44 |
| เปิดใช้งานโปรโตคอล SNMP                                                 | 45 |
| ดูรายการบันทึก                                                          | 46 |
| ดูข้อมูลสถานะของระบบ                                                    | 47 |
| การทดสอบ                                                                | 51 |

| เริ่มการปรับเทียบเวลาการสำรองไฟของแบตเตอรี่                                             | 51 |
|-----------------------------------------------------------------------------------------|----|
| หยุดการปรับเทียบแบตเตอรี่ในเวลาทำงาน                                                    | 52 |
| เริ่มการทดสอบแบตเตอรี่                                                                  | 52 |
| หยุดการทดสอบแบดเตอรี่                                                                   | 52 |
| การซ่อมบำรุง                                                                            | 53 |
| อุปกรณ์ป้องกันส่วนบุคคล (PPE) ที่แนะนำ                                                  | 53 |
| เชื่อมต่อเซ็นเซอร์อุณหภูมิ/ความชื้น (ดัวเลือก)                                          | 53 |
| เปลี่ยนไส้กรองฝุ่น (GVXLOPT007)                                                         | 54 |
| Live Swap: เพิ่ม นำออก หรือเปลี่ยนโมดูลไฟฟ้า                                            |    |
| พิจารณาว่าคุณต้องเปลี่ยนชิ้นส่วนหรือไม่                                                 | 63 |
| การแก้ไขปัญหา                                                                           | 64 |
| แสงไฟของแถบ LED ตามโหมดการทำงาน UPS                                                     | 64 |
| ไฟ LED สถานะสำหรับโหมดการทำงาน UPS แต่ละโหมด                                            | 65 |
| ไฟ LED สถานะบนโมดูลไฟฟ้า                                                                | 66 |
| ส่งออกรายงาน UPS ไปยังอุปกรณ์ USB                                                       | 67 |
| บันทึกการตั้งค่า UPS ในอุปกรณ์ USB                                                      | 68 |
| คืนค่าการตั้งค่า UPS จากอุปกรณ์ USB                                                     | 69 |
| ปิดระบบ UPS เข้าสู่การทำงานซ่อมบำรุงแบบบายพาสด้วยจอแสดงผลที่ใช้งานไม่ได้                | 70 |
| เริ่มดันระบบ UPS จ <sup>้</sup> ากการทำงานซ่อมบำรุงแบบบายพาสด้วยจอแสดงผลที่ใช้งานไม่ได้ | 70 |

# คำแนะนำด้านความปลอดภัยที่สำคัญ - เก็บคำแนะนำ เหล่านี้ไว้

อ่านคำแนะนำเหล่านี้อย่างละเอียด และทำความคุ้นเคยกับอุปกรณ์ทั้งหมด ก่อนทำการติด ดัง ใช้งาน ซ่อมบำรุง หรือทำการบำรุงรักษา คุณจะเห็นข้อความด้านความปลอดภัยต่อไปนี้ ในตลอดคู่มือนี้ หรือจะปรากฏบนอุปกรณ์ เพื่อเดือนเกี่ยวกับอันตรายที่อาจเกิดขึ้นได้ หรือ เพื่อเดือนและให้ความสนใจกับข้อมูลที่อธิบายหรือช่วยให้กระบวนการดำเนินงานสามารถ เป็นไปได้อย่างง่ายดายยิ่งขึ้น

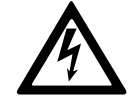

ข้อความด้านความปลอดภัยนอกเหนือจากสัญลักษณ์นี้สำหรับ "อันตราย" หรือ "คำเดือน" ระบุถึงอันตรายในระบบไฟฟ้าที่มีอยู่ ซึ่งอาจเป็นผลให้เกิด การบาดเจ็บในตัวบุคคล หากไม่ปฏิบัติตามคำแนะนำ

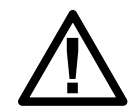

นีเป็นสัญลักษณ์เดือนด้านความปลอดภัย ใช้เพื่อเดือนเกี่ยวกับอันตรายที่ อาจทำให้เกิดการบาดเจ็บในตัวบุคคล ดำเนินการตามข้อความด้านความ ปลอดภัยทั้งหมดพร้อมสัญลักษณ์นี้ เพื่อหลีกเลี่ยงการบาดเจ็บที่อาจเกิดขึ้น หรืออาจทำให้เสียชีวิตได้

#### ิ่∆อันตราย

อันตราย ระบุถึงสถานการณ์อันตรายที่เห็นได้อย่างชัดเจน ซึ่งหากไม่มีการหลีกเลี่ยง จะ เป็นผลให้เสียชีวิตหรือเกิดการบาดเจ็บที่รุนแรงได้

การไม่ปฏิบัติตามคำแนะนำเหล่านี้จะส่งผลถึงชีวิตหรือบาดเจ็บสาหัส

## **่ ี**≜ คำเตือน

**คำเดือน** ระบุถึงสถานการณ์อันตรายที่เห็นได้อย่างชัดเจน ซึ่งหากไม่มีการหลีกเลี่ยง **สามารถเป็นผลใ**ห้เสียชีวิตหรือเกิดการบาดเจ็บที่รุนแรงได้

การไม่ปฏิบัติตามคำแนะนำเหล่านี้อาจส่งผลให้เป็นอันตรายถึงชีวิต บาดเจ็บ สาหัส หรืออุปกรณ์เสียหายได้

## **่** £ ข้อควรระวัง

ข้อควรระวัง ระบุถึงสถานการณ์อันตรายที่เห็นได้อย่างชัดเจน ซึ่งหากไม่มีการหลีกเลี่ยง สามารถเป็นผลให้เกิดการบาดเจ็บเล็กน้อยหรือปานกลางได้

การไม่ปฏิบัติตามคำแนะนำเหล่านี้อาจส่งผลให้บาดเจ็บหรืออุปกรณ์เสียหายได้

#### ประกาศ

**โปรดทราบ** ใช้เพื่อแสดงข้อปฏิบัติที่ไม่เกี่ยวข้องกับการบาดเจ็บทางกายภาพ จะไม่มีการ ใช้สัญลักษณ์เดือนด้านความปลอดภัยพร้อมข้อความด้านความปลอดภัยประเภทนี้

การไม่ปฏิบัติตามคำแนะนำเหล่านี้อาจส่งผลให้อุปกรณ์เสียหายได้

#### หมายเหตุ

การติดตั้งอุปกรณ์ การใช้งาน ช่อมบำรุง และบำรุงรักษาอุปกรณ์ระบบไฟฟ้าควรกระทำโดย เจ้าหน้าที่ที่ได้รับการรับรองแล้วเท่านั้น Schneider Electric จะไม่รับผิดชอบใดๆ หากมีผลก ระทบที่เกิดจากการใช้งานอุปกรณ์นี้

เจ้าหน้าที่ที่ได้รับการรับรองนั้น เป็นผู้ที่มีความเชี่ยวชาญและมีความรูเกี่ยวกับการสร้าง ดิด ตั้ง และใช้งานอุปกรณ์ระบบไฟฟ้า และได้รับการฝึกอบรมด้านความปลอดภัย เพื่อให้รับรูและ หลีกเลี่ยงอันตรายที่เกี่ยวข้อง อิงตาม IEC 62040-1: "ระบบไฟฟ้าสำรอง (UPS) -- ส่วนที่ 1: ข้อกำหนดด้านความ ปลอดภัย" อุปกรณ์นี้รวมถึงการเข้าถึงแบตเตอรี่จะต้องได้รับการตรวจสอบ ติดตั้ง และบำรุง รักษาโดยบุคคลที่มีความเชี่ยวชาญ

บุคคลที่มีทักษะคือบุคคลที่มีการศึกษาที่เกี่ยวข้องและมีประสบการณ์ในการเปิดใช้งานเพื่อ ให้เขาหรือเธอรับรู้ถึงความเสี่ยงและหลีกเลี่ยงอันตรายที่อุปกรณ์สามารถสร้างขึ้นได้ (อ้างอิง IEC 62040-1, ส่วน 3.102)

## ความเข้ากันได้ทางแม่เหล็กไฟฟ้า

#### ประกาศ

#### ความเสี่ยงจากการถูกรบกวนทางแม่เหล็กไฟฟ้า

ผลิตภัณฑ์นี้เป็นผลิตภัณฑ์ประเภท C3 ตามข้อกำหนด IEC 62040-2 ผลิตภัณฑ์นี้เหมาะ สำหรับการใช้งานในเชิงพาณิชย์และอุตสาหกรรมในสภาพแวดล้อมรอง อาจจำเป็นต้องมี ข้อจำกัดด้านการติดดั้งหรือมาตรการอื่นๆ เพิ่มเติมเพื่อป้องกันการรบกวน สภาพแวดล้อม รองประกอบด้วย ตำแหน่งที่ตั้งเชิงพาณิชย์ อุตสาหกรรมเบา และอุตสาหกรรมทั้งหมด นอกเหนือจากสถานที่พักอาศัย สถานที่เชิงพาณิชย์ และอุตสาหกรรมเบาที่เชื่อมต่อ โดยตรงกับแหล่งจ่ายไฟหลักแรงดันไฟฟ้าตำ โดยปราศจากหม้อแปลงไฟฟ้ากลาง การ ติดตั้งและการเดินสายจะต้องปฏิบัติตามกฎความเข้ากันได้ทางแม่เหล็กไฟฟ้า เช่น

- การแยกสายเชื่อมต่อ
- การใช้สายหุ้มฉนวนหรือสายชนิดพิเศษเมื่อต้องการ
- การใช้ถาดรองสายไฟโลหะและวัสดุรองรับที่มีการเชื่อมต่อสายดิน

การไม่ปฏิบัติตามคำแนะนำเหล่านี้อาจส่งผลให้อุปกรณ์เสียหายได้

## ข้อควรระวังด้านความปลอดภัย

#### **A A** อันตราย

อันตรายจากไฟฟ้าช็อต ระเบิด หรือไฟกระชาก

จะต้องอ่าน ทำความเข้าใจ และปฏิบัติตามคำแนะนำด้านความปลอดภัยทั้งหมดใน เอกสารนี้

การไม่ปฏิบัติตามคำแนะนำเหล่านี้จะส่งผลถึงชีวิตหรือบาดเจ็บสาหัส

### **∆**∆อันตราย

อันตรายจากไฟฟ้าช็อต ระเบิด หรือไฟกระชาก

หลังจากเดินสายไฟเข้าระบบ UPS แล้ว อย่าเพิ่งเปิดเครื่อง จะสามารถเปิดเครื่องได้โดย Schneider Electric เท่านั้น

การไม่ปฏิบัติตามคำแนะนำเหล่านี้จะส่งผลถึงชีวิตหรือบาดเจ็บสาหัส

# คำแนะนำด้านความปลอดภัยทางไซเบอร์

- ติดตั้ง UPS ภายในเขตหวงห้าม
- ให้อนุญาตการเข้าถึง UPS กับเจ้าหน้าที่บำรุงรักษาและซ่อมบำรุงเท่านั้น
- ติดป้ายเขตหวงห้ามว่า "สำหรับบุคลากรที่ได้รับอนุญาตเท่านั้น"
- จดบันทึกการเข้าออกเขตหวงห้ามด้วยระบบตรวจสอบแบบกายภาพหรืออิเล็กทรอนิกส์

## ภาพรวมระบบเดี่ยว

| UIB  | เบรกเกอร์ไฟฟ้าขาเข้า             |
|------|----------------------------------|
| SSIB | เบรคเกอร์ไฟฟ้าขาเข้าสเดดิกสวิตซ์ |
| UOB  | เบรกเกอร์ไฟฟ้าขาออก              |
| ВВ   | เบรกเกอร์แบดเตอรี่               |

#### ้หมายเหตุ: คำว่า 'เบรกเกอร์' ใช้เป็นคำทั่วไปซึ่งครอบคลุมถึงเบรกเกอร์วงจรและสวิตช์

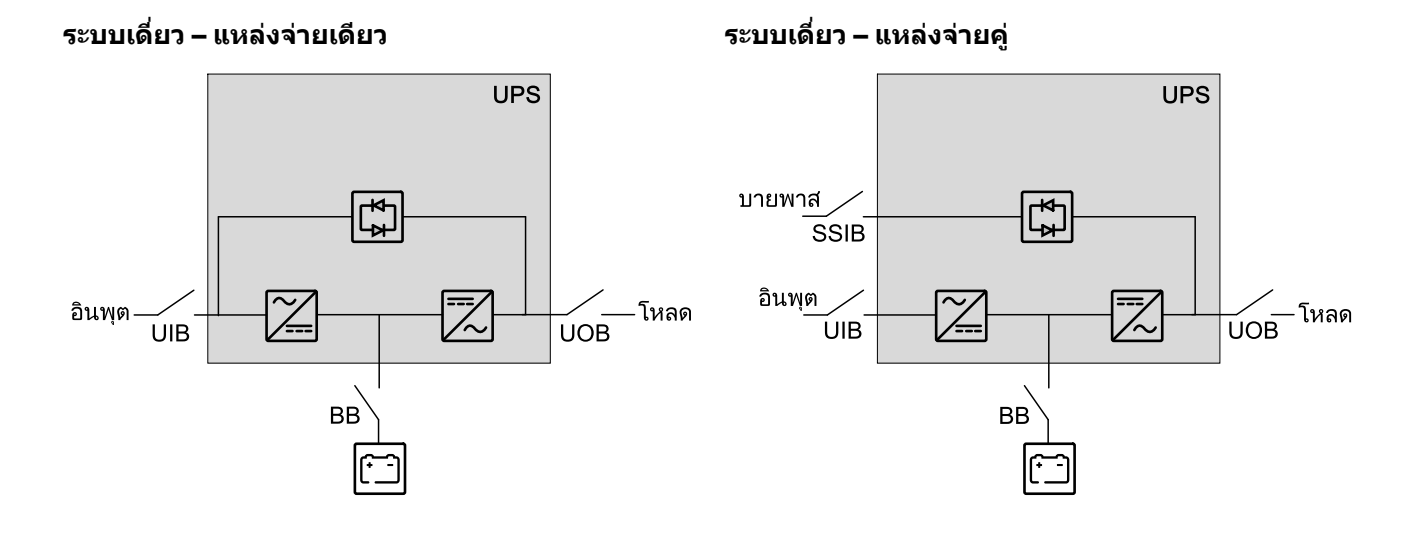

UPS

#### ภาพรวมระบบขนาน

| UIB  | เบรกเกอร์ไฟฟ้าขาเข้า              |
|------|-----------------------------------|
| SSIB | เบรคเกอร์ไฟฟ้าขาเข้าสเดดิกสวิตช์  |
| UOB  | เบรกเกอร์ไฟฟ้าขาออก               |
| SIB  | เบรกเกอร์แยกระบบ                  |
| BB   | เบรกเกอร์แบตเตอรี่                |
| MBB  | เบรกเกอร์บายพาสการซ่อมบำรุงภายนอก |

Galaxy VXL สามารถรองรับ UPS ได้ไม่เกิน 4 เครื่องขนานกันไปตามความจุร่วมกับ UIB เบรคเกอร์ไฟฟ้าขาเข้าแต่ละเครื่องและ SSIB เบรคเกอร์สแตติกสวิตซ์ขาเข้า

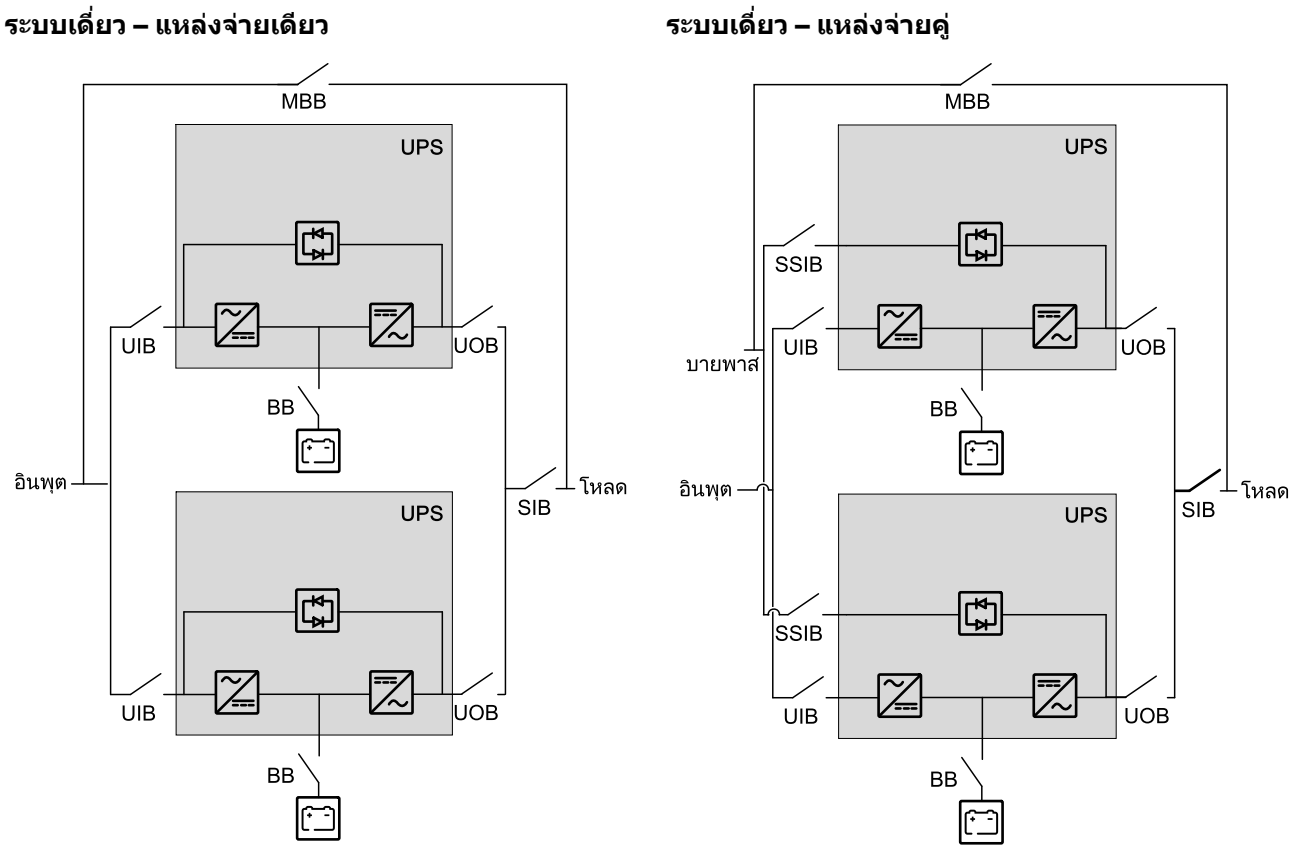

#### ระบบเดี่ยว – แหล่งจ่ายคู่

# ภาพรวมของอินเทอร์เฟสผู้ใช้

#### จอแสดงผล

#### ภาพรวมของหน้าจอหลัก

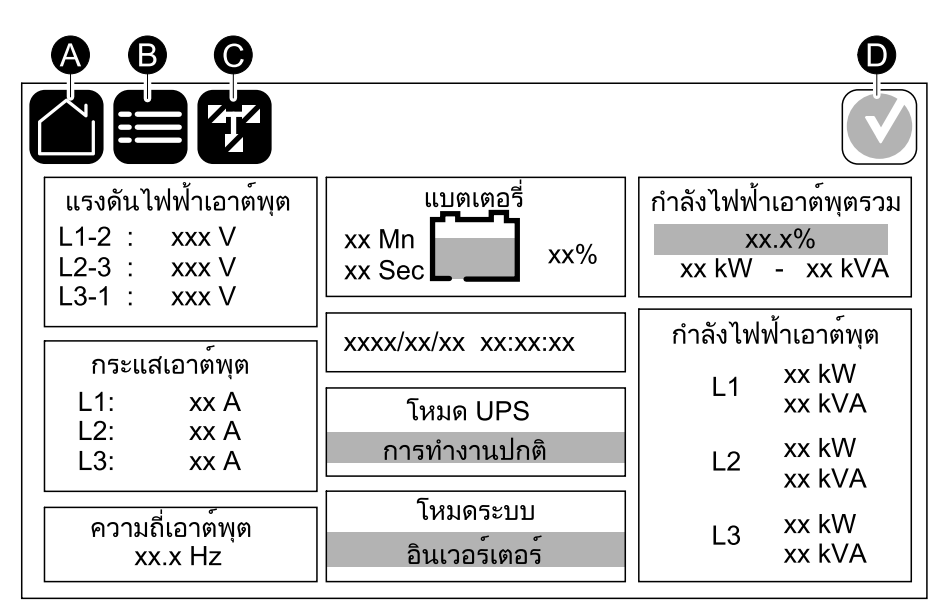

A. ปุ่มหน้าหลัก - แตะปุ่มนี้บนหน้าจอใดก็ได้เพื่อกลับไปยังหน้าจอหลัก

- B. ปุ่มเมนูหลัก แตะปุ่มนี้บนหน้าจอใดก็ได้เพื่อเข้าสู่เมนู
- C. ปุ่มแผนภาพจำลอง แตะปุ่มนี้บนหน้าจอใดก็ได้เพื่อเข้าถึงแผนภาพจำลอง
- D. สัญลักษณ์สถานะสัญญาณเดือน แตะปุ่มนี้บนหน้าจอใดก็ได้เพื่อเปิดบันทึกการแจ้ง เดือนที่ทำงาน

คุณสามารถแตะที่ช่องเอาต์พุตหรือแบตเตอรี่บนหน้าจอหลัก เพื่อไปยังหน้าการวัดโดย ละเอียดได้โดยตรง

#### แผนภาพจำลอง

แผนภาพจำลองจะปรับให้เข้ากับการกำหนดค่าระบบของคุณ แผนภาพจำลองที่แสดงที่นี่ เป็นเพียงด้วอย่างเท่านั้น

#### ้ตัวอย่างของระบบ UPS เดี่ยว - เมนคู่

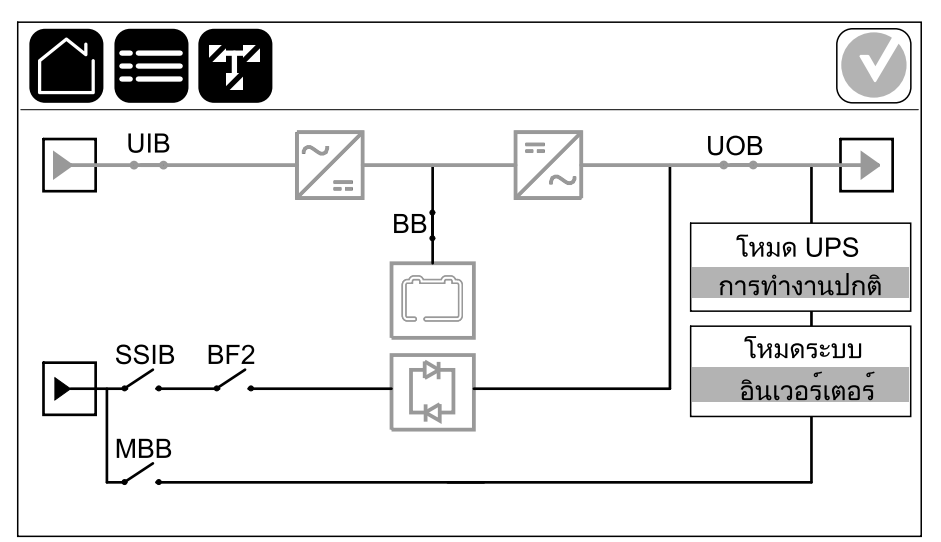

สายไฟสีเขียว (สีเทาในภาพประกอบ) ในแผนภาพจำลองแสดงกระแสไฟที่วิ่งผ่านระบบ UPS ซึ่งโมดูลที่ทำงานอยู่ (อินเวอร์เตอร์ เร็คติไฟเออร์ แบตเตอรี่ สวิตช์บายพาสสถิต ฯลฯ) จะแสดงสถานะเป็นกรอบไฟสีเขียว และโมดูลที่ไม่ทำงานจะแสดงสถานะเป็นกรอบไฟสีดำ และโมดูลที่ไม่สามารถทำงานได้หรืออยู่ในสถานะสัญญาณเตือนจะแสดงสถานะเป็นกรอบ ไฟสีแดง

หมายเหตุ: แผนภาพจำลองจะแสดงเบรกเกอร์แบตเตอรี่ BB เพียงหนึ่งตัว แม้ว่าจะมี การเชื่อมต่อและกำหนดค่าแบตเตอรี่เบรกเกอร์หลายตัวเพื่อเฝ้าตรวจสอบก็ตาม หาก เบรกเกอร์แบตเตอรี่ที่เฝ้าตรวจสอบตั้งแต่หนึ่งตัวขึ้นไปอยู่ในตำแหน่งปิด BB ใน แผนภาพจำลองจะแสดงเป็นปิด หากเบรกเกอร์แบตเตอรีที่เฝ้าตรวจสอบทุกตัวอยู่ใน ตำแหน่งเปิด BB ในแผนภาพจำลองจะแสดงเป็นเปิด

ในแผนภาพจำลองสำหรับระบบขนาน แตะที่ UPS สีเทาเพื่อดูแผนภาพจำลองในระดับ UPS

้ตัวอย่างของระบบขนาน - เมนคู่พร้อม UIB เดี่ยวและ SSIB

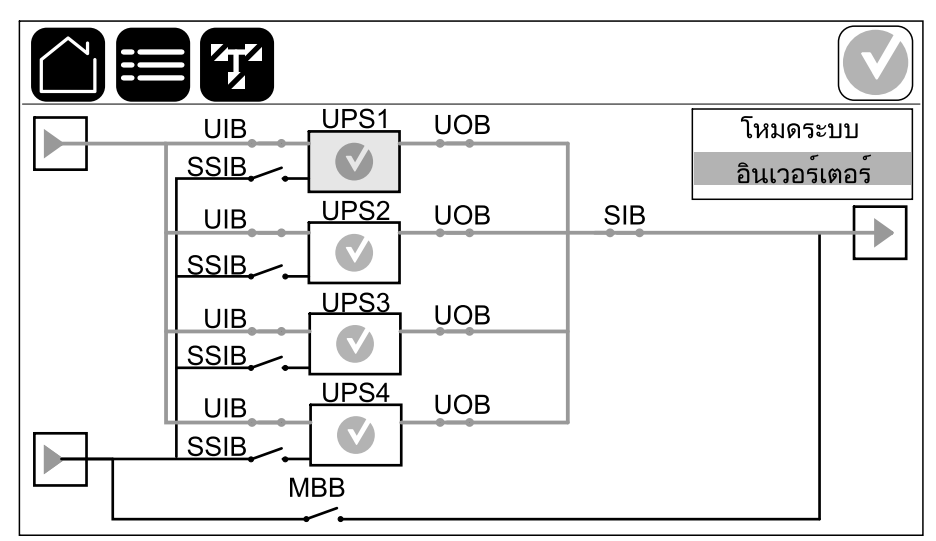

## สัญลักษณ์สถานะสัญญาณเตือน

้สัญลักษณ์สถานะสัญญาณเดือน (สีเทาในภาพประกอบ) ที่มุมบนขวาของจอแสดงผลจะ เปลี่ยนแปลงโดยขึ้นอยู่กับสถานะสัญญาณเดือนของระบบ UPS

|   | สีเขียว: ไม่มีการแจ้งเดือนในระบบ UPS                                                                                                  |
|---|----------------------------------------------------------------------------------------------------|
| i | สีน้าเงิน: มีการแสดงข้อความเดือนเกี่ยวกับข้อมูลในระบบ UPS แตะ<br>ที่สัญลักษณ์สถานะการแจ้งเดือนเพื่อเปิดบันทึกการแจ้งเดือนที่<br>ทำงาน |
|   | สีเหลือง: มีการแจ้งเดือนในระบบ UPS แตะที่สัญลักษณ์สถานะการ<br>แจ้งเดือนเพื่อเปิดบันทึกการแจ้งเดือนที่ทำงาน                            |
| × | สีแดง: มีการแจ้งเดือนระดับร้ายแรงในระบบ UPS แตะที่สัญลักษณ์<br>สถานะการแจ้งเดือนเพื่อเปิดบันทึกการแจ้งเดือนที่ทำงาน                   |

## แผนผังของเมนู

- สถานะ
  - อินพุต 0
  - เอาท์พุต 0
  - บายพาส 0
  - แบตเตอรี่ 0
  - อุณหภูมิ 0
  - ∘ โมดูลไฟฟ้า
  - ∘ ขนาน¹
- รายการบันทึก
- การควบคุม²
  - ิ โหมดการทำงาน
    - ถ่ายโอนไปยังการทำงานแบบบายพาส
    - ถ่ายโอนไปยังการทำงานปกติ
  - อินเวอร์เตอร์
    - เปิดอินเวอร์เตอร์
    - ปิดอินเวอร์เตอร์
  - ∘ เครื่องชาร์จ
    - โฟลท
    - บูสต์
    - การปรับสมดุล
  - ขั้นตอนตามแนวทาง
    - เริ่มต้นระบบ UPS
    - เริ่มต้น UPS ในระบบขนาน<sup>1</sup>
    - ปิดระบบ UPS
    - ปิดเครื่อง UPS ในระบบขนาน<sup>1</sup>

เมนูนี้ใช้ได้เฉพาะในระบบขนานเท่านั้น เมนูนี้ต้องใช้ล็อคอินของผู้ดูแลระบบเพื่อเข้าถึง 1.

<sup>2.</sup> 

- การกำหนดค่า<sup>3</sup>
  - UPS
  - ∘ เอาท์พุต
  - ∘ แบดเตอรี่
  - ประสิทธิภาพสูง
  - ∘ เบรกเกอร์
  - หน้าสัมผัสและรีเลย์
  - ∘ เครือข่าย
  - Modbus
  - ∘ ทั่วไป
    - ชื่อ UPS
    - วันที่และเวลา
    - จอแสดงผล
    - แถบ LED
    - ระบบ
    - รีบูตจอแสดงผล
  - ∘ การแจ้งเตือน
  - ∘ บันทึก/คืนค่า
  - อัปเดตสถานะ
- การซ่อมบำรุง
  - ∘ กริ่ง
  - ∘ สถานะไฟ LED
  - ไฟของเบรกเกอร์
  - ∘ แถบ LED
  - ิ∘ แบตเตอรื่<sup>3</sup>
  - การปรับเทียบเวลาทำงาน<sup>3</sup>
  - การเปลี่ยนแบตเตอรี่<sup>3</sup>
  - ∘ รายงาน UPS³
- สถิติ
- เกี่ยวกับ
- ออกจากระบบ
- ปุ่มตั้งค่าสถานะ แตะปุ่มนี้เพื่อตั้งค่าภาษาที่แสดง

บางเม<sup>ิ</sup>นูมีเมนูย่อยมากกว่าที่อธิบายไว้ในคู่มือฉบับนี้ เมนูย่อยเหล่านี้จะเป็นสีเทา และมีไว้ สำหรับใช้โดย Schneider Electric เท่านั้นเพื่อหลีกเลี่ยงผลกระทบต่อกระแสไฟที่ไม่พึง ประสงค์ รายการเมนูอื่นๆ ยังสามารถเป็นสีเทา/ไม่แสดงบนจอแสดงผล หากไม่เกี่ยวข้องหรือ ยังไม่ได้เผยแพร่สำหรับระบบ UPS นี้โดยเฉพาะ

<sup>3.</sup> เมนูนี้ต้องใช้ล็อกอินของผู้ดูแลระบบเพื่อเข้าถึง

## ภาพรวมส่วนควบคุมระดับระบบ (SLC) และส่วนควบคุมเครื่อง (UC)

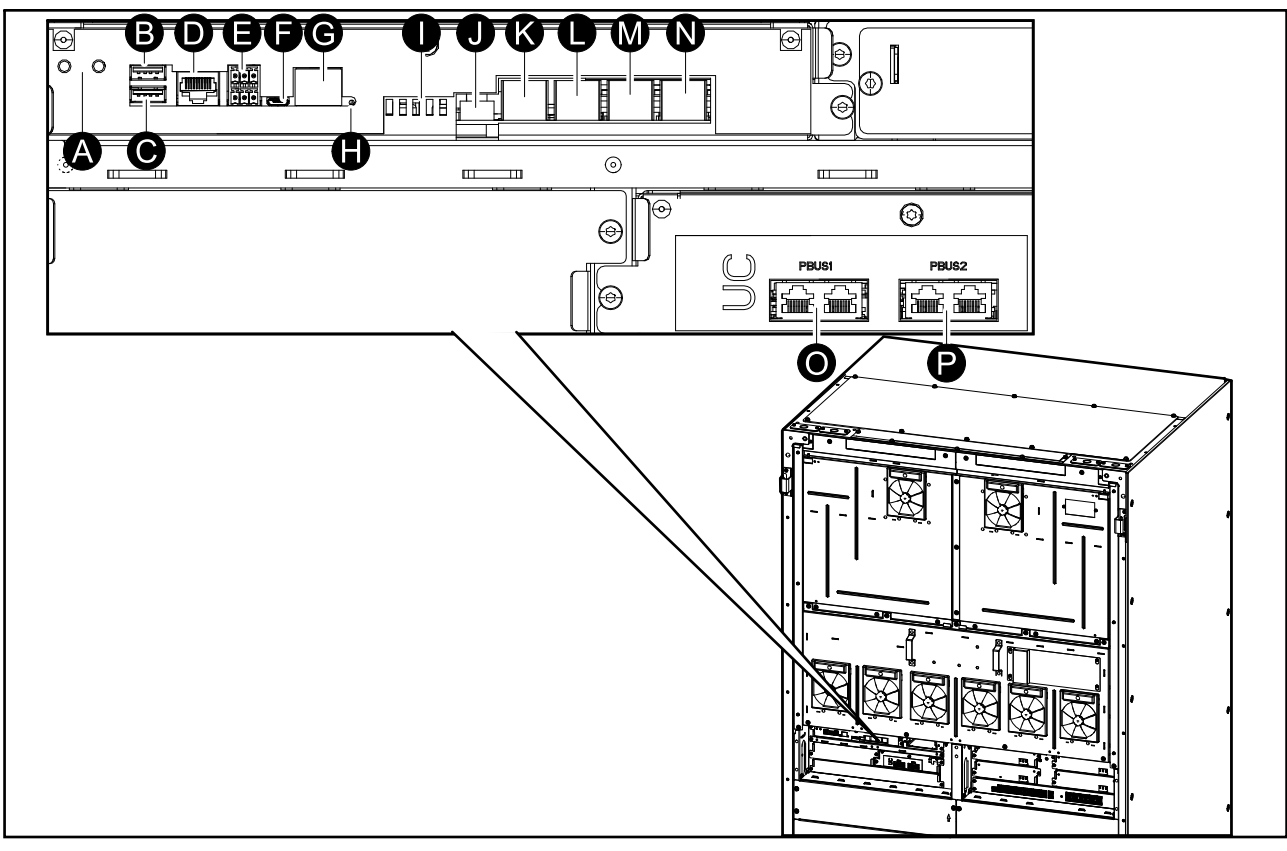

- A. ปุ่ม ON/OFF อินเวอร์เตอร์
- B. พอร์ด USB 1<sup>4</sup>
- C. พอร์ต USB 24
- D. Universal I/O4
- E. พอร์ต Modbus<sup>4</sup>
- F. พอร์ต USB Micro-B <sup>4</sup>
- G. พอร์ตเครือข่าย<sup>4</sup>
- H. ปุ่มรีเซ็ต<sup>4</sup>
- I. สถานะไฟ LED⁵
- J. แหล่งจ่ายไฟจอแสดงผล
- K. พอร์ตจอแสดงผล
- L. พอร์ตบริการ<sup>6</sup>
- M. สำหรับใช้ในอนาคต
- N. สำหรับใช้ในอนาคต
- O. PBUS 17
- P. PBUS 27

<sup>4.</sup> การ์ดการจัดการเครือข่ายในตัว

<sup>5.</sup> ดูไฟ LED สถานะสำหรับโหมดการทำงาน UPS แต่ละโหมด, หน้า 65

<sup>6.</sup> เฉพาะตัวแทนฝ่ายบริการไฟฟ้าของ Schneider Electric ที่มีเครื่องมือของ Schneider Electric ที่ผ่านการอนุมัติเท่านั้นที่ใช้งานพอร์ตบริการได้เพื่อ กำหนดค่าเครื่อง เรียกคันบันทึก และอัปเกรดเฟิร์มแวร์ ใช้พอร์ตบริการเพื่อจุดประสงค์อื่นไม่ได้ พอร์ตบริการจะใช้งานได้เฉพาะเมื่อตัวแทนบริการอยู่ใน บริเวณใกล้เคียงกับ UPS และเปิดใช้งานการเชื่อมต่อแบบแมนวลเท่านั้น อย่าเชื่อมต่อกับเครือข่าย การเชื่อมต่อไม่ได้มีไว้สำหรับการทำงานของเครือ ข่าย และอาจุทำให้ไม่สามารถใช้งานเครือข่ายได้

อย่าดัดการเชื่อมต่อระหว่างการใช้งาน UPS อย่าเชื่อมต่อกับเครือข่าย การเชื่อมต่อไม่ได้มีไว้สำหรับการทำงานของเครือข่าย และอาจทำให้ไม่สามารถ ใช้งานเครือข่ายได้

## **โหมดการทำงาน**

UPS มีโหมดการทำงานที่ต่างกันสองระดับ:

- โหมด UPS: โหมดการทำงานของ UPS แยก ดูที่ โหมด UPS, หน้า 15
- โหมดระบบ: โหมดการทำงานสำหรับระบบ UPS ที่สมบูรณ์ที่จ่ายไฟให้โหลด ดูที่ โหมดระบบ, หน้า 18

## โหมด UPS

#### โหมด eConversion

eConversion เป็นการผสมผสานการป้องกันสูงสุดและประสิทธิภาพสูงสุด ซึ่งช่วยลดกระแส ไฟฟ้าที่ UPS ดูดกลืนได้ 3 เท่าเมื่อเทียบกับการแปลงสองครั้ง ขณะนี้ eConversion เป็น โหมดการทำงานที่แนะนำในกรณีทั่วไปและเปิดใช้งานตามค่าเริ่มต้นใน UPS แต่สามารถปิด ใช้งานได้ผ่านเมนูแสดงผล เมื่อเปิดใช้งาน ก็สามารถตั้งค่า eConversion ให้เปิดใช้งาน ตลอดเวลาหรือตามกำหนดเวลาที่กำหนดโดยกำหนดค่าผ่านเมนูแสดงผล

ใน eConversion นั้น UPS จะจ่ายโหลดส่วนที่ใช้งานอยู่ผ่านสแดติกบายพาส ตราบใดที่ แหล่งจ่ายไฟฟ้า/แหล่งจ่ายหลักอยู่ในเกณฑ์ที่ยอมรับได้ อินเวอร์เดอร์จะเปิดใช้งานควบคู่กัน ไปเพื่อรักษาเพาเวอร์แฟกเตอร์อินพุดสำหรับ UPS ให้มีค่าใกล้เคียงกับแหล่งจ่ายไฟฟ้า โดยไม่คำนึงถึงเพาเวอร์แฟกเตอร์ของโหลด เนื่องจากจะทำให้ลดโหลดที่มีผลลงอย่างมาก ในกระแสไฟอินพุดของ UPS ในกรณีที่แหล่งจ่ายไฟฟ้า/แหล่งจ่ายหลักขัดข้อง อินเวอร์เตอร์ จะรักษาแรงดันไฟฟ้าเอาต์พุดไว้โดยให้การถ่ายโอนจาก eConversion เป็นการแปลงสอง ครั้งเป็นไปอย่างต่อเนื่อง จะมีการชาร์จแบตเตอรี่เมื่อ UPS อยู่ในโหมด eConversion และ ให้การทดแทนไฟฟ้าแบบฮาร์โมนิก

์โหมด eConversion สามารถใช้ได้กับ Galaxy VXL UPS ในเงื่อนไขต่อไปนี้:

- โหลดบน UPS คือ >5% สำหรับ UPS ในระบบเดี่ยว
- ตัวประกอบกำลังของแต่ละเฟสคือ >0.5 (นำหน้าหรือล้าหลัง)
- ความผันผวนของแรงดันไฟฟ้าคือ ≤10% เมื่อเทียบกับแรงดันไฟฟ้าปกติ (การตั้งค่า ปรับได้ตั้งแต่ 3% ถึง 10%)

หมายเหตุ: เมื่อเปลี่ยนเป<sup>็</sup>นการตั้งค่าในโหมด ECOnversion บน UPS หนึ่งตัวในระบบ ขนาน การตั้งค่าดังกล่าวจะแบ่งปั้นไปยัง UPS ทั้งหมดในระบบขนาน

หมายเหตุ: เมื่อใช้งานเครื่องปั้นไฟ/เครื่องกำเนิดไฟฟ้าและเห็นความผันผวนของ ความถี่ (โดยทั่วไปเกิดจากการลดขนาด) ขอแนะนำให้กำหนดค่าหน้าสัมผัสอินพุตเพื่อ ปิดใช้งานโหมดประสิทธิภาพสูงในขณะที่เปิดเครื่องปั้นไฟ/เครื่องกำเนิดไฟฟ้า

้หมายเหตุ: หากจำเป็นต้องมีการซิงโครไนซ์ภายนอก โดยทั่วไปแนะนำให้ปิดใช้งาน eConversion

#### โหมด Double Conversion (การทำงานปกติ)

UPS จะรองรับโหลดโดยจ่ายกำลังไฟอย่างต่อเนื่อง โหมดการแปลงสองเท่าจะสร้างไซน์ เวฟที่สมบูรณ์แบบอย่างถาวรที่เอาต์พุดของระบบ แต่การทำงานนี้ใช้พลังงานไฟฟ้ามากขึ้น ด้วย

## การทำงานโดยใช้แบตเตอรี่

หากแหล่งจ่ายไฟฟ้า/แหล่งจ่ายไฟหลักทำงานล้มเหลว UPS จะเปลี่ยนไปใช้การทำงานโดย ใช้แบตเตอรี่และรองรับโหลดด้วยกำลังไฟฟ้าที่มีการปรับสภาพจากแหล่งจ่ายไฟกระแสตรง

#### การทำงานร้องขอ Static Bypass

UPS สามารถเปลี่ยนไปใช้สแตดิกบายพาสที่ร้องขอดามคำสั่งบนจอแสดงผล ในระหว่างการ ทำงานในโหมดร้องขอ Static Bypass จะมีการจ่ายไฟให้โหลดจากแหล่งจ่ายไฟแบบ บายพาส หากตรวจพบข้อผิดพลาด UPS จะเปลี่ยนไปยัง Double Conversion (การทำงาน ในโหมดปกติ) หรือโหมดบังคับใช้บายพาส หากมีปัญหาในการจ่ายไฟจากแหล่งจ่ายไฟฟ้า/ แหล่งจ่ายหลักในระหว่างทำงานในโหมดร้องขอ Static Bypass UPS จะเปลี่ยนไปเป็นการ ทำงานโดยใช้แบตเตอรี่

## การทำงานการบังคับ Static Bypass

หาก UPS อยู่ในโหมดการทำงานบังคับ Static Bypass ตามคำสังจาก UPS หรือเนื่องจาก ผู้ใช้มีการกดปุ่ม OFF ของอินเวอร์เตอร์บนเครื่อง UPS ในระหว่างการทำงานในโหมดบังคับ Static Bypass จะมีการจ่ายไฟให้โหลดจากแหล่งจ่ายไฟแบบบายพาส

้หมายเหตุ: จะไม่สามารถใช้แบดเดอรี่เป<sup>็</sup>นแหล่งจ่ายไฟสำรองในระหว่างที่ UPS อยู่ใน โหมดบังคับใช้บายพาสสถิด

#### การทำงานซ่อมบำรุงแบบบายพาส

เมื่อเบรกเกอร์บายพาสการซ่อมบำรุง (MBB) ถูกปิดในตู้บายพาสการซ่อมบำรุงภายนอก แผงการซ่อมบำรุงแบบบายพาส หรือสวิตช์เกียร์ของผู้ผลิตอื่น UPS จะเปลี่ยนเป็นโหมดการ ทำงานการบายพาสการซ่อมบำรุงภายนอก โหลดจะได้รับการจ่ายกำลังไฟฟ้าที่ไม่มีการปรับ สภาพจากแหล่งบายพาส บริการและการเปลี่ยนทดแทนสามารถทำได้ใน UPS ทั้งตัว ใน ระหว่างการดำเนินการบายพาสซ่อมบำรุงภายนอกโดยผ่านเบรกเกอร์บายพาสการซ่อมบำรุง MBB

หมายเหตุ: จะไม่สามารถใช้แบตเตอรี่เป็นแหล่งจ่ายไฟสำรองในระหว่างที่ UPS อยู่ ระหว่างการทำงานการบายพาสการซ่อมบำรุงภายนอกได้

#### การทำงานบายพาสแบบสแตติกรอดำเนินการ

บายพาสแบบสแดติกรอดำเนินการสามารถใช้ได้กับ UPS แต่ละตัวในระบบขนานเท่านั้น UPS เข้าสู่การทำงานบายพาสแบบสแดติกรอดำเนินการ หากมีการป้องกัน UPS จากการ เข้าสู่การทำงานบายพาสสแดติกแบบบังคับ และ UPS เครื่องอื่นของระบบขนานไม่สามารถ รองรับโหลดได้ ในบายพาสแบบสแดติกรอดำเนินการ เอาต์พุดของ UPS เฉพาะจะเป็นปิด UPS จะถ่ายโอนไปยังโหมดการทำงานที่ต้องการโดยอัตโนมัติ เมื่อเป็นไปได้

หมายเหตุ: หาก UPS เครื่องอื่นไม่สามารถรองรับโหลดได้ ระบบขนานจะถ่ายโอนไป ยังการทำงานบายพาสแบบสแตติกแบบบังคับ จากนั้น UPS ในการทำงานบายพาสแบบ สแตติกรอดำเนินการจะถ่ายโอนไปยังการทำงานบายพาสแบบสแตติกแบบบังคับ

#### โหมดการทดสอบแบตเตอรี่

UPS อยู่ในโหมดทดสอบแบตเตอรี่ เมื่อ UPS ดำเนินการทดสอบแบตเตอรี่ด้วยตัวเอง หรือ เมื่อมีการปรับเทียบในเวลาทำงาน

หมายเหตุ: การทดสอบแบตเตอรี่จะถูกยกเลิก หากแหล่งจ่ายไฟฟ้า/แหล่งจ่ายหลักถูก ขัดจังหวะ หรือหากมีสัญญาณเดือนสำคัญ และ UPS จะกลับสู่การทำงานปกติเมื่อ แหล่งจ่ายไฟฟ้า/แหล่งจ่ายหลักกลับมา

#### โหมด ECO

้ในโหมด ECO นั้น UPS จะใช้ร้องขอ Static Bypass เพื่อจ่ายไฟให้กับโหลดตราบเท่าที่ คุณภาพกำลังไฟฟ้าอยู่ในเกณฑ์ที่ยอมรับได้ หากตรวจพบข้อผิดพลาด (แรงดันไฟฟ้า บายพาสอยู่นอกช่วงความคลาดเคลื่อนที่ยอมรับได้ แรงดันไฟฟ้าเอาต์พุตอยู่นอกช่วง ความคลาดเคลื่อนที่ยอมรับได้ การชะงักของพลังไฟฟ้า ฯลฯ) UPS จะเปลี่ยนไปเป็นการ แปลงสองครั้ง (การดำเนินงานปกติ) หรือการดำเนินงานบังคับใช้ Static Bypass ขึ้นอยู่กับ หมายเหตุ: เมื่อเปลี่ยนการตั้งค่าเป็นโหมด ECO บน UPS หนึ่งเครื่องในระบบขนาน การตั้งค่าดังกล่าวจะใช้ร่วมกับ UPS ทั้งหมดในระบบขนาน

หมายเหตุ: โหมด ECO ต้องเปิดใช้งานโดยฝ่ายช่อมบำรุงก่อนที่จะใช้งานได้

### โหมดปิด

ในโหมดนี้ UPS ไม่ได้จ่ายไฟฟ้าให้แก่โหลด แต่จะทำการชาร์จและแบตเตอรี่และมีการ แสดงผลที่หน้าจอ

### โหมดระบบ

์โหมดระบบจะแสดงสถานะเอาต์พุตของระบบ UPS ทั้งระบบ รวมถึงสวิตช์เกียร์รอบๆ และ ระบุแหล่งจ่ายไฟซึ่งรองรับโหลด

#### โหมด eConversion

eConversion เป็นการผสมผสานการป้องกันสูงสุดและประสิทธิภาพสูงสุด ซึ่งช่วยลดกระแส ไฟฟ้าที่ UPS ดูดกลืนได้ 3 เท่าเมื่อเทียบกับการแปลงสองครั้ง ขณะนี้ eConversion เป็น โหมดการทำงานที่แนะนำในกรณีทั่วไปและเปิดใช้งานตามค่าเริ่มต้นใน UPS แต่สามารถปิด ใช้งานได้ผ่านเมนูแสดงผล เมื่อเปิดใช้งาน ก็สามารถตั้งค่า eConversion ให้เปิดใช้งาน ดลอดเวลาหรือตามกำหนดเวลาที่กำหนดโดยกำหนดค่าผ่านเมนูแสดงผล

ใน eConversion นั้น ระบบ UPS จะจ่ายโหลดส่วนที่ใช้งานอยู่ผ่านสแตติกบายพาส ตราบ ใดที่แหล่งจ่ายไฟฟ้า/แหล่งจ่ายหลักอยู่ในเกณฑ์ที่ยอมรับได้ อิ่นเวอร์เตอร์จะเปิดใช้งาน ควบคู่กันไปเพื่อรักษาเพาเวอร์แฟกเตอร์อินพุตสำหรับระบบ UPS ให้มีค่าใกล้เคียงกับแหล่ง จ่ายไฟฟ้า โดยไม่คำนึงถึงเพาเวอร์แฟกเตอร์ของโหลด เนื่องจากจะทำให้ลดโหลดที่มีผล ลงอย่างมากในกระแสไฟอินพุตของระบบ UPS ในกรณีที่แหล่งจ่ายไฟฟ้า/แหล่งจ่ายหลัก ขัดข้อง อินเวอร์เตอร์จะรักษาแรงดันไฟฟ้าเอาต์พุตไว้โดยให้การถ่ายโอนจาก eConversion เป็นการแปลงสองครั้งเป็นไปอย่างต่อเนื่อง จะมีการชาร์จแบตเตอรี่เมื่อระบบ UPS อยู่ใน โหมด eConversion และให้การทดแทนไฟฟ้าแบบฮาร์โมนิก

โหมด eConversion สามารถใช้ได้กับระบบ Galaxy VXL UPS ในเงื่อนไขต่อไปนี้:

- โหลดขั้นตำบน UPS คือ >15%
- ตัวประกอบกำลังของแต่ละเฟสของ UPS แต่ละเครื่องคือ >0.5 (นำหน้าหรือล้าหลัง)
- ความผันผวนของแรงดันไฟฟ้าคือ ≤10% เมื่อเทียบกับแรงดันไฟฟ้าปกติ (การตั้งค่า ปรับได้ตั้งแต่ 3% ถึง 10%)

หมายเหตุ: เมื่อเปลี่ยนเป็นการตั้งค่าในโหมด ECOnversion บน UPS หนึ่งตัวในระบบ ขนาน การตั้งค่าดังกล่าวจะแบ่งปั้นไปยัง UPS ทั้งหมดในระบบขนาน

หม**ายเหตุ:** เมื่อใช้งานเครื่องปั้นไฟ/เครื่องกำเนิดไฟฟ้าและเห็นความผันผวนของ ความถี่ (โดยทั่วไปเกิดจากการลดขนาด) ขอแนะนำให้กำหนดค่าหน้าสัมผัสอินพุตเพื่อ ปิดใช้งานโหมดประสิทธิภาพสูงในขณะที่เปิดเครื่องปั้นไฟ/เครื่องกำเนิดไฟฟ้า

หมายเหตุ: หากจำเป็นต้องมีการซิงโครไนซ์ภายนอก โดยทั่วไปแนะนำให้ปิดใช้งาน eConversion

#### การทำงานของอินเวอร์เตอร์

้ในการดำเนินงานตัวแปลงสัญญาณจะมีการจ่ายโหลดโดยตรงจากตัวแปลงสัญญาณ โหมด UPS จะสามารถอยู่ในการแปลงสองครั้ง (การทำงานปกติ) หรือการทำงานโดยใช้แบตเดอรี่ เมื่อโหมดการดำเนินการระบบ UPS เป็นการดำเนินงานตัวแปลงสัญญาณ

#### การทำงานร้องขอ Static Bypass

หากระบบ UPS อยู่ในการทำงานสแตติกบายพาสที่ร้องขอ จะมีการจ่ายไฟให้โหลดโดยตรง จากแหล่งบายพาส หากตรวจพบข้อผิดพลาด ระบบ UPS จะเปลี่ยนไปเป็นการดำเนินงานตัว แปลงสัญญาณ หรือการดำเนินงานบังคับใช้บายพาสสถิต

#### การทำงานการบังคับ Static Bypass

หากระบบ UPS อยู่ในการทำงานบังคับ Static Bypass ตามคำสั่งจากระบบ UPS หรือ เนื่องจากผู้ใช้มีการกดปุ่ม OFF อินเวอร์เตอร์บนเครื่อง UPS ในระหว่างการดำเนินงานบังคับ ใช้สแตติกบายพาส จะมีการจ่ายไฟให้โหลดโดยตรงจากแหล่งจ่ายไฟบายพาสด้วยกำลัง ไฟฟ้าที่ไม่มีการปรับสภาพ

หมายเหตุ: จะไม่สามารถใช้แบตเดอรี่เป็นแหล่งจ่ายไฟสำรองในระหว่างที่ระบบ UPS อยู่ในโหมดบังคับใช้บายพาสสถิต

#### การทำงานซ่อมบำรุงแบบบายพาส

ในระหว่างการดำเนินงานบายพาสุการซ่อมบำรุง จะมีการจ่ายไฟให้โหลดโดยตรงจากแหล่ง จ่ายไฟบายพาสด้วยกำลังไฟฟ้าที่ไม่มีการปรับสภาพผ่าน MBB เบรกเกอร์การซ่อมบำรุง แบบบายพาส

หมายเหตุ: จะไม่สามารถใช้แบตเตอรึ่เป็นแหล่งจ่ายไฟสำรองในโหมดบังคับใช้ บายพาสสถิต

#### โหมด ECO

ในโหมด ECO นั้น ระบบ UPS จะใช้สแตดิกบายพาสที่ร้องขอเพื่อจ่ายไฟให้กับโหลดตราบ เท่าที่คุณภาพกำลังไฟฟ้าอยู่ในเกณฑ์ที่ยอมรับได้ หากตรวจพบข้อผิดพลาด (แรงดันไฟฟ้า บายพาสอยู่นอกช่วงความคลาดเคลื่อนที่ยอมรับได้ แรงดันไฟฟ้าเอาต์พุตอยู่นอกช่วง ความคลาดเคลื่อนที่ยอมรับได้ การชะงักของพลังไฟฟ้า ฯลฯ) ระบบ UPS จะเปลี่ยนไป เป็นการแปลงสองครั้ง (การดำเนินงานปกติ) หรือการดำเนินงานบังคับใช้ Static Bypass ขึ้น อยู่กับเงื่อนไขการถ่ายโอน การชะงักเล็กน้อยของแหล่งจ่ายโหลดอาจเกิดขึ้น (สูงสุด 10 มิลลิวินาที) จะมีการชาร์จแบตเตอรี่เมื่อระบบ UPS อยู่ในโหมด ECO ประโยชน์หลักของ โหมด ECO โหมด ECO คือการลดระดับการใช้พลังงานไฟฟ้าเปรียบเทียบกับการแปลง สองครั้ง

หมายเหตุ: เมื่อเปลี่ยนการตั้งค่าเป็นโหมด ECO บน UPS หนึ่งเครื่องในระบบขนาน การตั้งค่าดังกล่าวจะใช้ร่วมกับ UPS ทั้งหมดในระบบขนาน

หมายเหตุ: โหมด ECO ต้องเปิดใช้งานโดยฝ่ายซ่อมบำรุงก่อนที่จะใช้งานได้

### โหมดปิด

ในโหมดนี้ ระบบ UPS ไม่ได้จ่ายไฟฟ้าให้แก่โหลด แต่จะทำการชาร์จและแบตเตอรี่และมี การแสดงผลที่หน้าจอ

## การกำหนดค่า

# ตั้งค่าภาษาที่แสดงผล

þ

- 1. แตะปุ่มธงบนหน้าจอเมนูหลัก
- 2. แตะภาษาของคุณ

# เปลี่ยนรหัสผ่าน

หมายเหตุ: เปลี่ยนรหัสผ่านของคุณในการเข้าสู่ระบบครั้งแรกเสมอและเก็บรหัสผ่านไว้ ในที่ปลอดภัย

ข้อเสนอแนะ: สร้างรหัสผ่านที่ซับซ้อนเพื่อปกป้อง UPS ของคุณ:

- รหัสผ่านควรมีความยาวอย่างน้อยแปดตัวอักษร
- รหัสผ่านควรแตกต่างอย่างมากจากรหัสผ่านก่อนหน้าและรหัสผ่านที่ส่งไปยังอุปก รณ์อื่นๆ
- ใช้การผสมระหว่างตัวอักษรพิมพ์ใหญ่ ตัวอักษรพิมพ์เล็ก ตัวเลข และอักขระพิเศษ
- แตะ ออกจากระบบ
- แตะ การกำหนดค่า
- 3. ป้อนรหัสผ่านของคุณ

หมายเหตุ: ชื่อผู้ใช้และรหัสผ่านผู้ดูแลเริ่มต้นคือ admin

4. แตะที่ เปลี่ยนรหัสผ่าน และป้อนรหัสผ่านใหม่

## กำหนดค่าอินพุต UPS

หมายเหตุ: การกำหนดค่านี้จำเป็นเพื่อให้การทำงานของ UPS ถูกต้อง

- 1. แตะ การกำหนดค่า > UPS
  - a. ตั้งค่า การกำหนดค่าหลัก เป็น แหล่งจ่ายเดียว หรือ แหล่งจ่ายคู่
  - b. เลือก การเริ่มต้นอัตุโนมัติของอินเวอร์เตอร์ ถ้าคุณต้องการเปิดใช้งานฟังก์ชั่นนี้ เมื่อเปิดใช้งานการเริ่มต้นอัตโนมัติของอินเวอร์เตอร์ อินเวอร์เตอร์จะเริ่มต้น โดยอัตโนมัติเมื่อแรงดันอินพุตกลับมา หลังจากการปิดระบบเนื่องจากแบตเตอรี่ หมด

หมายเหตุ: ไม่อนุญาตให้ใช้การเริ่มต้นอัตโนมัติของอินเวอร์เตอร์ในระบบ คู่ขนาน

### **Ѧ ≜** อันตราย

อันตรายจากไฟฟ้าช็อต ระเบิด หรือไฟกระชาก

ดำเนินการ Lockout/Tagout ที่ถูกต้องเสมอก่อนทำงานกับ UPS UPS ที่เปิด ใช้งานการเริ่มต้นอัตโนมัติจะรีสตาร์ทโดยอัตโนมัติเมื่อจ่ายคืนไฟเมน

การไม่ปฏิบัติตามคำแนะนำเหล่านี้จะส่งผลถึงชีวิตหรือบาดเจ็บสาหัส

- c. ตั้งค่า หม้อแปลงปัจจุบัน เป็น ไม่มีหม้อแปลงปัจจุบัน , หม้อแปลงอินพุต, หม้อแปลงเอาต์พุต, หรือหม้อแปลงอินพุตและเอาต์พุต
- d. ตั้งค่า การทำงานข้าของโมดูลไฟฟ้า เป็น N+0 หรือ N+1<sup>8</sup>

| การกำหนดค่า                          | UPS                               |
|--------------------------------------|-----------------------------------|
| การกำหนดค่าหลัก                      | ◯ แหล่งจ่ายเดียว<br>◯ แหล่งจ่ายค่ |
| การเริ่มต้นอัตโนมัติของอินเวอร์เตอร์ |                                   |
| หม้อแปลงปัจจุบัน                     |                                   |
| การทำงานซ้ำของโมดูลไฟฟ้า             | ○ N+0 ○ N+1                       |
|                                      | ตกลง ยกเลิก                       |

แตะ ตกลง เพื่อบันทึกการตั้งค่าของคุณ

<sup>8.</sup> GVXL600K600HS มีการจำกัดกำลังไฟฟ้าที่ 600 kW โดยติดตั้งโมดูลไฟฟ้าสูงสุดได้ 5 เครื่อง และสามารถไม่มีการทำงานซ้าของโมดูลไฟฟ้าได้

## กำหนดค่าเอาท์พุต

หมายเหตุ: การกำหนดค่านี้จำเป็นเพื่อให้การทำงานของ UPS ถูกต้อง

- 1. แตะ การกำหนดค่า > เอาท์พุต
  - ล. ตั้งค่า แรงดันไฟฟ้า AC ระหว่างเฟส เป็น 380VAC, 400VAC หรือ 415VAC ตามการกำหนดค่าของคุณ
  - b. ตั้งค่า<mark>ความถ</mark>ื่เป็น 50Hz ±1.0, 50Hz ±3.0, 50Hz ±10.0, 60Hz ±1.0, 60Hz ±3.0 หรือ 60Hz ±10.0 ตามการกำหนดค่าของคุณ
  - แตะ ตกลง เพื่อบันทึกการตั้งค่าของคุณ จากนั้นแตะที่สัญลักษณ์ลูกศรเพื่อไปยัง หน้าถัดไป

| การกำหนดค่                                                    | า เอาท์พุต                                                                                             |
|---------------------------------------------------------------|----------------------------------------------------------------------------------------------------|
| แรงดันไฟฟ้า AC ระหว่างเฟส<br>© 380VAC<br>© 400VAC<br>© 415VAC | ความถี่<br>© 50Hz +/-1.0 © 60Hz +/-1.0<br>© 50Hz +/-3.0 © 60Hz +/-3.0<br>© 50Hz +/-10.0 © 60Hz +/-10.0 |
| Ş                                                             | 1/2 〉 ตกลง ยกเลิก                                                                                      |

- 2. ในหน้าถัดไป ตั้งค่าดังนี้:
  - a. ดั้งค่า โทเลอแรนซ์ของบายพาสและเอาต์พุต (%) ช่วงโทเลอแรนซ์ของ บายพาสและเอาต์พุต (%) คือ +3% ถึง +10% โดยค่าเริ่มต้นคือ +10%
  - b. ตั้งค่าการชดเชยแรงดันไฟ (%) แรงดันไฟฟ้าเอาต์พุตของ UPS สามารถปรับ ได้สูงสุด ±3% เพื่อชดเชยความยาวสายไฟต่างๆ โดยค่าเริ่มต้นคือ 0%
  - c. ตั้งค่าค่าขีดเริ่มโอเวอร์โหลด (%) ช่วงโอเวอร์โหลดคือ 0% ถึง 100% โดยค่า เริ่มต้นคือ 100%
  - d. ดั้งค่า การชดเชยแรงดันไฟของหม้อแปลง (%) ช่วงการชดเชยแรงดันไฟของ หม้อแปลงคือ 0% ถึง 3% โดยค่าเริ่มต้นคือ 0% ดู การชดเชยแรงดันไฟของ หม้อแปลงเอาต์พุต, หน้า 23 สำหรับรายละเอียดเพิ่มเติม และ สำหรับการกำหนด ค่าที่มีหม้อแปลงเอาต์พุต
  - e. แตะ ตกลง เพื่อบันทึกการตั้งค่าของคุณ

| การกำหนดค่า                       | เอาท์พุต      |
|-----------------------------------|---------------|
| โพเออแรมส์ของบวยพาสและเอาต์พต (%) |               |
| การชดเชยแรงดันไฟ (%)              |               |
| ค่าขีดเริ่มโอเวอร์โหลด (%)        | <br>          |
| หม้อแปลงการชดเชยแรงดันไฟ (%)      | XX            |
|                                   | 🔈 ตกลง ยกเลิก |

### การชดเชยแรงดันไฟของหม้อแปลงเอาต์พุต

การชดเชยสำหรับหม้อแปลงเอาต์พุต และทำให้แรงดันเอาต์พุตที่ตกสมดุลนั้นสามารถทำได้ (0-3%)

- 1. ยกเลิกการเชื่อมต่อโหลดออกจาก UPS
- วัดแรงดันไฟฟ้าด้านทุติยภูมิของหม้อแปลงที่โหลด 0% และปรับแรงดันไฟฟ้าขาออก ของ UPS ด้วยตนเองผ่านการตั้งค่าการชดเชยแรงดันไฟฟ้า (%) เพื่อชดเชยการ ชดเชยแรงดันไฟฟ้า หากมี
- 3. เชื่อมต่อโหลดเข้ากับ UPS
- วัดแรงดันไฟฟ้าด้านทุติยภูมิของหม้อแปลงที่โหลด 0% อีกครั้งและปรับแรงดันไฟฟ้า ขาออกของ UPS ด้วยตนเองผ่านการตั้งค่าการชดเชยแรงดันไฟฟ้า (%) เพื่อ ชดเชยการชดเชยแรงดันไฟฟ้า หากมี (การตั้งค่านี้อธิบายไว้ในหัวข้อฟีเจอร์ "การ ชดเชยแรงดันไฟฟ้าขาออกที่ปรับได้")

การชดเชยแรงดันไฟหม้อแปลงตามโหลดไฟที่กำหนดนั้นใช้เพื่อทำให้การปรับแรงดันไฟ เอาต์พุดคงที่โดยอัตโนมัติใน UPS ตามเปอร์เซ็นต์โหลดเอาต์พุต

## กำหนดค่าโซลูชันแบตเตอรี่

## **ѦѦ**อันตราย

#### อันตรายจากไฟฟ้าช็อต ระเบิด หรือไฟกระชาก

การตั้งค่าแบตเตอรี่จะต้องกำหนดค่าโดยผู้มีคุณวุฒิที่มีความรู้เกี่ยวกับแบตเตอรี่, การ กำหนดค่าแบตเตอรี่ และข้อพึงระวังเท่านั้น

การไม่ปฏิบัติตามคำแนะนำเหล่านี้จะส่งผลถึงชีวิตหรือบาดเจ็บสาหัส

- 1. แตะการกำหนดค่า > แบตเตอรี่
- 2. ประเภทโซลูชันแบตเตอรี่ของคุณแสดงเป็น:
  - มาตรฐาน หากคุณมีโซลูชันแบตเตอรี่มาตรฐานจาก Schneider Electric และจะ แสดงการอ้างอิงเชิงพาณิชย์สำหรับการกำหนดค่าแบตเตอรี่เฉพาะของคุณ
  - กำหนดเอง หากคุณมีโซลูชันแบตเตอรี่แบบกำหนดเอง

| การกำหนดค่า              | แบตเตอรี่        |
|--------------------------|------------------|
| โซลูชั่นแบต              | าเตอรี่          |
| © มาตรฐาน<br>xxxxxxxxxxx | 🔘 กำหนดเอง       |
| การตั้งค่าทั่วไป         | การตั้งค่าทั่วไป |
|                          | การตั้งค่าเฉพาะ  |
|                          |                  |

|    | <b>Y</b> 1     | Ý             | v                |  |
|----|----------------|---------------|------------------|--|
| ^  |                | e 1           | A ś.' _ N. l A   |  |
| 3  | แตะการตงดาทวเบ | และดงคาพ      | າຮານແຜລຮຜລ (ນານ. |  |
| 0. |                | 0001001011111 |                  |  |

ี หมายเหตุ: ในแต่ละหน้า แตะ ตกลง เพื่อบันทึกการตั้งค่าของคุณและแตะที่ สัญลักษณ์ลูกศรเพื่อไปยังหน้าถัดไป

| จำนวนตู้แบตเตอรี่ที่เชื่อมด่อกับเบรกเกอร์แบตเตอรี่ | แสดงจำนวนตู้แบตเดอรี่ที่เชื่อมต่อกับเบรกเกอร์แบตเตอรี่<br>กำหนดค่าได้โดย Schneider Electric Service เท่านั้น                                                                                                    |
|----------------------------------------------------|----------------------------------------------------------------------------------------------------|
| การเดือนเวลาทำงานดำ (วินาที)                       | ตั้งค่าเกณฑ์สำหรับเวลาทำงานคงเหลือเป็นวินาที ซึ่งจะ<br>ทำให้คำเตือนเวลาทำงานตำ                                                                                                    |
| ความจุการชาร์จ (%)                                 | ดั้งค่าความจุการชาร์จสูงสุดเป็นเปอร์เซ็นต์ของพิกัดไฟฟ้าที่<br>กำหนดไว้ของ UPS                                                                                                    |
| การเฝ้าติดตามอุณหภูมิ                              | แสดงว่าเปิดใช้งานการตรวจสอบอุณหภูมิหรือไม่ กำหนดค่า<br>ได้โดย Schneider Electric Service เท่านั้น                                                                                                    |
| เข็นเซอร์วัดอุณหภูมิ # 1/เซ็นเซอร์วัดอุณหภูมิ # 2  | แสดงการมีเซ็นเซอร์วัดอุณหภูมิ กำหนดค่าได้โดย<br>Schneider Electric Service เท่านั้น                                                                                                    |
| เกณฑ์ดำสุด                                         | ดั้งค่าอุณหภูมิแบดเตอรี่ตำสุดที่ยอมรับได้เป็นเซลเซียสหรือ<br>ฟาเรนไฮด์ อุณหภูมิที่ดำกว่าเกณฑ์นี้จะทำให้สัญญาณเดือน<br>ทำงาน                                                                                                    |
| เกณฑ์สูงสุด                                        | ดั้งค่าอุณหภูมิแบดเตอรี่สูงสุดที่ยอมรับได้เป็นเซลเซียสหรือ<br>ฟาเรนไฮด์ อุณหภูมิที่สูงกว่าเกณฑ์นี้จะทำให้สัญญาณเตือน<br>ทำงาน                                                                                                    |
| โหมดบูสต์อัตโนมัติของเครื่องชาร์จ                  | แสดงโหมดบูสต์อัตโนมัติของเครื่องชาร์จ ฟังก์ชันนี้จะถ่าย<br>โอนเครื่องชาร์จไปยังโหมดบูสต์เครื่องชาร์จโดยอัตโนมัติ<br>หลังจากที่ระบบทำงานโดยใช้แบตเตอรี่ กำหนดค่าได้โดย<br>Schneider Electric Service เท่านั้น                                                                    |
| โหมดการชาร์จเป็นรอบ                                | แสดงโหมดการชาร์จเป็นรอบ<br>ระหว่างการชาร์จเป็นรอบ ระบบจะวนรอบระหว่างระยะเวลาใน<br>การชาร์จแบบโฟลทและพัก ฟังก์ชันนี้จะรักษาสถานะการ<br>ชาร์จของแบตเตอรี่โดยไม่ทำให้แบตเตอรี่รับภาระมากเกิน<br>ไป โดยการใช้วิธีชาร์จแบบโฟลท<br>กำหนดค่าได้โดย Schneider Electric Service เท่านั้น |
| ความถี่ช่วงทดสอบ                                   | ตั้งค่าว่า UPS ควรทดสอบแบตเตอรี่บ่อยเพียงใด                                                                                                    |
| วันทดสอบของสัปดาห์                                 | ตั้งค่าว่าจะทดสอบแบตเตอรี่ในวันไหนของสัปดาห์                                                                                                    |
| เวลาเริ่มต้นการทดสอบ (ชช:นน)                       | ดั้งค่าเวลาของวันที่ควรดำเนินการทดสอบแบตเตอรี่                                                                                                    |
| โหมดทดสอบแบดเตอรี่แบบกำหนดเอง                      | ตั้งค่าประเภทการทดสอบแบตเตอรี่ที่ควรทำงาน: <b>ตามความ</b><br>จุหรือ <b>ตามแรงดันไฟฟ้า/เวลา ตามความจุ</b> จะทำให้<br>แบตเตอรี่คายประจุ และใช้ความจุเพียง 10% จากความจุ<br>ทั้งหมด<br><b>ตามแรงดันไฟฟ้า/เวลา</b> จะทำให้แบตเตอรี่คายประจุตาม<br>เวลาหรือแรงดันไฟฟ้าที่กำหนด       |
| ขีดจำกัดเวลา (นาที)/ขีดจำกัดแรงดันไฟฟ้า (V)        | หากคุณเลือกประเภทการทดสอบแบตเตอรี่ตาม <b>แรงดัน<br/>ไฟฟ้า/เวลา</b> ให้ตั้งค่าขีดจำกัดเวลาหรือกำหนดขีดจำกัดแรง<br>ดันไฟฟ้า                                                                                                    |

 สำหรับโชลชันแบตเตอรี่แบบกำหนดเองเท่านั้น: แตะการตั้งค่าเฉพาะเพื่อดูการ ดังค่าต่อไปนี้:

| หมายเหตุ: | การตั้งค่าเหล่านี้ | ไ้สามารถกำหนด | ได้โดย Schne | ider Electric | Service |
|-----------|--------------------|---------------|--------------|---------------|---------|
| เท่านั้น  |                    |               |              |               |         |

| ประเภทแบตเตอรี่                                | แสดงประเภทแบตเตอรี่ที่กำหนดค่าไว้                                                                                                    |  |  |
|------------------------------------------------|----------------------------------------------------------------------------------------------------|--|--|
| เชื่อมต่อจุดกึ่งกลางของแบตเตอรี่               | แสดงว่ามีการเชื่อมต่อจุดกึ่งกลางของแบตเตอรี่หรือไม่                                                                                                    |  |  |
| ปิดใช้งานการเฝ้าติดตามอุณหภูมิ                 | แสดงว่าปิดใช้งานการตรวจสอบอุณหภูมิหรือไม่                                                                                                    |  |  |
| อนุญาตการชาร์จแบบบูสต์                         | แสดงว่าอนุญาตให้บูสต์ชาร์จได้หรือไม่<br>การชาร์จแบบบูสต์ช่วยให้สามารถชาร์จเร็วได้เพื่อฟื้นฟูประจุ<br>แบตเดอรี่ได้อย่างรวดเร็ว                                                                                                    |  |  |
| อนุญาตคลายประจุแบตเตอรี่ดำสุด                  | แสดงว่าอนุญาตให้คลายประจุแบตเตอรี่ได้หรือไม่ ฟังก์ชัน<br>การคลายประจุถึงจุดดำสุดช่วยให้แบตเตอรี่คลายประจุถึง<br>ระดับแรงดันไฟฟ้าที่ตำกว่าค่าที่แนะนำดามปกติเมื่อ<br>แบตเตอรี่ทำงานอยู่ โปรดทราบว่าฟังก์ชันนี้อาจทำให้<br>แบตเดอรี่เสียหายได้                                                                  |  |  |
| เปิดใช้งานการตัดการเชื่อมต่อแบดเตอรี่อัตโนมัติ | แสดงว่าเปิดใช้งานการตัดการเชื่อมต่อแบตเตอรี่อัตโนมัติ<br>หรือไม่ เมื่อปิดเอาต์พุต UPS และไม่สามารถชาร์จแบตเตอ<br>ได้ ฟังก์ชันนี้จะทำให้เบรกเกอร์แบตเตอรี่ทำงาน เพื่อหลีก<br>เลี่ยงไม่ให้แบตเตอรี่คลายประจุจนถึงจุดตำสุดหลังจากระย<br>เวลาผ่านไป:<br>• สองสัปดาห์                                              |  |  |
|                                                | <ul> <li>10 นาท เดยแรงดน เพพาชองเซลลแบตเตอรมระดบตา<br/>กว่าระดับการปิดระบบแบตเตอรี่ตำ</li> </ul>                                                                                                    |  |  |
| ความจุแบตเตอรี่ต่อบล็อก (Ah)                   | กำลังแสดงความจุของแบตเตอรี่ต่อแบดเตอรี่ 1 ก้อนใน<br>หน่วยแอมแปร์ชั่วโมงสำหรับแผงแบตเตอรี่ที่เชื่อมต่อกับ<br>เบรกเกอร์แบตเตอรี่แต่ละดัว                                                                                                    |  |  |
| จำนวนสตริงแบตเตอรี่แบบขนาน                     | แสดงจำนวนสุตริงแบดเดอรี่ที่เชื่อมด่อแบบขนานสำหรับแผง<br>แบตเดอรี่ที่เชื่อมต่อกับเบรกเกอร์แบตเดอรี่แต่ละตัว                                                                                                    |  |  |
| จำนวนแบตเตอรี่ต่อสตริง                         | แสดงจำนวนก้อนแบตเตอรี่ต่อสตริงแบตเตอรี่                                                                                                    |  |  |
| จำนวนเชลล์แบตเตอรี่ต่อก้อน                     | แสดงจำนวนเซลล์แบตเตอรี่ต่อแบตเตอรี่ 1 ก้อน                                                                                                    |  |  |
| แรงดันไฟฟ้า DC ต่อเชลแบตเดอรี่ (โวลด์)         | แสดงแรงดันไฟฟ้าโฟลท<br>การชาร์จแบบโฟลทเป็นฟังก์ชันการชาร์จพื้นฐานที่ใช้ได้กับ<br>แบตเดอรี่ทุกประเภท และจะเริ่มต้นโดยเครื่องชาร์จโดย<br>อัดโนมัติ                                                                                                    |  |  |
|                                                | แสดงแรงดันไฟฟ้าบูสด์<br>การชาร์จแบบบูสต์ช่วยให้สามารถชาร์จเร็วได้เพื่อฟื้นฟูประจุ<br>แบตเดอรี่ได้อย่างรวดเร็ว                                                                                                    |  |  |
|                                                | แสดงแรงดันการปรับสมดุล<br>การชาร์จแบบปรับสมดุลจะใช้เมื่อปรับสมดุลเซลล์แบตเตอรี่<br>ที่เปิดเอนเอียง นี่คือวิธีการชาร์จที่ใช้ระดับแรงดันไฟฟ้าใน<br>การชาร์จสูงสุดเท่าที่เป็นไปได้ เมื่อใช้วิธีการชาร์จแบบปรับ<br>สมดุล น้าจะระเหยออกจากเซลล์แบตเตอรี่ที่เปิดอยู่ ซึ่งต้อง<br>ทำการเปลี่ยนน้าเมื่อชาร์จเสร็จสิ้น |  |  |
| ระยะเวลาการชาร์จ (วินาที)                      | แสดงระยะเวลาการชาร์จเป็นวินาทีสำหรับการชาร์จแบบ<br><b>บูสต</b> ์และการชาร์จแบบ <b>ปรับสมดุล</b>                                                                                                    |  |  |
| แรงดันเชลล์แบดเดอรี่ที่กำหนด (V)               | แสดงระดับแรงดันไฟฟ้าต่อเซลล์แบตเดอรี่                                                                                                    |  |  |
| แรงดันไฟฟ้าปิดระบบ DC ต่อเชลล์แบตเตอรี่ (V)    | แสดงระดับแรงดันไฟฟ้าต่อเซลล์แบตเดอรื่สำหรับเมื่อต้อง<br>ปิดระบบแบตเตอรี่                                                                                                    |  |  |
| อุณหภูมิที่กำหนด                               | แสดงอุณหภูมิที่กำหนดเป็นเซลเซียสหรือฟาเรนไฮต์                                                                                                    |  |  |
| อัตรากระแสการชาร์จ                             | แสดงอัตรากระแสการชาร์จ                                                                                                    |  |  |

- 1. แตะ การกำหนดค่า > ประสิทธิภาพสูง
- เลือก โหมดประสิทธิภาพสูง: ปิดใช้งาน, โหมด ECO, eConversion หากระบบปิด ใช้งานโหมดประสิทธิภาพสูง เนื่องจากการคายประจุแบตเตอรี่เกินขีดจำกัดที่กำหนดไว้ ปิดใช้งานโดยระบบจะมีเครื่องหมายปรากฏ

หมายเหตุ: ติดต่อ Schneider Electric เพื่อเปิดใช้งานโหมด ECO

- เลือก ตัวชดเชยฮาร์โมนิกโหมด eConversion หากต้องการใช้งาน เลือกได้เฉพาะ เมื่อเปิดใช้งาน eConversion เท่านั้น
- เลือก กำหนดเวลาประสิทธิภาพสูง: ใช้งานตามกำหนดเวลา, ใช้งานตลอดเวลา หรือ ไม่ใช้งานเลย
  - สำหรับการใช้งานตามกำหนดเวลา ให้แตะที่ กำหนดเวลา และกำหนดและ เปิดใช้งานกำหนดเวลาตามที่ต้องการ

### กำหนดค่าเบรกเกอร์

หมายเหตุ: การกำหนดค่านั้นจำเป็นสำหรับการทำงานของ UPS ที่ถูกต้อง

- 1. แตะการกำหนดค่า > เบรกเกอร์
- แตะเบรกเกอร์ที่แตกต่างกันในแผนภาพจำลองเพื่อกำหนดค่าเบรกเกอร์ที่มีอยู่ในระบบ UPS ช่องสี่เหลี่ยมที่มี √ หมายถึงมีเบรกเกอร์อยู่ ช่องสี่เหลี่ยมว่างหมายถึงไม่มีเบรค เกอร์อยู่ สามารถกำหนดค่าสถานะ BF2 ได้โดย Schneider Electric Service เท่านั้น

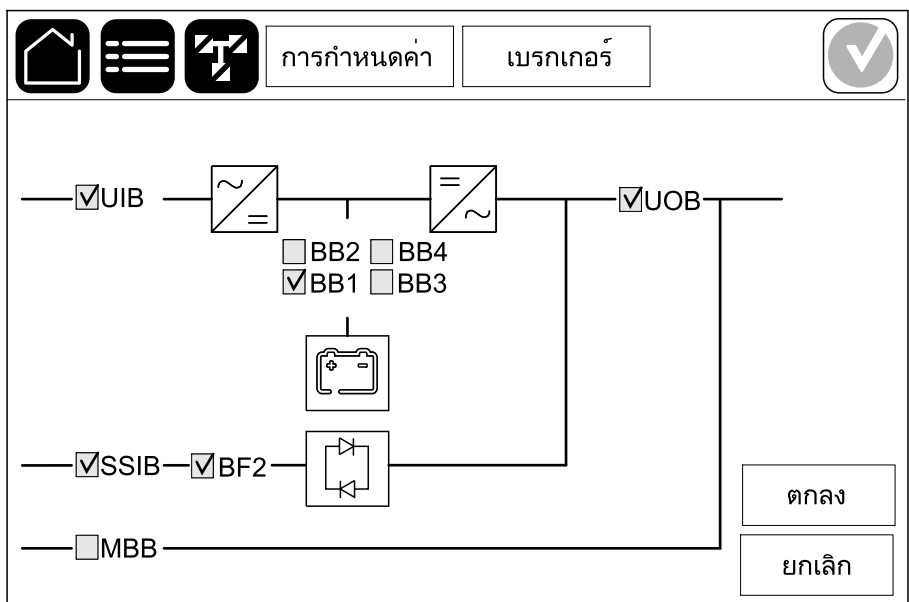

หมายเหตุ: UPS สามารถเฝ้าตรวจสอบเบรกเกอร์แบตเตอรี่ได้สูงสุดสี่ตัวใน โซ่ลูชันแบตเตอรี่ แผนภาพจำลองจะแสดงเบรกเกอร์แบตเตอรี่ BB เพียงหนึ่งดัว แม้ว่าจะมีการเชื่อมต่อและกำหนดค่าแบตเตอรี่เบรกเกอร์หลายตัวเพื่อเฝ้าตรวจ สอบก็ตาม หากเบรกเกอร์แบตเตอรี่ที่เฝ้าตรวจสอบดั้งแต่หนึ่งตัวขึ้นไปอยู่ใน ตำแหน่งปิด BB ในแผนภาพจำลองจะแสดงเป็นปิด หากเบรกเกอร์แบตเตอรี่ที่เฝ้า ตรวจสอบทุกตัวอยู่ในตำแหน่งเปิด BB ในแผนภาพจำลองจะแสดงเป็นเปิด

3. แตะ OK เพื่อบันทึกการตั้งค่าของคุณ

## กำหนดค่าหน้าสัมผัสอินพุต

 แตะการกำหนดค่า > หน้าสัมผัสและรีเลย์ และเลือกหน้าสัมผัสอินพุตซึ่งคุณ ต้องการกำหนดค่า 2. เลือกฟังก์ชันจากรายการแบบเลื่อนลงสำหรับหน้าสัมผัสอินพุตที่เลือก:

| การกำหน                                                                   | ดค่า      | หน้าสัมผัสและรีเลย์ |              |  |  |
|---------------------------------------------------------------------------|-----------|---------------------|--------------|--|--|
| หน้าสัมผัสอินพุต 1                                                        |           |                     |              |  |  |
| เครื่องกำเนิดไฟฟ้ากำลังจ่ายไเ                                             | ฟฟ้าให้ เ | JPS                 | $\mathbf{V}$ |  |  |
|                                                                           |           |                     |              |  |  |
| พลังงานชาร์จแบตเตอรี่ระหว่างก<br>อาร์นอออออออออออออออออออออออออออออออออออ | ◎ 0%      | ◎ 10%               | ◎ 25%        |  |  |
| าร เหลดจากชุดกาเนด เพพา                                                   | • 50%     | % 🔘 75%             | ◎ 100%       |  |  |
|                                                                           |           |                     |              |  |  |
|                                                                           |           | ตกลง                | ยกเลิก       |  |  |

| ี ไม่มี: ไม่มีการกำหนดการดำเนินการให้กับหน้าสัมผัสอินพุต<br>นี้                                                                            | เครื่องกำเนิดไฟฟ้ากำลังจ่ายไฟฟ้าให้ UPS: อินพุตที่<br>แสดงถึง UPS กำลังได้รับจ่ายไฟจากเครื่องกำเนิดไฟฟ้า<br>คุณยังต้องเลือกการลดกระแสชาร์จไฟแบตเตอรี่ในขณะที่<br>UPS กำลังได้รับจ่ายไฟจากเครื่องกำเนิดไฟฟ้าด้วย ตั้งค่า<br>พลังงานชาร์จแบตเตอรี่ระหว่างการโหลดจากชุด<br>กำเนิดไฟฟ้า เป็น 0% (ไม่ชาร์จแบตเตอรี่), 10%, 25%,<br>50%, 75% หรือ 100% (ชาร์จแบตเตอรี่จนเต็ม) พลังงาน<br>ชาร์จแบตเตอรี่ระหว่างการโหลดจากชุดกำเนิดไฟฟ้า<br>สามารถเลือกได้สำหรับฟังก์ชันนี้เท่านั้น |
|----------------------------------------------------------------------------------------------------|----------------------------------------------------------------------------------------------------|
| <b>ลัดวงจรลงดิน</b> : อินพุตที่แสดงถึงความผิดปกติของสายดิน                                                                                 | <b>การระบายอากาศในอุณหภูมิห้องไม่ทำงาน</b> : อินพุดที่<br>แสดงถึงความผิดปกติของระบบระบายอากาศสำหรับ<br>แบตเดอรี่ หากเปิดใช้งานอินพุตอยู่ เครื่องชาร์จแบตเตอรี่จะ<br>ปิด                                                                                                    |
| <b>กำหนดโดยผู้ใช้ 1</b> : อินพุตสำหรับใช้งานทั่วไป                                                                                         | <b>การตรวจสอบแบตเตอรี่ภายนอกตรวจพบความผิด<br/>ปกติ</b> : อินพุตที่แสดงถึงการตรวจสอบแบตเดอรี่ภายนอก<br>ตรวจพบความผิดปกติ หากเปิดใช้งานอินพุตอยู่ UPS จะ<br>โพสต์การเดือน (ไม่มีการดำเนินการอื่น)                                                                                                    |
| <b>กำหนดโดยผู้ใช้ 2</b> : อินพุตสำหรับใช้งานทั่วไป                                                                                         | <b>โหมดประสิทธิภาพสูงปิดใช้งาน</b> : หากอินพุดนี้เปิดใช้งาน<br>แล้ว UPS จะได้รับการป้องกันจากการเข้าสู่โหมด<br>ประสิทธิภาพสูง (โหมด ECO และโหมด eConversion)<br>หรือจะออกจากโหมดประสิทธิภาพสูงที่ใช้งานอยู่                                                                                                    |
| การตรวจสอบการจัดเก็บพลังงานภายนอกพบข้อผิด<br>พลาดเล็กน้อย: อินพุตที่แสดงถึงการตรวจสอบการจัดเก็บ<br>พลังงานภายนอกตรวจพบความผิดปกติเล็กน้อย  | <b>สัญญาณภายนอกปิดเครื่องชาร</b> ์จ: หากอินพุตนี้เปิดใช้<br>งานแล้ว เครื่องชาร์จจะปิดสัญญาณจากอุปกรณ์ภายนอก<br>เช่น ในสัญญาณจากการจัดเก็บพลังงานภายนอก                                                                                                    |
| <b>การตรวจสอบการจัดเก็บพลังงานภายนอกพบข้อผิด</b><br>พลาดสำคัญ: อินพุตที่แสดงถึงการตรวจสอบการจัดเก็บ<br>พลังงานภายนอกตรวจพบความผิดปกติสำคัญ | <b>อุณหภูมิของหม้อแปลงสูงเกินไป</b> : อินพุตที่บอกว่ามีการ<br>เดือนอุณหภูมิสูงสำหรับหม้อแปลง                                                                                                    |

แตะ ตกลง เพื่อบันทึกการตั้งค่าของคุณ

## กำหนดค่าเอาท์พุตรีเลย์

- แตะ การกำหนดค่า > หน้าสัมผัสและรีเลย์ และเลือกเอาต์พุตรีเลย์ซึ่งคุณต้องการ กำหนดค่า
- ตั้งค่า ความล่าช้า (วินาที)

3. เลือกเปิดใช้งาน**โหมดตรวจสอบพลังงาน** (ค่าเริ่มต้นเป็นปิด)

เมื่อเปิดใช้งาน**โหมดตรวจสอบพลังงาน** เอาต์พุดรีเลย์จะเปิดใช้งาน และจะปิดใช้งาน เมื่อเหตุการณ์ที่มอบหมายไปยังเอาต์พุตรีเลย์เกิดขึ้น (ปกติจะเปิดใช้งาน)

เมื่อปิดใช้งาน**โหมดตรวจสอบพลังงาน** เอาต์พุตรีเลย์จะปิดใช้งาน และจะเปิดใช้งาน เมื่อเหตุการณ์ที่มอบหมายไปยังเอาต์พุตรีเลย์เกิดขึ้น (ปกติจะปิดใช้งาน)

**โหมดตรวจสอบพลังงาน**ต้องเป<sup>ิ</sup>ดใช้งานแยกกันไปสำหรับแต่ละเอาต์พุตรีเลย์ ซึ่งจะ ทำให้ตรวจสอบได้ถ้าหากเอาต์พุตรีเลย์ไม่ทำงาน

- ถ้าไม่มีการจ่ายไฟไปยังเอาต์พุตรีเลย์ เหตุการณ์ที่มอบหมายไปยังเอาต์พุตรีเลย์ ทั้งหมดจะระบุเป็นมี
- หากมีเอาต์พุตรีเลย์ตัวหนึ่งไม่ทำงาน เหตุการณ์ที่มอบหมายไปยังเอาต์พุตรีเลย์ ตัวหนึ่งจะระบุว่ามี
- เลือกเหตุการณ์ที่คุณต้องการมอบหมายไปยังเอาต์พุตรีเลย์ ในแต่ละหน้า แตะ ตกลง เพื่อบันทึกการตั้งค่าของคุณและแตะที่สัญลักษณ์ลูกศรเพื่อไปยังหน้าถัดไป

| การกำหนดค่า             | หน้าสัมผัสและรีเลย์         |
|-------------------------|-----------------------------|
| รีเลย์เอาต์พุด          | ก 1<br>√ โหมดตรวอสอบพลังงวม |
|                         |                             |
| 🗹 การเตือนทั่วไปของ UPS |                             |
| 🗹 การเตือนข้อมูลของ UPS |                             |
| 🗹 การเตือน UPS          |                             |
|                         | 5 🔈 ตกลง ยกเลิก             |

#### หมายเหตุ: การกำหนดฟังก์ชันหลายฟังก์ชันให้กับเอาท์พุดรีเลย์เดียวกันนั้น สามารถทำได้

| <b>การเดือนทั่วไปของ UPS</b> : เอาท์พุดนี้จะเปิดใช้งานหากมี<br>สัญญาณเดือนสำหรับ UPS                                                                                   | <b>UPS ในโหมดการช่อมบำรุง</b> : เอาท์พุดนี้จะเปิดใช้งาน<br>เบรกเกอร์ไฟฟ้าขาออก (UOB) ถูกเปิด ซึ่งจะเปลี่ยนโหมด<br>UPS ไปเป็นโหมดการซ่อมบำรุง UPS ไม่ได้จ่ายไฟฟ้าให้<br>โหลด |
|----------------------------------------------------------------------------------------------------|----------------------------------------------------------------------------------------------------|
| <b>การแจ้งเดือนข้อมูลของเครื่องสำรองไฟฟ้าต่อเนื่อง</b> :<br>เอาท์พุดนี้จะเปิดใช้งานเมื่อมีสัญญาณแจ้งเดือนข้อมูล<br>สำหรับ UPS                                          | <b>ความผิดพลาดภายนอก</b> : เอาท์พุตถูกเปิดใช้งาน UPS<br>ตรวจพบความผิดพลาดภายนอก                                                                                             |
| <b>การเดือน UPS</b> : เอาท์พุดนี้จะเปิดใช้งานเมื่อมีสัญญาณแจ้ง<br>การเดือนสำหรับ UPS                                                                                   | <b>พัดลมไม่ทำงาน</b> : จะเปิดใช้งานเอาท์พุตนี้ หากมีพัดลม<br>อย่างน้อยหนึ่งดัวไม่ทำงาน                                                                                      |
| <b>การเตือนสถานะวิกฤดิของ UPS</b> : เอาท์พุดนี้จะเปิดใช้งาน<br>เมื่อมีสัญญาณแจ้งสถานะวิกฤตสำหรับ UPS                                                                   | <b>แรงดันไฟแบตเตอรี่ดำ</b> : จะเปิดใช้งานเอาท์พุดนี้ หากแรง<br>ดันไฟฟ้าของแบตเตอรี่ตำกว่าเกณฑ์                                                                              |
| <b>การแจ้งเตือนทั่วไปของระบบ</b> : เอาท์พุดนี้จะเปิดใช้งาน<br>หากมีสัญญาณเตือนสำหรับระบบ                                                                               | <b>แบตเตอรี่ทำงานไม่ถูกต้อง</b> : จะเปิดใช้งานเอาท์พุดนี้ หาก<br>แบตเตอรี่ทำงานไม่ถูกต้อง                                                                                   |
| <b>การแจ้งเตือนข้อมูลของระบบ</b> เอาท์พุดนี้จะเปิดใช้งานเมื่อ<br>มีสัญญาณแจ้งเดือนข้อมูลสำหรับระบบ                                                                     | <b>แบตเตอรี่ถูกตัดการเชื่อมต่อ</b> : เอาท์พุดนี้จะเปิดใช้งาน<br>หากมีการถอดแบตเตอรี่ออกหรือกล่องเบรกเกอร์แบตเตอรี่<br>เปิดอยู่                                              |
| <b>การเตือนของระบบ</b> : เอาท์พุดนี้จะเปิดใช้งานเมื่อมีสัญญาณ<br>แจ้งการเดือนสำหรับระบบ                                                                                | <b>อินเวอร์เตอร์โอเวอร์โหลด</b> : เอาท์พุตนี้จะเปิดใช้งานเมื่อมี<br>สถานะโอเวอร์โหลดขณะที่ UPS อยู่ในโหมดการทำงาน<br>แบบอินเวอร์เตอร์                                       |
| <b>การเตือนสถานะวิกฤติของระบบ</b> : เอาท์พุดนี้จะเปิดใช้งาน<br>เมื่อมีสัญญาณแจ้งสถานะวิกฤตสำหรับระบบ                                                                   | <b>เอาต์พุตโอเวอร์โหลด</b> : เอาท์พุตนี้จะเปิดใช้งานเมื่อมี<br>สถานะโอเวอร์โหลดขณะที่ UPS อยู่ในโหมดการทำงาน<br>แบบอินเวอร์เตอร์หรือการทำงานแบบบายพาส                       |
| <b>UPS ในการทำงานปกต</b> ิ: เอาท์พุดนี้จะเปิดใช้งานเมื่อ<br>UPS ทำงานในการทำงานปกติ                                                                                    | อินพุตอยู่นอกความคลาดเคลื่อนที่ยอมรับได้: จะเปิดใช้<br>งานเอาท์พุตนี้ หากอินพุตอยู่นอกช่วง                                                                                  |
| <b>UPS ในการทำงานโดยใช้แบดเดอร</b> ี่: เอาท์พุดนี้จะเปิดใช้<br>งานเมื่อ UPS ทำงานในการทำงานโดยใช้แบดเตอรี่                                                             | ี <b>บายพาสอยู่นอกความคลาดเคลื่อนที่ยอมรับได้</b> : จะเปิด<br>ใช้งานเอาท์พุดนี้ หากบายพาสอยู่นอกช่วง                                                                        |
| <b>UPS ในการทำงานบายพาสแบบสถิต</b> : เอาท์พุตนี้จะเปิด<br>ใช้งานเมื่อ UPS อยู่ในการทำงานของการบังคับการบายพาส<br>แบบสถิด หรือการขอการบายพาสแบบสถิด                     | EPO ทำงาน: จะเปิดใช้งานเอาท์พุตนี้ หากเปิดใช้งานปุ่ม<br>ปิดเครื่องฉุกเฉินแล้ว                                                                                               |
| <b>UPS ในการทำงานบายพาสช่อมบำรุง</b> : เอาท์พุดนี้จะเปิด<br>ใช้งานเมื่อ UPS อยู่ในโหมดการทำงานการบายพาสการ<br>บำรุงรักษาภายใน การทำงานการบายพาสการบำรุงรักษา<br>ภายนอก |                                                                                                    |

5. แตะ **ตกลง** เพื่อบันทึกการตั้งค่าของคุณ

สามารถกำหนดค่าเครือข่ายสำหรับการ์ดการจัดการเครือข่าย (NMC) ได้ทั้งแบบบูรณาการ และแบบเพิ่มเติม

 แตะ การกำหนดค่า > เครือข่าย และเลือก IPv4 สำหรับ NMC แบบบูรณาการ เพื่อ กำหนดค่าการ์ดการจัดการเครือข่ายแบบบูรณาการ หรือเลือก NMC แบบเพิ่มเติม เพื่อ กำหนดค่าการ์ดการจัดการเครือข่ายแบบเพิ่มเติม (ถ้ามี)

| การกำหนดค่า     | เครือข่าย        |  |
|-----------------|------------------|--|
| NMC แบบบูรณาการ | NMC ແບບເพີ່ມເตີມ |  |
| IPV4            | IPV4             |  |
|                 |                  |  |
|                 |                  |  |
|                 |                  |  |
|                 |                  |  |

2. กำหนดค่าการตั้งค่า IPv4 ในหน้าสำหรับ NMC ที่เลือก:

|                 | การกำหนดค่า      | เครือข่าย    |        |
|-----------------|------------------|--------------|--------|
| ปิดใช้งา        | าน NMC IPv4 ในต้ | íɔ 🗌         |        |
| โหมดที่อยู่     | () กำหนดเอง      | ODHCP OBOOTP | ,      |
| IP ระบบ         | x                | X X          |        |
| ซับเน็ตมาสก์    | x                | XX           |        |
| เกตเวย์เริ่มต้น | x                | XX           |        |
|                 |                  |              |        |
|                 |                  | ตกลง         | ยกเลิก |

- ลบเครื่องหมายถูกเพิ่มปิดใช้งาน NMC IPv4 แบบบูรณาการ/ปิดใช้งาน NMC IPv4 แบบเพิ่มเติม เพื่อกำหนดค่า IPv4 เมื่อเครื่องหมายถูกอยู่ จะไม่สามารถตั้ง ค่าได้และฟังก์ชันปิดใช้งาน
- b. ตั้งค่า โหมดที่อยู่ เป็น กำหนดเอง, DHCP หรือ BOOTP สำหรับโหมดที่อยู่ แบบกำหนดเอง ให้เพิ่มค่า
- c. แตะ ตกลง เพื่อบันทึกการตั้งค่าของคุณ

 แตะ การกำหนดค่า > เครือข่าย และเลือก IPv6 สำหรับ NMC แบบบูรณาการ เพื่อ กำหนดค่าการ์ดการจัดการเครือข่ายแบบบูรณาการ หรือเลือก NMC แบบเพิ่มเติม เพื่อ กำหนดค่าการ์ดการจัดการเครือข่ายแบบเพิ่มเดิม (ถ้ามี)

| การกำหนดค่า     | เครือข่าย        |
|-----------------|------------------|
| NMC แบบบูรณาการ | NMC ແບບເพີ່ມເตີມ |
| IPV4            | IPV4             |
| IPV6            | IPV6             |
|                 |                  |
|                 |                  |

4. กำหนดค่าการตั้งค่า IPv6 ในหน้าสำหรับ NMC ที่เลือก:

| การกำหนดค่า                | เครือข่าย                                                                           |
|----------------------------|-------------------------------------------------------------------------------------|
| ปีดใช้งาน NMC IPv6 ในตัว 🗌 | โหมด DHCPv6                                                                         |
| 🗌 การกำหนดค่าอัตโนมัติ     | <ul> <li>ด ที่อยู่และข้อมูลอื่นๆ</li> <li>ด สำหรับข้อมูลที่ไม่ใช่ที่อยู่</li> </ul> |
| 🗌 กำหนดเอง                 | © IPv6 ไม่ใช้งาน                                                                    |
| IP ระบบ                    |                                                                                     |
| เกตเวย์เริ่มต้น            |                                                                                     |
| ที่อยู่ปัจจุบัน            | ตกลง ยกเลิก                                                                         |

- ลบเครื่องหมายถูกเพื่อปิดใช้งาน NMC IPv6 แบบบูรณาการ/ปิดใช้งาน NMC IPv6 แบบเพิ่มเติม เพื่อกำหนดค่า IPv6 เมื่อเครื่องหมายถูกอยู่ จะไม่สามารถตั้ง ค่าได้และฟังก์ชันปิดใช้งาน
- b. ตั้งค่า โหมด DHCPv6 เป็น ที่อยู่และข้อมูลอื่นๆ, สำหรับข้อมูลที่ไม่ใช่ที่อยู่ หรือ IPv6 ไม่ใช้งาน
- c. เลือก การกำหนดค่าอัตโนมัติ หรือ กำหนดเอง สำหรับโหมดกำหนดเอง ให้ เพิ่มค่า
- d. แตะ ตกลง เพื่อบันทึกการตั้งค่าของคุณ
- 5. ทำซ้าขั้นตอนเพื่อกำหนดค่า NMC อื่น ๆ ตามต้องการ

Modbus สามารถกำหนดค่าสำหรับการ์ดการจัดการเครือข่าย (NMC) แบบบูรณาการและ เพิ่มเดิมได้

 แตะ การกำหนดค่า > Modbus และเลือก NMC แบบบูรณาการ เพื่อกำหนดค่า การ์ดการจัดการเครือข่ายแบบบูรณาการ หรือเลือก NMC แบบเพิ่มเดิม เพื่อกำหนดค่า การ์ดการจัดการเครือข่ายแบบเพิ่มเติม (ถ้ามี)

|                 | ำหนดค่า Modbus   |   |
|-----------------|------------------|---|
| []              |                  | 1 |
| NMC แบบบูรณาการ | NMC ແບບເพີ່ມເตີມ |   |
|                 |                  |   |
|                 |                  |   |
|                 |                  |   |
|                 |                  |   |
|                 |                  |   |

2. กำหนดการตั้งค่าในหน้าแรกสำหรับ NMC ที่เลือก:

|                                  | การกำหนด | งค่า Moo | dbus    |         |
|----------------------------------|----------|----------|---------|---------|
|                                  | Modbus   | ร อนุกรม |         |         |
| ปิดใช้งาน                        |          |          |         |         |
| พาริตี้                          | () ไม่มี | ଠ ନ୍     | ุ ◯ คี่ |         |
| บิตจบ                            | ◎1       | ◎2       |         |         |
| อัตรารับส่ง                      | ◎2400    | ◎9600    | ◯ 19200 | ◯ 38400 |
| รหัสเฉพาะของเป้าหมาย [1 ถึง 247] |          |          |         |         |
|                                  |          |          |         | ,       |
|                                  | <        | J 1/2 >  | ตกลง    | ยกเลิก  |

- ลบเครื่องหมายถูกสำหรับ ปิดใช้งาน เพื่อกำหนดค่า Modbus อนุกรม เมื่อ เครื่องหมายถูกอยู่ จะไม่สามารถตั้งค่าได้และฟังก์ชันปิดใช้งาน
- b. ตั้งค่า พาริตี้ เป็น ไม่มี, เลขคู่ หรือ เลขคี่
- c. ตั้งค่า**บิดจบ**เป็น 1 หรือ 2
- d. ตั้งค่า**อัตรารับส่ง**เป็น 2400, 9600, 19200 หรือ 38400
- e. ตั้งค่า ID ที่ไม่ข้าของเป้าหมาย เป็นจำนวนระหว่าง 1 และ 247

หมายเหตุ: อุปกรณ์ทุกชิ้นบนบัสจะต้องมีการตั้งค่าเหมือนกัน ยกเว้นที่อยู่ ของอุปกรณ์ ID ที่ไม่ช้าของเป้าหมาย ซึ่งจะต้องไม่ชำกันในแต่ละอุปกรณ์ อุปกรณ์สองเครื่องบนบัสไม่สามารถมีที่อยู่ค่าเดียวกันได้

- แตะ ตกลง เพื่อบันทึกการตั้งค่าของคุณและแตะที่สัญลักษณ์ลูกศรเพื่อไปยังหน้า ถัดไป
- 3. กำหนดการตั้งค่าในหน้าที่สอง:

|                     | รกำหนดค่า  | Modbus  |     |        |
|---------------------|------------|---------|-----|--------|
|                     | TCP Modbus |         |     |        |
| ปีดใช้งาน           |            |         |     |        |
| พอร์ต 502           | 0          |         |     |        |
| พอร์ต [5000 ถึง 327 | 68] 🔘 [    |         |     |        |
|                     |            |         |     |        |
|                     | •          | •       |     |        |
|                     | $\leq 2/2$ | 2 > _ @ | กลง | ยกเลิก |

- ลบเครื่องหมายถูกสำหรับ ปิดใช้งาน เพื่อกำหนดค่า TCP Modbus เมื่อ เครื่องหมายถูกอยู่ จะไม่สามารถดั้งค่าได้และฟังก์ชันปิดใช้งาน
- b. เลือก พอร์ต 502 หรือ พอร์ต [5000 ถึง 32768]
- c. แตะ ตกลง เพื่อบันทึกการตั้งค่าของคุณ
- 4. ทำซ้าขั้นตอนเพื่อกำหนดค่า NMC อื่น ๆ ตามต้องการ

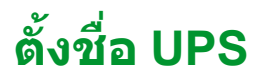

- 1. แตะ การกำหนดค่า > ทั่วไป > ชื่อ UPS
- 2. ตั้งชื่อ UPS
- 3. แตะที่ **OK** เพื่อบันทึกการตั้งค่าของคุณ

# ตั้งค่าวันที่และเวลา

- 1. แตะ การกำหนดค่า > ทั่วไป > วันที่และเวลา
- ตั้งค่า ปี เดือน วัน ชั่วโมง นาที และ วินาที
- แตะที่ OK เพื่อบันทึกการตั้งค่าของคุณ

## กำหนดค่าการแสดงผลหน้าจอ

- 1. แตะการกำหนดค่า > ทั่วไป > จอแสดงผล
  - ล. ตั้งค่าเสียงสัญญาณเดือน เป็น เปิดใช้งาน หรือ ปิดใช้งาน ส่วนนี้จะเปิด/ปิด เสียงสัญญาณเดือนทั้งหมด
  - b. ตั้งค่าหน่วยอุณหภูมิเป็น **เชลเชียส** หรือ ฟ**าเรนไฮต์**
  - c. ตั้งเปิดโปรแกรมรักษาหน้าจอหลังจาก เป็น 5 นาที, 15 นาที, 30 นาที หรือ ไม่เลย สกรีนเซฟเฟอร์จะเปิดขึ้นหลังจากเวลาที่กำหนดซึ่งไม่มีกิจกรรมใดๆ เกิด ขึ้นบนหน้าจอ
  - d. ตั้งความสว่างจอแสดงผล โดยแตะที่ หรือ +
  - e. ตั้งเสียงสัมผัสหน้าจอ เป็น เปิดใช้งาน หรือ ปิดใช้งาน ส่วนนี้จะเปิด/ปิดเสียง จอแสดงผลทั้งหมด (ไม่รวมเสียงสัญญาณเดือน)
  - f. ปรับเทียบฟังก์ชันการสัมผัสของจอแสดงผลโดยแตะปุ่มปรับเทียบสองครั้ง

## กำหนดค่าแถบ LED บนฝาด้านหน้า

- 1. แตะ การกำหนดค่า > ทั่วไป > แถบ LED
- เลือก เปิดใช้งานสถานะ UPS ผ่านแถบ LED เมื่อเปิดใช้งานแล้ว แถบ LED ที่ฝา ด้านหน้าของ UPS จะแสดงสถานะของ UPS ฟีเจอร์นี้ปิดใช้งานไว้เป็นค่าเริ่มต้น
- แตะ ตกลง เพื่อบันทึกการตั้งค่าของคุณ

ดู แสงไฟของแถบ LED ตามโหมดการทำงาน UPS, หน้า 64 เพื่อดูรายละเอียดเพิ่มเติม

## กำหนดค่าการแจ้งเตือนตัวกรองอากาศ

เมื่อเปลี่ยนไส้กรองฝุ่นแล้ว ให้รีเซ็ตการแจ้งเดือนไส้กรองฝุ่น

- 1. แตะการกำหนดค่า > การแจ้งเดือน
  - a. เลือกเ**ปิดการแจ้งเตือน** เพื่อรับการแจ้งเดือนให้เปลี่ยนไส้กรองฝุ่น
  - b. เลือกรอบระยะเวลาการแจ้งเดือน: **1 เดือน**, **3 เดือน**, **6 เดือน** หรือ **1 ปี** ขึ้นกับ สภาพแวดล้อมของห้องที่ติดตั้ง

ภายใด้ส่วนระ<mark>ยะเวลาที่เหลือ (สัปดาห์)</mark> คุณสามารถดูอายุการใช้งานที่เหลือของ ไส้กรองฝุ่นที่ใช้งานอยู่

c. แตะ**รีเซ็ต** เพื่อรีเซ็ตตัวนับอายุการใช้งานไส้กรองฝุ่น

|                                                                            | 7 การกำหนดค่         | า การแจ้งเต็ | ่อน  |        |
|----------------------------------------------------------------------------|----------------------|--------------|------|--------|
| ตรวจสอบไส้กรองฝุ่น<br>เปิดการแจ้งเตือน 🔲                                   |                      |              |      |        |
| ระยะเวลาก่อนจะทำการเตือนครั้งที่ 1<br>© 1 เดือน © 3 เดือน © 6 เดือน © 1 ปี |                      |              |      |        |
| ระยะเวล                                                                    | ลาที่เหลือ (สัปดาห์) | XX           |      |        |
| เริ่มต้นตัวนับไส้กรองฝุ่นใหม่                                              |                      | รีเซ็ต       |      |        |
|                                                                            |                      |              | ตกลง | ยกเลิก |

2. แตะ **OK** เพื่อบันทึกการตั้งค่าของคุณ
### เปลี่ยน UPS จากการทำงานโหมดปกติไปเป็นการทำงานแบบ บายพาสสถิต

1. เลือกการดวบคุม > โหมดการทำงาน > ถ่ายโอนไปยังการทำงานแบบบายพาส

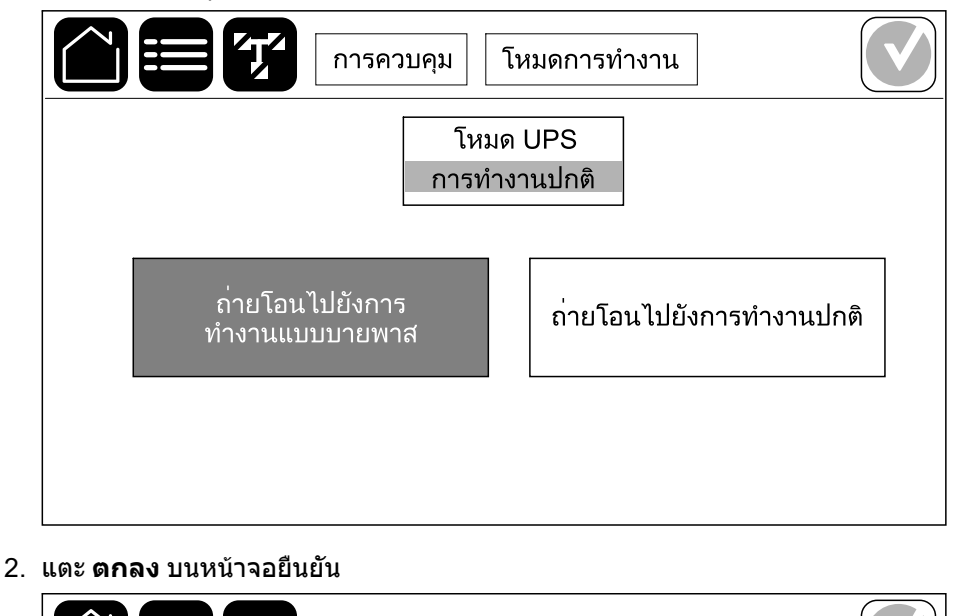

| <br>  Г |                                            |  |
|---------|--------------------------------------------|--|
|         | ยืนยันการถ่ายโอนไปยังการ<br>ทำงานแบบบายพาส |  |
|         | ตกลง ยกเลิก                                |  |
|         |                                            |  |

### เปลี่ยน UPS จากการทำงานแบบบายพาสสถิตไปเป็นการทำงาน ในโหมดปกติ

- 1. เลือก ควบคม > โหมดการทำงาน > ถ่ายโอนไปยังการทำงานปกติ
- แตะ ตกลง บนหน้าจอยืนยัน

## ปิดอินเวอร์เตอร์

- **สำคัญ:** การดำเนินการนี้จะปิดแหล่งจ่ายไฟไปยังโหลด
- 1. เลือกควบคุม > อินเวอร์เตอร์ > ปิดอินเวอร์เตอร์

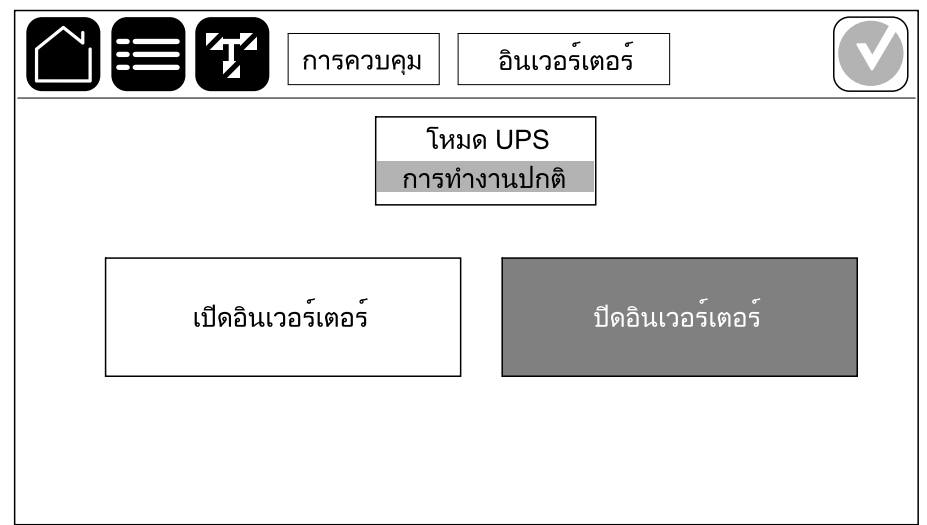

แตะ ตกลง บนหน้าจอยืนยัน

| Γ2                                                 |  |
|----------------------------------------------------|--|
| ยืนยันการปิดอินเวอร <sup>์</sup> เตอร <sup>์</sup> |  |
| ตกลง ยกเลิก                                        |  |
|                                                    |  |

### เปิดอินเวอร์เตอร์

- เลือก ควบคุม > อินเวอร์เตอร์ > เปิดอินเวอร์เตอร์
- แตะ ตกลง บนหน้าจอยืนยัน

# ตั้งค่าโหมดเครื่องชาร์จ

1. แตะ ควบคุม > เครื่องชาร์จ

|      | การควบคุม เครื่องชาร์จ |              |
|------|------------------------|--------------|
|      | เครื่องชาร์จปิด        |              |
| โฟลท | บูสต์                  | การปรับสมดุล |
|      |                        |              |

- แตะ โฟลท, บูสต์ หรือการปรับสมดุล
- แตะ ตกลง บนหน้าจอยืนยัน

| ยืนยันเพื่อเริ่มต้นการชาร์จแบบโฟลท |  |
|------------------------------------|--|
| ตกลง ยกเลิก                        |  |
|                                    |  |
|                                    |  |

# ปิดระบบ UPS เข้าสู่การทำงานช่อมบำรุงแบบบายพาส

หมายเหตุ: ใช้งานเบรกเกอร์เฉพาะเมื่อไฟบอกสถานะของเบรกเกอร์นั้นติดสว่างเท่านั้น

- 1. ปิดระบบ UPS โดยใช้ ขั้นตอนตามแนวทาง
  - สำหรับระบบ UPS เดี่ยว: เลือก ควบคุม > ขั้นตอนตามแนวทาง > ปิดระบบ UPS และปฏิบัติตามขั้นตอนที่ปรากฏบนจอแสดงผล
  - สำหรับระบบ UPS ขนาน: เลือกดวบคุม > ขั้นตอนตามแนวทาง > ปิด UPS ใน ระบบขนาน และปฏิบัติตามขั้นตอนที่ปรากฏบนจอแสดงผล

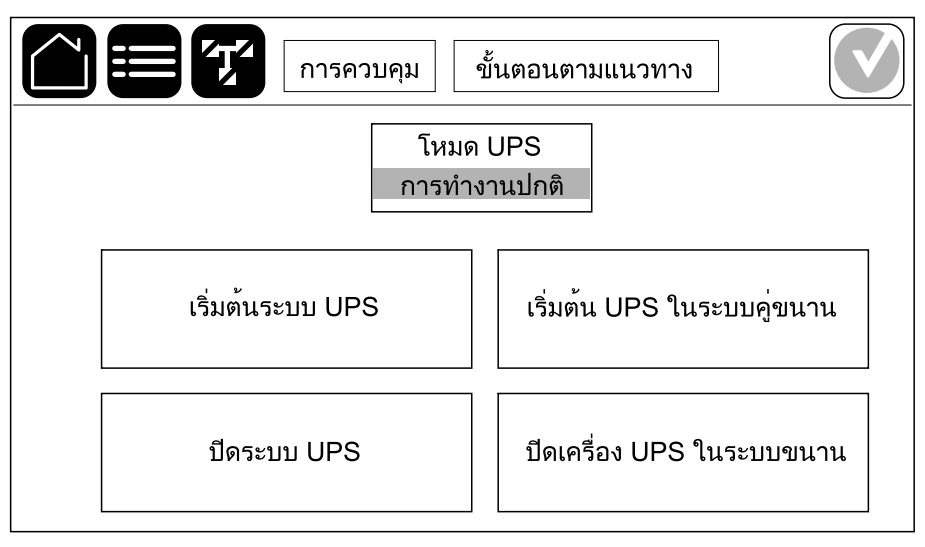

้ใช้ขั้นตอนนี้ในการปิดเครื่อง UPS หนึ่งตัวในระบบขนานที่กำลังใช้งานอยู่

หมายเหตุ: ตรวจสอบให้แน่ใจว่า ระบบ UPS ที่เหลือสามารถจ่ายโหลดได้เพียงพอ ก่อนเริ่มดันขั้นตอนนี้

หมายเหตุ: ใช้งานเบรกเกอร์เฉพาะเมื่อไฟบอกสถานะของเบรกเกอร์นั้นติดสว่างเท่านั้น

 ใน UPS นี้ แตะ ควบคุม > ขั้นตอนตามแนวทาง > ปิด UPS ในระบบขนาน และ ปฏิบัติตามขั้นตอนที่ปรากฏบนจอแสดงผล

| <b>ชา</b> การควบคุม           | ขั้นตอนตามแนวทาง           |
|-------------------------------|----------------------------|
| โหมด<br>การทำง                | UPS<br>งานปกติ             |
| เริ่มต <sup>้</sup> นระบบ UPS | เริ่มต้น UPS ในระบบคู่ขนาน |
| ปีดระบบ UPS                   | ปิดเครื่อง UPS ในระบบขนาน  |

#### 2. ขั้นตอนการปิดเครื่องทั่วไป:

หมายเหตุ: รายการดังต่อไปนี้เป็นขั้นตอนการปิดเครื่องโดยทั่วไป ให้ทำตามขั้น ตอนตามแนวทาง โดยเฉพาะของระบบของคุณเสมอ

- a. บน UPS นี้ เลือก ดวบคุม > อินเวอร์เตอร์ > ปิดอินเวอร์เตอร์ หรือกดค้างปุ่มปิด อินเวอร์เตอร์บนส่วนควบคุมระดับระบบไว้ 5 วินาที
- b. เปิด UOB เบรคเกอร์ไฟฟ้าขาออกสำหรับ UPS นี้
- c. ปิด SSIB เบรคเกอร์สแตติกสวิตซ์ขาเข้า (ถ้ามี) สำหรับ UPS นี้
- d. เปิดเบรกเกอร์แบตเตอรี่สำหรับ UPS นี้
- e. เปิด UIB เบรคเกอร์ไฟฟ้าขาเข้าสำหรับ UPS นี้

## เริ่มระบบ UPS จากการทำงานซ่อมบำรุงแบบบายพาส

หมายเหตุ: ใช้งานเบรกเกอร์เฉพาะเมื่อไฟบอกสถานะของเบรกเกอร์นั้นติดสว่างเท่านั้น

- หากเปิด ให้ปิด UIB เบรกเกอร์ไฟฟ้าขาเข้า จอแสดงผลจะเปิดขึ้น ขั้นตอนการรีบูตเครื่องจะใช้เวลาประมาณ 3 นาที
- 2. เริ่มต้นระบบ UPS โดยใช้ ขั้นตอนตามแนวทาง
  - สำหรับระบบ UPS เดี่ยว: เลือก ควบคุม > ขั้นตอนตามแนวทาง > เริ่มต้น ระบบ UPS และปฏิบัติตามขั้นตอนที่ปรากฏบนจอแสดงผล
  - สำหรับระบบ UPS ขนาน: เลือกการควบคุม > ขั้นตอนตามแนวทาง > เริ่มต้น UPS ในระบบคู่ขนาน และปฏิบัติตามขั้นตอนที่ปรากฏบนจอแสดงผล

| การควบคุม        | ขั้นตอนตามแนวทาง           |
|------------------|----------------------------|
| โหมด<br>การทำง   | UPS<br>งานปกติ             |
| เริ่มต้นระบบ UPS | เริ่มต้น UPS ในระบบคู่ขนาน |
| ปีดระบบ UPS      | ปิดเครื่อง UPS ในระบบขนาน  |

## เริ่มต้นใช้งานและเพิ่ม UPS เข้าไปในระบบขนานที่กำลังใช้งาน อยู่

ใช้ขั้นตอนนี้เพื่อเริ่มดันใช้งาน UPS และเพิ่มเข้าในระบบขนานที่กำลังใช้งานอยู่ หมายเหตุ: ใช้งานเบรกเกอร์เฉพาะเมื่อไฟบอกสถานะของเบรกเกอร์นั้นดิดสว่างเท่านั้น

- เปิด UIB เบรคเกอร์ไฟฟ้าขาเข้าสำหรับ UPS นี้ (ถ้าเปิดอยู่)
  จอแสดงผลจะเปิดขึ้น ขั้นตอนการรีบูตเครื่องจะใช้เวลาประมาณ 3 นาที
- เลือก ควบคุม > ขั้นตอนตามแนวทาง > เริ่มต้นระบบ UPS ในระบบขนาน และ ปฏิบัติตามขั้นตอนที่ปรากฏบนจอแสดงผล

| การควบคุม        | ขั้นตอนตามแนวทาง           |
|------------------|----------------------------|
| โหมด<br>การทำ    | า UPS<br>งานปกติ           |
| เริ่มต้นระบบ UPS | เริ่มต้น UPS ในระบบคู่ขนาน |
| ปีดระบบ UPS      | ปีดเครื่อง UPS ในระบบขนาน  |

#### ขั้นตอนการเริ่มต้นทั่วไป:

หมายเหตุ: รายการดังต่อไปนี้เป็นกระบวนการเปิดเครื่องโดยทั่วไป ให้ทำตามขึ้น ตอนดามแนวทาง โดยเฉพาะของระบบของคุณเสมอ

- a. ปิดเบรกเกอร์สแตติกสวิตซ์ขาเข้า SSIB (ถ้ามี) สำหรับ UPS นี้
- b. ปิดบายพาสเบรกเกอร์ป้อนกลับ BF2 (ถ้ามี) สำหรับ UPS นี้
- c. ปิดเบรกเกอร์แบตเตอรี่สำหรับ UPS นี้
- d. ปิด UOB เบรกเกอร์ไฟฟ้าขาออกสำหรับ UPS นี้
- e. บน UPS นี้ เลือก ควบคุม > อินเวอร์เตอร์ > เปิดอินเวอร์เตอร์ หรือกดค้างปุ่ม เปิดอินเวอร์เตอร์บนส่วนควบคุมระดับระบบไว้ 5 วินาที

# เข้าถึงอินเทอร์เฟสการจัดการเครือข่ายที่มีการกำหนดค่าไว้

เว็บอินเทอร์เฟสของการ์ดการจัดการเครือข่ายสามารถใช้ได้กับ: ระบบปฏิบัติการ Windows®:

- Microsoft® Internet Explorer® (IE) 10.x หรือสูงกว่า ด้วยการเปิดมุมมองที่เข้ากันได้
- การเปิดตัวเวอร์ชั้นล่าสุดของ Microsoft® Edge®

ระบบปฏิบัติการทั้งหมด:

• การเปิดตัวเวอร์ชั่นล่าสุดของ Mozilla® Firefox® หรือ Google® Chrome®

กระบวนการด้านล่างจะอธิบายถึงวิธีการเข้าถึงอินเทอร์เฟสการจัดการเครือข่ายจาก อินเทอร์เฟสเว็บ หากเปิดใช้งานแล้ว จะยังสามารถใช้อินเทอร์เฟสดังต่อไปนี้:

- SSH
- SNMP
- FTP
- SFTP

หมายเหตุ: กรุณาไปที่ www.schneider-electric.com เพื่อดู Security Deployment Guidelines and Security Handbook สำหรับผลิตภัณฑ์

การ์ดการจัดการเครือข่ายรองรับการเชื่อมต่อ NTP สำหรับการซิงโครไนซ์เวลา ตรวจสอบให้ แน่ใจว่า มีเพียงอินเทอร์เฟสการจัดการเครือข่ายเดียวในทั้งระบบ UPS (เดี่ยวหรือขนาน) ที่ ได้รับการตั้งค่าเวลาในการซิงโครไนซ์

คุณสามารถใช้โปรโตคอลดังต่อไปนี้เมื่อคุณใช้อินเทอร์เฟสเว็บ:

- โปรโตคอล HTTP (ปิดใช้งานตามค่าเริ่มต้น) ซึ่งจะช่วยให้สามารถรับรองความถูกต้อง โดยใช้ชื่อผู้ใช้และรหัส PIN โดยไม่ต้องมีการเข้ารหัส
- โปรโตคอล HTTPS (เปิดใช้งานตามค่าเริ่มต้น) จะเพิ่มระดับความปลอดภัยผ่าน Secure Socket Layer (SSL) มีการเข้ารหัสชื่อผู้ใช้ รหัส PIN และข้อมูลที่จะถ่ายโอน รวมถึงยังมีการรับรองความถูกต้องสำหรับการ์ดการจัดการเครือข่ายโดยใช้การรับรอง แบบดิจิตอลด้วย

**ดูที**่ เปิดใช้งานโปรโตคอล HTTP / HTTPS, หน้า 44

ตามค่าเริ่มดัน โปรโตคอล SNMP ถูกปิดใช้งานในการ์ดการจัดการเครือข่ายเพื่อเลี่ยงความ เสี่ยงด้านความมั่นคงปลอดภัยทางไซเบอร์ โปรโตคอล SNMP ต้องเปิดใช้งานเพื่อใช้ ฟังก์ชันตรวจสอบของการ์ดการจัดการเครือข่าย หรือเพื่อเชื่อมต่อกับ EcoStruxure IT Gateway หรือ StruxureWare Data Center Expert คุณสามารถเปิดใช้งานและใช้ โปรโตคอล SNMP เหล่านี้:

- SNMPv1 ที่ให้การรักษาความปลอดภัยน้อยที่สุด หากใช้โปรโตคอลนี้ Schneider Electric จะแนะนำการปรับแต่งพารามิเตอร์ควบคุมการเข้าถึงเพื่อเพิ่มการรักษาความ ปลอดภัย
- SNMPv3 ที่ให้การรักษาความปลอดภัยพิเศษผ่านการเข้ารหัสและการรับรองความถูก ต้อง Schneider Electric แนะนำให้ใช้โปรโตคอลนี้เพื่อการรักษาความปลอดภัยที่ดีขึ้น และการปรับแต่งพารามิเตอร์ควบคุมการเข้าถึง

**ดูที**่ เปิดใช้งานโปรโตคอล SNMP, หน้า 45

### เปิดใช้งานโปรโตคอล HTTP / HTTPS

- เข้าถึงอินเทอร์เฟสการจัดการเครือข่ายโดยใช้ IP address ของเครือข่ายเอง (หรือชื่อ DNS หากมีการกำหนดค่าชื่อ DNS ไว้)
- ป้อนชื่อผู้ใช้และรหัสผ่าน ชื่อผู้ใช้และรหัสผ่านเริ่มต้นคือ apc คุณจะได้รับแจ้งให้ เปลี่ยนรหัสผ่านนี้ในการล็อกอินครั้งแรก
- เพื่อเปิดหรือปิดใช้งานโปรโตคอล HTTP หรือ HTTPS ให้ไปที่ Configuration (การ กำหนดค่า), > Network (เครือข่าย), > Web (เว็บ), > Access (การเข้าถึง) เลือก โปรโตคอล ตั้งค่าพารามิเตอร์ และคลิกที่Apply (ปรับใช้)

### เปิดใช้งานโปรโตคอล SNMP

- เข้าถึงอินเทอร์เฟสการจัดการเครือข่ายโดยใช้ IP address ของเครือข่ายเอง (หรือชื่อ DNS หากมีการกำหนดค่าชื่อ DNS ไว้)
- 2. ป้อนชื่อผู้ใช้และรหัสผ่าน ชื่อผู้ใช้และรหัสผ่านเริ่มต้นคือ apc คุณจะได้รับแจ้งให้ เปลี่ยนรหัสผ่านนี้ในการล็อคอินครั้งแรก
- 3. วิธีเปิดใช้งานโปรโตคอล SNMPv1:
  - ไปที่การกำหนดค่า > เครือข่าย > SNMPv1 > การเข้าถึง เลือก เปิดใช้งาน และคลิกที่ นำไปใช้
  - b. ไปที่การกำหนดค่า > เครือข่าย > SNMPv1 > เข้าถึงการควบคุม และตั้งค่า พารามิเตอร์
- 4. วิธีเปิดใช้งานโปรโตคอล SNMPv3:
  - ไปที่การกำหนดค่า > เครือข่าย > SNMPv3 > การเข้าถึง เลือกเปิดใช้งาน และคลิกที่นำไปใช้
  - b. ไปที่การกำหนดค่า > เครือข่าย > SNMPv3 > เข้าถึงการควบคุม และตั้งค่า พารามิเตอร์
  - c. ไปที่การกำหนดค่า > เครือข่าย > SNMPv3 > โปรไฟล์ผู้ใช้ และตั้งค่า พารามิเตอร์

หมายเหตุ: การตั้งค่า SNMPv1 หรือ SNMPv3 ต้องตรงกับการตั้งค่าของคุณใน EcoStruxure IT Gateway หรือ StruxureWare Data Center Expert สำหรับการ์ด การจัดการเครือข่าย 4 เพื่อสื่อสารกับ EcoStruxure IT Gateway หรือ StruxureWare Data Center Expert ได้อย่างถูกต้อง

### ดูรายการบันทึก

- แตะบันทึก บันทึกแสดงเหตุการณ์ล่าสุด 100 เหตุการณ์ โดยที่เหตุการณ์ล่าสุดจะอยู่ที่ ด้านบนสุดของรายการ
  - a. แตะปุ่มลูกศรเพื่อไปยังหน้าถัดไปหรือก่อนหน้า
  - b. แตะปุ่มลูกศรคู่เพื่อไปที่หน้าแรกหรือหน้าสุดท้าย
  - แตะที่ปุ่มถังขยะเพื่อล้างเหตุการณ์ทั้งหมดที่จัดเก็บไว้ในบันทึก

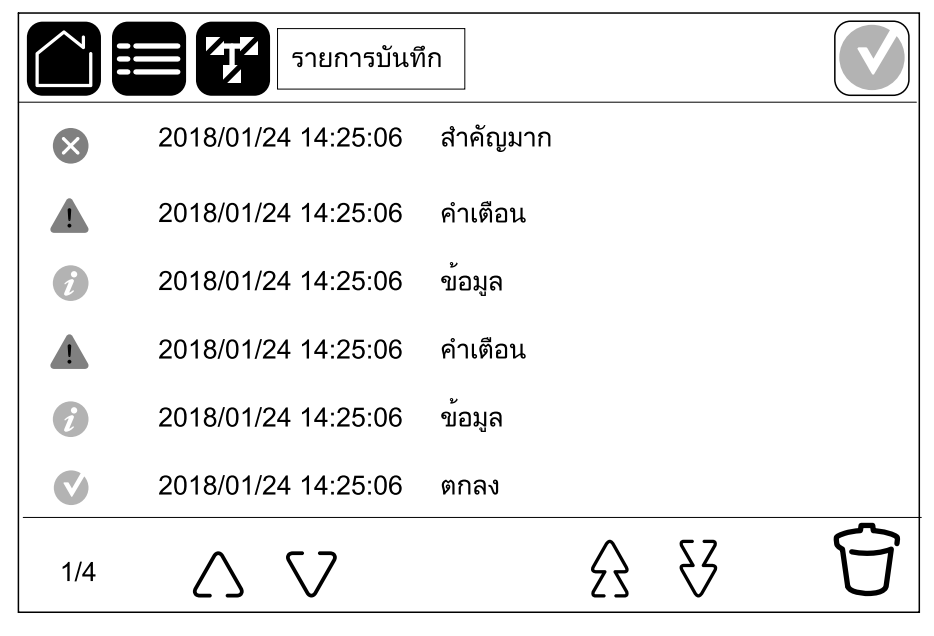

## ดูข้อมูลสถานะของระบบ

1. แตะ **สถาน**ะ

|           | สถานะ    |            |
|-----------|----------|------------|
| อินพุต    | เอาท์พุต | บายพาส     |
| แบตเตอรี่ | อุณหภูมิ | โมดูลไฟฟ้า |
| ขนาน      |          |            |

a. แตะ**อินพุต** เพื่อดูสถานะ

#### อินพุด

| <b>แรงดันไฟฟ้าระหว่างเฟส</b> (เฟสถึง<br>เฟส)                         | แรงดันไฟฟ้าอินพุตสำหรับ phase-to-phase ปัจจุบัน                                                                                                    |
|----------------------------------------------------------------------|----------------------------------------------------------------------------------------------------|
| กระแสไฟ                                                              | กระแสไฟอินพุตปัจจุบันจากแหล่งจ่ายไฟฟ้า AC สำหรับแต่ละเฟสในหน่วยเป็น<br>แอมแปร์ (A)                                                                                                    |
| ความถื่                                                              | ความถี่อินพุดปัจจุบันในหน่วยเป็นเฮิรดซ์ (Hz)                                                                                                    |
| <b>แรงดันไฟฟ้าระหว่างเฟส-นิวทรัล</b><br>(เฟสถึงนิวทรัล) <sup>9</sup> | แรงดันไฟอินพุดสำหรับเฟส-นิวทรัลปัจจุบันในหน่วยเป็นโวลต์ (V)                                                                                                    |
| กำลังไฟฟ้ารวม                                                        | อินพุตกำลังไฟฟ้าจริงรวมปัจจุบัน (สำหรับทั้งสามเฟส) ในหน่วยเป็น kW                                                                                                    |
| กำลังไฟฟ้า                                                           | อินพุตกำลังไฟฟ้าจริง (หรือกำลังที่ใช้จริง) ปัจจุบันสำหรับแต่ละเฟสในหน่วยเป็น<br>กิโลวัดต์ (kW) กำลังไฟฟ้าจริงเป็นสัดส่วนของกระแสกำลังซึ่งมีการเฉลี่ยจาก<br>รอบคลื่นกำลังไฟ AC โดยเป็นผลการถ่ายโอนพลังงานรวมในทิศทางเดียว |
| กระแสไฟฟ้าสูงสุด                                                     | ค่ากระแสไฟฟ้าอินพุดสูงสุดเป็นแอมแปร์ (A)                                                                                                    |
| ตัวประกอบกำลังไฟฟ้า                                                  | เป็นอัตราส่วนของกำลังไฟฟ้าจริงต่อกำลังไฟฟ้าปรากฏ                                                                                                    |
| กระแสไฟ RMS สูงสุด                                                   | กระแสไฟ RMS สูงสุดปัจจุบัน                                                                                                    |
| พลังงาน                                                              | พลังงานที่ใช้ไปรวมนับตั้งแต่การติดตั้ง                                                                                                    |

### b. แตะ **เอาท์พุต** เพื่อดูสถานะ

#### เอาท์พุต

| <b>แรงดันไฟฟ้าระหว่างเฟส</b> (เฟสถึง<br>เฟส)                    | แรงดันไฟฟ้าเอาต์พุตเฟสถึงเฟสสำหรับตัวแปลงสัญญาณในหน่วยเป็นโวลต์ (V)                                          |
|-----------------------------------------------------------------|----------------------------------------------------------------------------------------------------|
| กระแสไฟ                                                         | กระแสไฟเอาท์พุดปัจจุบันสำหรับแด่ละเฟสในหน่วยเป็นแอมแปร์ (A)                                                  |
| ความถึ่                                                         | ความถี่เอาท์พุตปัจจุบันในหน่วยเป็นเฮิรตช์ (Hz)                                                               |
| ี แรงดันไฟฟ้าระหว่างเฟส-นิวทรัล<br>(เฟสถึงนิวทรัล) <sup>9</sup> | แรงดันไฟฟ้าเอาด์พุดเฟส-นิวทรัลสำหรับตัวแปลงสัญญาณในหน่วยเป็นโวลด์<br>(V)                                     |
| โหลด                                                            | ความจุของ UPS ที่ใช้อยู่ในปัจจุบันสำหรับทุกเฟสเป็นเปอร์เซนต์ จะมีการแสดง<br>เปอร์เซนต์ของโหลดสูงสุดสำหรับเฟส |

<sup>9.</sup> ใช้ได้เฉพาะระบบที่มีการเชื่อมต่อนิวทรัลเท่านั้น

### เอาท์พุต (อย่างต่อเนื่อง)

| กระแสไฟฟ้านิวทรัล <sup>10</sup> | กระแสไฟกลางเอาท์พุดปัจจุบันในหน่วยเป็นแอมแปร์ (A)                                                                                                    |
|---------------------------------|----------------------------------------------------------------------------------------------------|
| กำลังไฟฟ้ารวม                   | เอาท์พุตกำลังไฟฟ้ารวมที่มีผลปัจจุบัน (สำหรับทั้งสามเฟส) ในหน่วยกิโลวัตต์<br>(kW)                                                                                                    |
| กำลังไฟฟ้า                      | เอาท์พุตกำลังไฟฟ้าจริง (หรือกำลังที่ใช้จริง) ปัจจุบันสำหรับแต่ละเฟสในหน่วย<br>เป็นกิโลวัดต์ (kW) กำลังไฟฟ้าจริงเป็นสัดส่วนของกระแสกำลังซึ่งมีการเฉลี่ยจาก<br>รอบคลื่นกำลังไฟ AC โดยเป็นผลการถ่ายโอนพลังงานรวมในทิศทางเดียว |
| กระแสไฟฟ้าสูงสุด                | ี่ค่ากระแสไฟฟ้าเอาท์พุตสูงสุดเป็นแอมแปร์ (A)                                                                                                    |
| ตัวประกอบกำลังไฟฟ้า             | เพาเวอร์แฟกเตอร์เอาท์พุตปัจจุบันสำหรับแต่ละเฟส เพาเวอร์แฟกเตอร์เป็น<br>อัตราส่วนของกำลังไฟฟ้าจริงต่อกำลังไฟฟ้าปรากฏ                                                                                                    |
| กระแสไฟ RMS สูงสุด              | กระแสไฟ RMS สูงสุดปัจจุบัน                                                                                                    |
| พลังงาน                         | พลังงานที่จ่ายรวมนับตั้งแต่การติดตั้ง                                                                                                    |
| ดัวประกอบยอดคลื่น               | ตัวประกอบยอดคลื่นของเอาท์พุตสำหรับแต่ละเฟส ดัวประกอบยอดคลื่นของ<br>เอาท์พุตเป็นอัตราส่วนของค่าสูงสุดสำหรับกระแสเอาท์พุตต่อค่า RMS (root<br>mean square)                                                                    |

#### c. แตะ **บายพาส** เพื่อดูสถานะ

#### บายพาส

| แรงดันไฟฟ้าระหว่างเฟส (เฟสถึง<br>เฟส)                          | แรงดันไฟบายพาสสำหรับ phase-to-phase ปัจจุบันในหน่วยเป็นโวลท์ (V)                                                                     |
|----------------------------------------------------------------|----------------------------------------------------------------------------------------------------|
| กระแสไฟ                                                        | กระแสบายพาสปัจจุบันสำหรับแต่ละเฟสในหน่วยเป็นแอมแปร์ (A)                                                                              |
| ความถึ่                                                        | ความถี่บายพาสปัจจุบันในหน่วยเป็นเฮิรตช์ (Hz)                                                                                         |
| แรงดันไฟฟ้าระหว่างเฟส-นิวทรัล<br>(เฟสถึงนิวทรัล) <sup>11</sup> | แรงดันไฟบายพาสสำหรับ phase-to-neutral ปัจจุบันในหน่วยเป็นโวลท์ (V)                                                                   |
| กำลังไฟฟ้ารวม                                                  | กำลังไฟฟ้าบายพาสที่ใช้งานรวมปัจจุบัน (สำหรับทั้งสามเฟส) ในหน่วยเป็นกิโล<br>วัตด์ (kW)                                                |
| กำลังไฟฟ้า                                                     | กำลังไฟฟ้าบายพาสที่ใช้งานปัจจุบันสำหรับแต่ละเฟสุในหน่วยเป็นกิโลวัตต์<br>(kW) กำลังไฟฟ้าจริงเป็นเวลาเฉลี่ยระหว่างโวลท์คงที่และกระแสไฟ |
| กระแสไฟฟ้าสูงสุด                                               | ค่ากระแสไฟฟ้าบายพาสสูงสุดเป็นแอมแปร์ (A)                                                                                             |
| ตัวประกอบกำลังไฟฟ้า                                            | เพาเวอร์แฟกเตอร์แบบบายพาสปัจจุบันสำหรับแต่ละเฟส เพาเวอร์แฟกเตอร์เป็น<br>อัตราส่วนของกำลังไฟฟ้าจริงต่อกำลังไฟฟ้าปรากฏ                 |
| กระแสไฟ RMS สูงสุด                                             | กระแสไฟ RMS สูงสุดปัจจุบัน                                                                                                    |

### d. แตะ **แบตเตอร**ี่ เพื่อดูสถานะ

### แบตเตอรี่

| การวัด | กำลังไฟฟ้า DC ปัจจุบันที่ส่งออกจากแบตเตอรี่ในหน่วยเป็นกิโลวัตด์ (kW)                                                                               |
|--------|----------------------------------------------------------------------------------------------------|
|        | ์ แรงดันไฟฟ้าแบดเดอรี่ปัจจุบัน (VDC)                                                                                                    |
|        | กระแสไฟแบตเดอรี่ปัจจุบันในหน่วยเป็นแอมแปร์ (A) กระแสไฟบวกจะแสดงว่า<br>กำลังชาร์จแบตเตอรี่อยู่ กระแสไฟลบจะแสดงว่า แบตเตอรี่กำลังปล่อยประจุไฟ<br>ออก |
|        | อุณหภูมิแบตเดอรี่ในหน่วยเซลเชียสหรือฟาเรนไฮด์จากเช็นเซอร์อุณหภูมิที่<br>เชื่อมต่อ                                                                  |

UPS

### แบตเตอรี่ (อย่างต่อเนื่อง)

| แบดเตอรึ่      | ระยะเวลาก่อนที่แบดเตอรี่จะแตะระดับแรงดันไฟฟ้าตำถึงปิดเครื่อง และแสดง<br>ระดับประจุของแบตเตอรี่อีกด้วยเป็นเปอร์เซ็นต์ของแบตเตอรี่ที่ชาร์จเต็มด้วย |  |
|----------------|----------------------------------------------------------------------------------------------------|--|
|                | การชาร์จแบตเดอรี่ปัจจุบัน (Ah)                                                                                                    |  |
| การกำหนดค่า    | แสดงประเภทแบตเตอรี่                                                                                                    |  |
| สถานะ          | สภาวะทั่วไปของเครื่องชาร์จ                                                                                                    |  |
| โหมด           | โหมดการทำงานของเครื่องชาร์จ (ปิด, โฟลท, บูสต์, การปรับสมดุล, เป็น<br>วงจร, การทดสอบ)                                                             |  |
| ความจุการชาร์จ | ความจุการชาร์จสูงสุดเป็นร้อยละของพิกัดไฟฟ้าที่ระบุไว้ของ UPS                                                                                     |  |

#### e. แตะ **อุณหภูม**ิ เพื่อดูสถานะ

#### อุณหภูมิ

| อุณหภูมิบรรยากาศโดยรอบ   | อุณหภูมิบรรยากาศโดยรอบในหน่วยเซลเชียสหรือฟาเรนไฮต์                                                                                                    |
|--------------------------|----------------------------------------------------------------------------------------------------|
| <b>อุณหภูมิแบดเตอรี่</b> | อุณหภูมิแบดเดอรี่ในหน่วยเซลเชียสหรือฟาเรนไฮด์จากเช็นเซอร์อุณหภูมิ<br>แบดเดอรี่ที่เชื่อมต่อ                                                                                    |
| อุณหภูมิ                 | อุณหภูมิบรรยากาศโดยรอบในหน่วยเซลเซียสหรือฟาเรนูไฮต์จากเซ็นเซอร์<br>อุณหภูมิเสริมที่เชื่อมต่อ (AP9335T และ AP9335TH) ดังค่าการตั้งชื่อได้ผ่าน<br>อินเทอร์เฟซการจัดการเครือข่าย |
| ความชื้น                 | ความชื้นเป็นเปอร์เซ็นต์จากเซ็นเซอร์ความชื้นเสริมที่เชื่อมต่อ (AP9335TH) ตั้ง<br>ค่าการตั้งชื่อได้ผ่านอินเทอร์เฟซการจัดการเครือข่าย                                            |

#### แตะ โมดูลไฟฟ้า เพื่อดูสถานะ มุมมองจะแสดงสถานะและสัญลักษณ์สถานะของ โมดูลไฟฟ้าแต่ละชุด

#### โมดูลไฟฟ้า

| โมดูลไฟฟ้าปัจจุบัน             | สัญลักษณ์สถานะโมดูลไฟฟ้า (สีเทาใ | ในภาพ)                                                                                                    |
|--------------------------------|----------------------------------|----------------------------------------------------------------------------------------------------|
| เส้นสีดำ: มีโมดูลไฟฟ้า PMx     |                                  | สีเขียว: ไม่มีการแจ้งเดือนสำหรับโมดูล<br>ไฟฟ้า                                                                                                    |
| เส้นสีเทา: ไม่มีโมดูลไฟฟ้า PMx |                                  | สีน้ำเงิน: มีการแสดงข้อความเดือน<br>เกี่ยวกับข้อมูลสำหรับโมดูลไฟฟ้า แตะ<br>สัญลักษณ์สถานะการเดือนที่มุมขวาบน<br>ของหน้าจอเพื่อเปิดรายการบันทึกการ<br>เดือนที่ใช้งานอยู่ |
|                                |                                  | สีเหลือง: มีการแสดงคำเดือนเกี่ยวกับ<br>ข้อมูลสำหรับโมดูลไฟฟ้า แตะ<br>สัญลักษณ์สถานะการเดือนที่มุมขวาบน<br>ของหน้าจอเพื่อเปิดรายการบันทึกการ<br>เดือนที่ใช้งานอยู่       |
|                                |                                  | สีแดง: มีการแจ้งเดือนระดับร้ายแรง<br>สำหรับโมดูลไฟฟ้า แดะสัญลักษณ์<br>สถานะการเดือนที่มุมขวาบนของหน้า<br>จอเพื่อเปิดรายการบันทึกการเดือนที่ใช้<br>งานอยู่               |

### g. แตะ **ขนาน** เพื่อดูสถานะ

#### ขนาน

| กระแสไฟอินพุต | กระแสไฟอินพุดปัจจุบันจากแหล่งจ่ายไฟอินพุดแต่ละเฟสในหน่วยแอมแปร์ (A) |
|---------------|---------------------------------------------------------------------|
| กระแสบายพาส   | กระแสไฟบายพาสปัจจุบันจากแหล่งบายพาสต่อเฟสในหน่วยแอมแปร์ (A)         |

UPS

### ขนาน (อย่างต่อเนื่อง)

| กำลังไฟฟ้าเอาต์พุตรวม | กำลังไฟฟ้าเอาต์พุตรวมของระบบ UPS แบบขนานที่แสดงเปอร์เซ็นต์โหลด<br>ไฟฟ้ารวมและกำลังไฟฟ้าเอาต์พุตรวมในหน่วย kW และ kVA สำหรับระบบขนาน |
|-----------------------|----------------------------------------------------------------------------------------------------|
| กระแสไฟเอาต์พุต       | กระแสไฟเอาท์พุตปัจจุบันสำหรับแต่ละเฟสในหน่วยเป็นแอมแปร์ (A)                                                                         |
| จำนวน UPS ที่ทำงานช้ำ | จำนวน UPS ที่ทำงานซ้าในปัจจุบัน                                                                                                    |
| การตั้งค่าการทำงานข้า | การตั้งค่าการทำงานซ้ำที่กำหนดค่าไว้                                                                                                 |

### การทดสอบ

ระบบ UPS สามารถทำการทดสอบดังต่อไปนี้ เพื่อให้แน่ใจถึงประสิทธิภาพของระบบ:

- กริ่ง
- สถานะไฟ LED
- ไฟของเบรกเกอร์
- แถบ LED
- แบตเตอรี่
- การปรับเทียบเวลาทำงาน

ดู เริ่มการปรับเทียบเวลาการสำรองไฟของแบตเตอรี่, หน้า 51 และ เริ่มการทดสอบ แบตเตอรี่, หน้า 52 สำหรับรายละเอียดและข้อกำหนดสำหรับการทดสอบเหล่านี้

แตะ การช่อมบำรุง จากนั้นแตะปุ่มฟังก์ชันเพื่อเริ่มการทดสอบฟังก์ชัน

|                           | การซ่อมบำรุง          |                     |
|---------------------------|-----------------------|---------------------|
| กริ่ง                     | สถานะไฟ LED           | ไฟของเบรกเกอร์      |
| ແຄນ LED                   |                       |                     |
| แบตเตอรี่                 | การปรับเทียบเวลาทำงาน | การเปลี่ยนแบตเตอรี่ |
| เชื่อมต่อเครื่องมือบริการ | รายงาน UPS            |                     |

# เริ่มการปรับเทียบเวลาการสำรองไฟของแบตเตอรี่

คุณสมบัตินี้ใช้สำหรับการปรับเทียบใหม่ของค่าระยะเวลาใช้งานแบตเตอรี่ที่เหลืออยู่โดย ประมาณ ในการทดสอบนี้ UPS จะเปลี่ยนไปสู่โหมดทำงานด้วยแบตเตอรี่ และแบตเตอรี่ถูก ปล่อยประจุสู่ระดับการแจ้งเดือนกระแส DC ดำ ความจุของแบตเตอรี่สามารถคำนวณได้และ ประมาณค่าเวลาดำเนินการที่ปรับเทียบแล้วได้โดยอิงตามเวลาที่หมดไปและข้อมูลเกี่ยวกับ โหลด

Schneider Electric ขอแนะนำให้ทำการทดสอบปรับเทียบระยะเวลาใช้งาน เมื่อเริ่มด้นใช้ งาน เมื่อมีการเปลี่ยนแบตเตอรี่ หรือเมื่อมีการเปลี่ยนแปลงโซลูชันแบตเตอรี่

### ประกาศ

#### ความเสี่ยงต่ออุปกรณ์ชำรุด

- ในระหว่างการทดสอบปรับเทียบระยะเวลาใช้งาน แบตเตอรี่จะลดลงสู่ระดับความจุตำ มาก และไม่สามารถรองรับโหลดไฟฟ้าได้ในกรณีที่กำลังไฟฟ้าอินพุตขัดข้อง
- แบตเตอรี่จะคายประจุไปถึงระดับคำเดือน DC ต่า และส่งผลระยะเวลาการใช้งาน แบตเตอรี่สั้นหลังจากการปรับเทียบจนกว่าจะชาร์จแบตเตอรี่จนเต็ม
- การทดสอบแบตเตอรี่หรือการปรับเทียบซ้าจะส่งผลกระทบต่ออายุการใช้งานของ แบตเตอรี่

การไม่ปฏิบัติตามคำแนะนำเหล่านี้อาจส่งผลให้อุปกรณ์เสียหายได้

เงื่อนไขก่อนทำ:

- ไม่มีการแจ้งเตือนที่สำคัญ
- จะต้องมีการชาร์จแบตเตอรี่เกินกว่า 100%

- เปอร์เซนด์ของโหลดจะต้องมีอย่างต่ำ 10% และจะต้องไม่มีการเปลี่ยนแปลงมากกว่า 20% ในระหว่างทดสอบ ด้วอย่าง: หากร้อยละของการโหลดเป็น 30% เมื่อเริ่มทดสอบ การทดสอบจะยกเลิกถ้าหากร้อยละของการโหลดลดลงต่ำกว่า 24% หรือเพิ่มขึ้นสูง กว่า 36% ในระหว่างการทดสอบ
- จะต้องมีแหล่งจ่ายไฟแบบบายพาสให้ใช้งาน
- โหมดการทำงานจะต้องเป็นโหมดทำงานปกติ ECOnversion หรือ ECO
- โหมดการทำงานของระบบจะต้องเป็นโหมดอินเวอร์เตอร์ ECOnversion หรือ ECO
- 1. แตะปุ่มเมนูบนหน้าจอหลัก
- 2. เลือกการช่อมบำรุง > การปรับเทียบเวลาทำงาน > เริ่มต้นการปรับเทียบ
- 3. แตะ**ตกลง**บนหน้าจอยืนยัน

### หยุดการปรับเทียบแบตเตอรี่ในเวลาทำงาน

- 1. แตะปุ่มเมนูบนหน้าจอหลัก
- 2. เลือก การช่อมบำรุง > การปรับเทียบเวลาทำงาน > หยุดการปรับเทียบ
- 3. แตะ **ตกลง** บนหน้าจอยืนยัน

# เริ่มการทดสอบแบตเตอรี่

สิ่งที่ต้องทำก่อน:

- เบรกเกอร์แบตเตอรี่ปิดอยู่
- ไม่มีการแจ้งเดือนที่สำคัญ
- จะต้องมีแหล่งจ่ายไฟแบบบายพาสให้ใช้งาน
- ต้องมีการดำเนินการบายพาสแบบสแตติก
- จะมีการชาร์จแบตเตอรี่เกินกว่า 50%
- ระยะเวลาใช้งานจะต้องมากกว่า 4 นาที
- โหมดการทำงานจะต้องเป็นโหมดทำงานปกติ ECOnversion หรือ ECO
- โหมดการทำงานของระบบจะต้องเป็นโหมดอินเวอร์เตอร์ ECOnversion หรือ ECO

คุณสมบัตินี้จะทำการทดสอบแบตเดอรี่หลายรายการ เช่น ตรวจสอบฟิวส์ขาด และตรวจหา แบตเตอรี่ไฟอ่อน การทดสอบแบตเตอรี่มีอยู่ 2 ประเภท (ตามความจุหรือแรงดันไฟฟ้า/เวลา) ซึ่งตั้งค่าได้ในระหว่างการกำหนดค่าแบตเตอรี่ ดูรายละเอียดใน กำหนดค่าโซลูชันแบตเตอรี่, หน้า 24 การทดสอบแบตเตอรี่ตามความจุสามารถกำหนดเวลาให้ทำงานโดยอัตโนมัติเป็น รอบเวลาต่างๆ ได้ (ตั้งแต่รายสัปดาห์และไปจนถึงหนึ่งปีต่อครั้ง)

- เลือก การช่อมบำรุง > แบตเตอรี่ > เริ่มต้นทดสอบ
- แตะ ตกลง บนหน้าจอยืนยัน

## หยุดการทดสอบแบตเตอรี่

- 1. แตะปุ่มเมนูบนหน้าจอหลัก
- เลือก การช่อมบำรุง > แบตเตอรี่ > หยุดทดสอบ
- แตะ ตกลง บนหน้าจอยืนยัน

# การซ่อมบำรุง

# อุปกรณ์ป้องกันส่วนบุคคล (PPE) ที่แนะนำ

สำหรับขั้นตอนทั้งหมดที่ประตูหน้า/แผงด้านหน้าของ UPS ที่ใช้งานอยู่เปิดอยู่ Schneider Electric ขอแนะนำอุปกรณ์ป้องกันส่วนบุคคล (PPE) ต่อไปนี้เป็นอย่างน้อย:

- เสื้อผ้าฝ้ายที่ไม่ติดไฟ
- อุปกรณ์ป้องกันดวงตา (เช่น แว่นตา)
- รองเท้านิรภัย
- PPE ใดๆ ที่จำเป็นหรือแนะนำโดยกฎระเบียบท้องถิ่นหรือระดับชาติ

### **่**๋ **∆**ข้อควรระวัง

#### ความเสี่ยงต่อการบาดเจ็บส่วนบุคคล

ทำการประเมินความเสี่ยงก่อนใช้งานหรือบำรุงรักษาอุปกรณ์นี้เสมอ ใช้อุปกรณ์ป้องกัน ส่วนบุคคลที่เหมาะสม

การไม่ปฏิบัติตามคำแนะนำเหล่านี้อาจส่งผลให้บาดเจ็บหรืออุปกรณ์เสียหายได้

# เชื่อมต่อเซ็นเซอร์อุณหภูมิ/ความชื้น (ตัวเลือก)

เซ็นเซอร์อุณหภูมิ/ความชื้น (AP9335T หรือ AP9335TH) สามารถเชื่อมต่อกับการ์ดจัดการ เครือข่าย

- เชื่อมต่อเซ็นเซอร์อุณหภูมิ/ความชื้นเข้ากับพอร์ต I/O สากลของการ์ดจัดการเครือข่าย
- ตั้งค่าเซ็นเซอร์อุณหภูมิ/ความชื้นผ่านอินเทอร์เฟซการจัดการเครือข่าย ดูเข้าถึง อินเทอร์เฟสการจัดการเครือข่ายที่มีการกำหนดค่าไว้, หน้า 44
- หากต้องการดูการวัดอุณหภูมิ/ความชื้น ให้แตะสถานะ > อุณหภูมิ

# เปลี่ยนไส้กรองฝุ่น (GVXLOPT007)

- 1. เปิดฝาด้านหน้า
- 2. ถอดโครงยึด

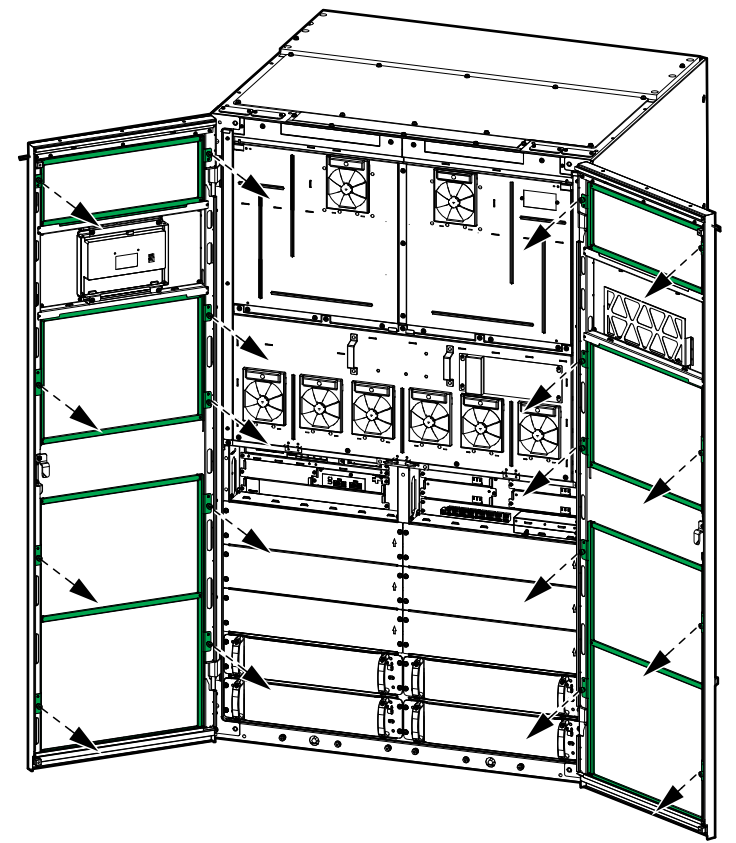

3. ถอดไส้กรองฝุ่นเก่าและติดตั้งไส้กรองฝุ่นใหม่

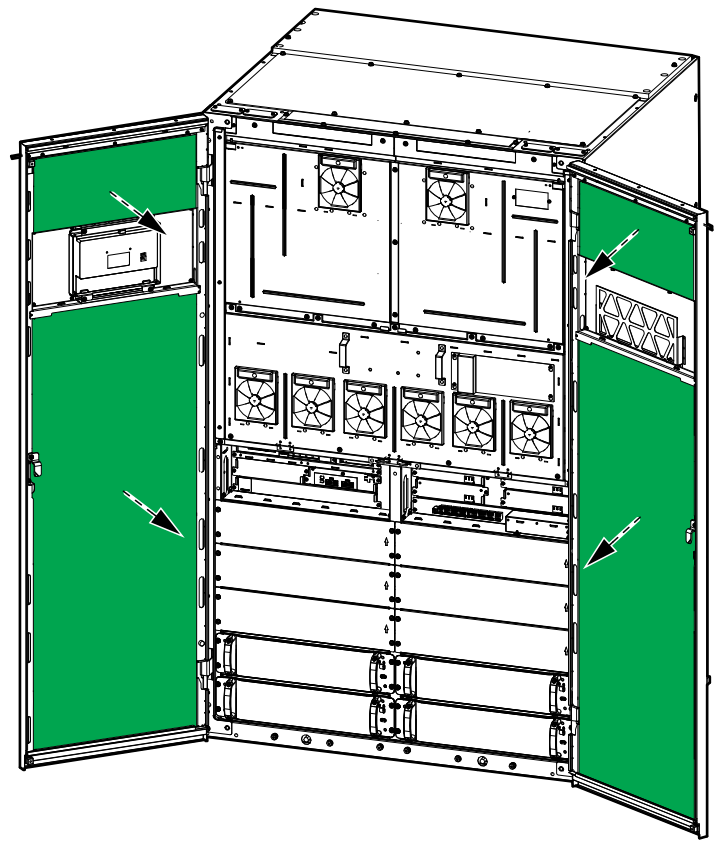

4. ใส่โครงยึดกลับเข้าที่

- 5. ปิดประตูด้านหน้า
- เริ่มตัวนับไส้กรองฝุ่นใหม่ ดูที่ กำหนดค่าการแจ้งเดือนตัวกรองอากาศ, หน้า 36

## Live Swap: เพิ่ม นำออก หรือเปลี่ยนโมดูลไฟฟ้า

หม**ายเหตุ:** UPS นี้ได้รับการออกแบบและประเมินสำหรับการติดตั้งและนำออกโมดูล ไฟฟ้าในโหมดการทำงานใดๆ: Live Swap หน้านี้ระบุคำแนะนำของผู้ผลิตสำหรับวิธี การดำเนินการ Live Swap

หมายเหตุ: พลังงานที่เกิดขึ้นเป็น <1.2 cal/cm² เมื่อติดตั้งและเริ่มทำงานครั้งแรกตาม คำแนะนำผลิตภัณฑ์ วัดพลังงานที่เกิดจากเหตุการณ์ได้ 200 มม จากด้านหน้าตู้

#### การปฏิเสธความรับผิด:

- อุปกรณ์ไฟฟ้าควรได้รับการติดตั้ง ใช้งาน ช่อมแชม บำรุงรักษา เปลี่ยน หรือดำเนินการ ที่คล้ายคลึงกันโดยบุคลากรที่มีคุณสมบัติเหมาะสม ผ่านการฝึกอบรม มีประสบการณ์ และความสามารถเท่านั้น และได้รับอนุญาตที่สมควร (เช่น ใบอนุญาต ใบประกอบ วิชาชีพ หรือการรับรอง) เพื่อดำเนินการดังกล่าว งานทั้งหมดต้องดำเนินการใน ลักษณะที่ไม่ก่อให้เกิดอันตรายและใช้อุปกรณ์ป้องกันส่วนบุคคล (PPE) ที่เหมาะสม
- ผู้ใช้ต้องปฏิบัติตามคำแนะนำของผู้ผลิตและคู่มือผู้ใช้และตามกฎหมาย ข้อบังคับ มาตรฐาน และคำแนะนำที่เกี่ยวข้องทั้งหมดเมื่อใช้อุปกรณ์นี้ และทำงานหรืออนุญาตให้ ทำงานบนหรือใกล้อุปกรณ์ไฟฟ้า
- ทั้ง Schneider Electric และ บริษัทในเครือจะไม่รับผิดชอบต่อการเรียกร้องค่าใช้จ่าย ความสูญเสีย ความเสียหาย การเสียชีวิต หรือการบาดเจ็บใดๆ ที่เกิดจากการใช้อุปกรณ์ นี้อย่างไม่เหมาะสมหรือการไม่ปฏิบัติตามข้อกำหนดข้างต้น

### **ѦѦ**อันตราย

#### อันตรายจากไฟฟ้าช็อต ระเบิด หรือไฟกระชาก

- ตรวจสอบว่า UPS มีฉลาก Live Swap ติดอยู่
- หากไม่มีฉลาก Live Swap ติดอยู่บน UPS แสดงว่า UPS จะต้องเปลี่ยนสถานะเป็น บายพาสการบำรุงรักษาหรือปิดก่อน จึงจะสามารถติดตั้งหรือนำโมดูลไฟฟ้าออกได้
- จะต้องมีการใช้อุปกรณ์ป้องกันส่วนบุคคล (PPE) ที่เหมาะสม และปฏิบัติตามข้อ กำหนดการทำงานระบบไฟฟ้าที่ปลอดภัย
- การติดตั้งหรือนำโมดูลไฟฟ้าออกจะต้องดำเนินการโดยบุคลากรที่มีความรู้ด้านงาน ไฟฟ้า และใช้ความระวัง เจ้าหน้าที่ที่ไม่ผ่านการฝึกอบรมและไม่มีความรู้ควรอยู่ห่าง
- ขั้นตอนนี้ต้องเปิดฝาด้านหน้า ฝาและฝาปิดอื่นๆ ทั้งหมดต้องปิดอยู่อย่างแน่นหนาใน ระหว่างขั้นตอนนี้
- ตรวจสอบว่า UPS ยึดมั่นคงไม่ขยับเขยื่อนก่อนดำเนินการตามขั้นตอนนี้
- หากพบหลักฐานการบำรุงรักษาหรือการติดตั้งที่ไม่ดี อย่าดำเนินการตามขั้นตอนนี้
- อย่าติดตั้งโมดูลไฟฟ้าที่เสี่ยงต่อการตกหล่น ผุพัง นำท่วมง่าย ปนเปื้อน มีสัตว์รบกวน หรือเสียหายใดๆ
- อย่าติดตั้งโมดูลไฟฟ้าที่ไม่ทราบสถานะการทำงาน
- เว้นระยะห่างขั้นดำ 200 มม. จากด้านหน้าดู้ในขณะที่ระบบมีกระแสไฟฟ้า
- อย่าใช้เครื่องมือใดๆ ภายในสล็อตโมดูลไฟฟ้าว่างเปล่า
- อย่าเอื้อมเข้าไปในสล็อตโมดูลไฟฟ้าว่างเปล่า

การไม่ปฏิบัติตามคำแนะนำเหล่านี้จะส่งผลถึงชีวิตหรือบาดเจ็บสาหัส

### **่ ี**≜ คำเตือน

#### ความเสี่ยงต่ออุปกรณ์ชำรุด

- จัดเก็บโมดูลไฟฟ้าไว้ในที่ที่มีอุณหภูมิบรรยากาศโดยรอบ -25 ถึง 55 °C ความชื้นไม่ ควบแน่น 0-95%
- จัดเก็บโมดูลไฟฟ้าไว้ในบรรจุภัณฑ์ป้องกันเดิม

#### การไม่ปฏิบัติตามคำแนะนำเหล่านี้อาจส่งผลให้เป็นอันตรายถึงชีวิต บาดเจ็บ สาหัส หรืออุปกรณ์เสียหายได้

### **่ ≜**คำเตือน

#### น้ำหนักมาก

โมดูลไฟฟ้ามีน้ำหนักมาก (54 กก.) ใช้อุปกรณ์ยกที่เหมาะสมและบุคลากรที่ได้ผ่านการฝึก อบรมเพื่อยกและจัดการโมดูลไฟฟ้า ขอแนะนำให้ใช้รถยกแบบขากรรไกรหรืออุปกรณ์ยก ที่เหมาะสมที่คล้ายกันดังที่แสดงในขั้นตอนนี้ ดูรายละเอียดใน ข้อมูลจำเพาะสำหรับรถยก ขากรรไกรที่แนะนำ, หน้า 58 หากไม่มีอุปกรณ์ยก การยกและจัดการโมดูลไฟฟ้าต้องใช้ 3 คน

การไม่ปฏิบัติตามคำแนะนำเหล่านี้อาจส่งผลให้เป็นอันตรายถึงชีวิต บาดเจ็บ สาหัส หรืออุปกรณ์เสียหายได้

### **∆**คำเตือน

อันตรายของการบาดเจ็บ

ห้ามตั้งโมดูลไฟฟ้าซ้อนกันโดยเด็ดขาด

การไม่ปฏิบัติตามคำแนะนำเหล่านี้อาจส่งผลให้เป็นอันตรายถึงชีวิต บาดเจ็บ สาหัส หรืออุปกรณ์เสียหายได้

### **่** £ ข้อควรระวัง

โหลดสูงและอาจมีพื้นผิวร้อน

ใช้ถุงมือป้องกันและรองเท้านิรภัยขณะจัดการโมดูลไฟฟ้า

การไม่ปฏิบัติตามคำแนะนำเหล่านี้อาจส่งผลให้บาดเจ็บหรืออุปกรณ์เสียหายได้

### ประกาศ

ความเสี่ยงของการติดตั้งเกินพิกัด

ตรวจสอบและยืนยันว่าการดิดตั้งมีขนาดที่ถูกต้องสำหรับการเพิ่มระดับพลังงานก่อนที่จะ ติดตั้งโมดูลไฟฟ้าเพิ่มเติมใน UPS ขนาดของการติดตั้งที่ไม่ถูกต้องอาจส่งผลให้การติด ตั้งเกินพิกัด ดูคู่มือการติดตั้งสำหรับข้อกำหนดสำหรับการป้องกันต้นทางและปลายทาง ของขนาดสายเคเบิล ฯลฯ

การไม่ปฏิบัติตามคำแนะนำเหล่านี้อาจส่งผลให้อุปกรณ์เสียหายได้

### ประกาศ

มีความเสี่ยงต่อการลดระดับโหลดลง

ตรวจสอบและยืนยันว่าโมดูลไฟฟ้าที่เหลือสามารถรองรับโหลดได้ก่อนที่จะถอดโมดูล ไฟฟ้าออกจาก UPS

การไม่ปฏิบัติตามคำแนะนำเหล่านี้อาจส่งผลให้อุปกรณ์เสียหายได้

หมายเหตุ: การต่อสล็อตโมดูลไฟฟ้าต้องเริ่มจากหมายเลขตำแหน่งที่ตำที่สุดไปหาสูง ที่สุดเสมอ เมื่อเพิ่มโมดูลไฟฟ้าเสริม ติดตั้งในหมายเลขตำแหน่งที่วางที่ตำที่สุดก่อน เมื่อลดจำนวนโมดูลไฟฟ้า ให้ถอดจากหมายเลขตำแหน่งสูงสุดที่ต่ออยู่ก่อน

#### ข้อมูลจำเพาะสำหรับรถยกขากรรไกรที่แนะนำ

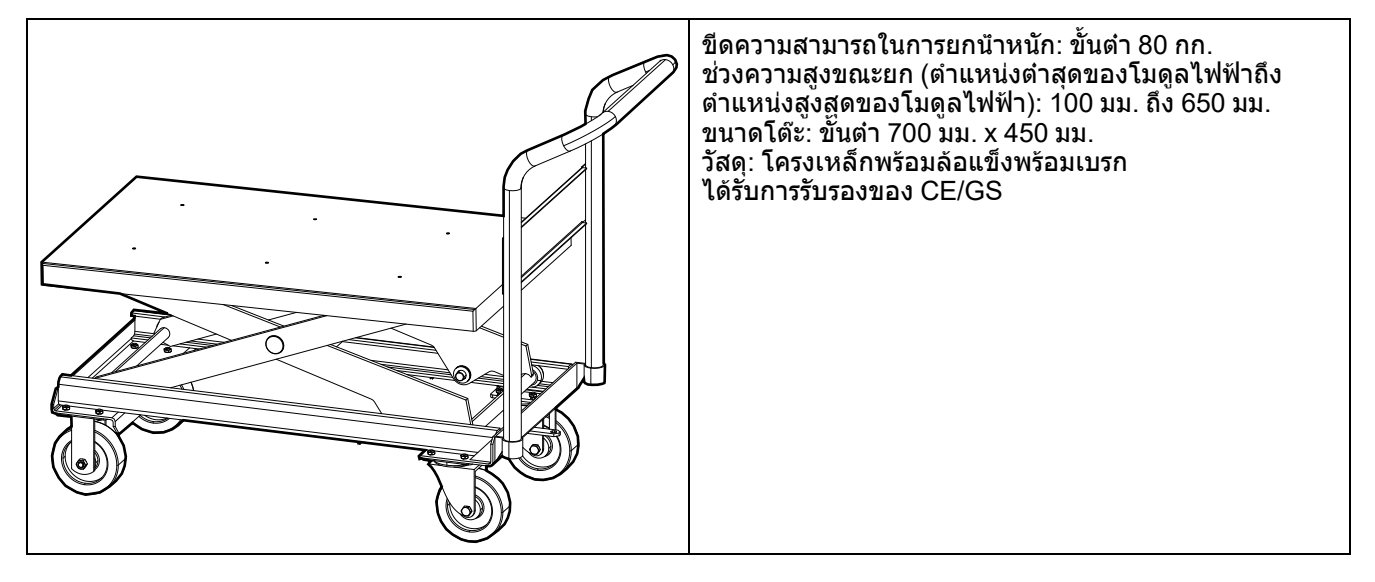

- 1. ถอดโมดูลไฟฟ้าที่ติดตั้ง:
  - สับสวิตช์เปิดใช้งานไปที่ตำแหน่ง OFF (ปลดล็อก) ถอดสกรูสี่ตัวออกจากโมดูล ไฟฟ้าและเก็บสกรูไว้

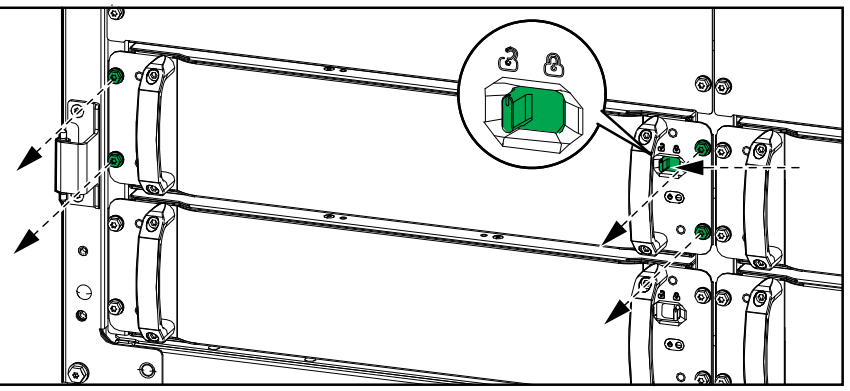

 b. ใช้เครื่องมือของโมดูลไฟฟ้าที่ให้มาในการดึงโมดูลไฟฟ้าออกจากสล็อตโมดูล ไฟฟ้า วางเครื่องมือตามที่แสดง

#### เครื่องมือโมดูลไฟฟ้า - โมดูลไฟฟ้าอยู่ข้างแผงเสริม

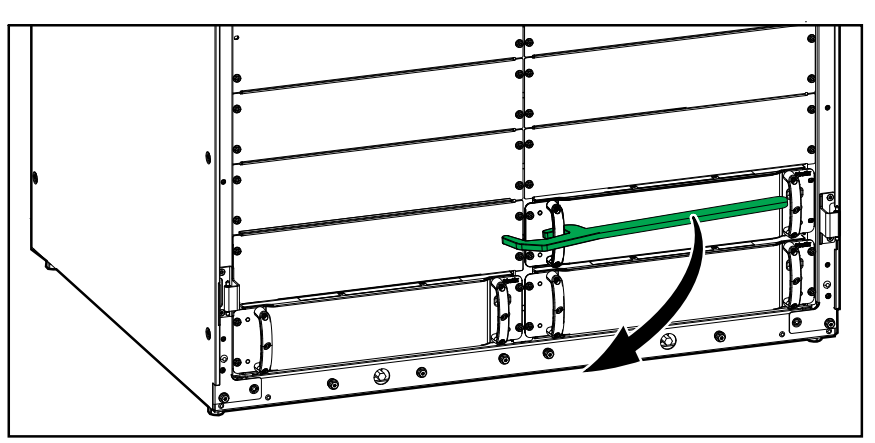

เครื่องมือโมดูลไฟฟ้า - โมดูลไฟฟ้าอยู่ข้างสล็อตว่าง

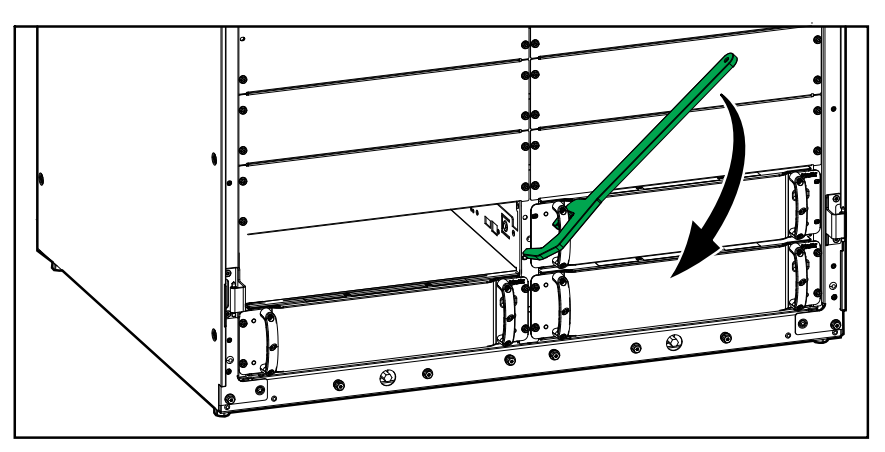

#### เครื่องมือโมดูลไฟฟ้า - โมดูลไฟฟ้าอยู่ข้างโมดูลไฟฟ้า

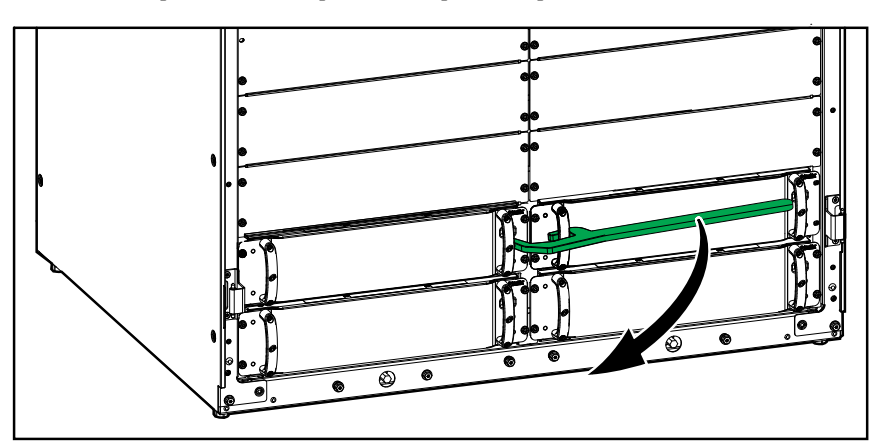

- ดึงโมดูลไฟฟ้าออกมาครึ่งทาง กลไกการล็อกจะป้องกันไม่ให้ดึงโมดูลไฟฟ้าออก จนสุด
- ปลดล็อกโดยกดปุ่มปล่อยที่ด้านขวาของโมดูลไฟฟ้า และดึงโมดูลไฟฟ้าออกไป วางบนรถยกแบบขากรรไกรที่เหมาะสม

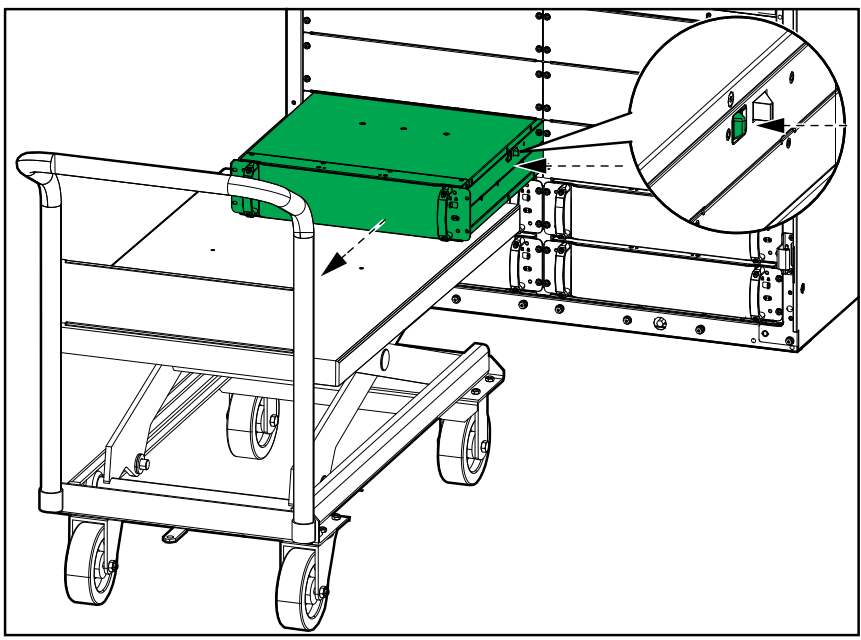

 e. หากไม่มีการติดตั้งโมดูลไฟฟ้าแทนที่: ติดตั้งแผงเสริมที่ด้านหน้าของสล็อตโมดูล ไฟฟ้าที่ว่าง ใช้สกรูจากโมดูลไฟฟ้าเครื่องเดิม

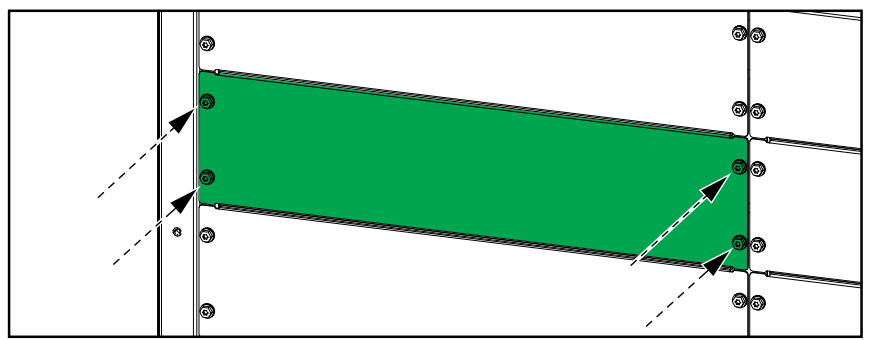

- 2. ติดตั้งโมดูลไฟฟ้าเครื่องใหม่
  - ล. ถอดแผงเสริมจากสล็อตโมดูลไฟฟ้าที่ว่างเปล่า เก็บแผงเสริมไว้เพื่อใช้ในอนาคด และเก็บสกรูไว้

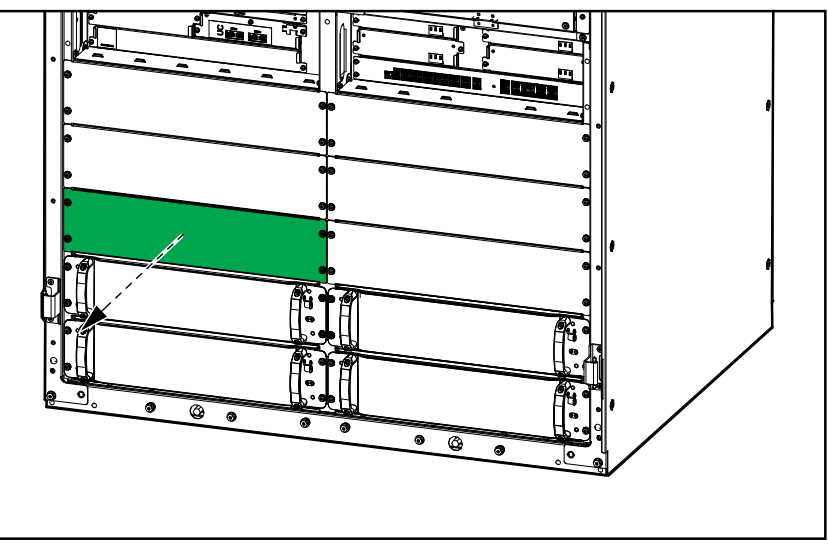

 b. ใช้รถยกที่เหมาะสมเพื่อยกโมดูลไฟฟ้าให้มีความสูงที่เหมาะสม และดันโมดูล ไฟฟ้าเข้าไปในสล็อตโมดูลไฟฟ้า

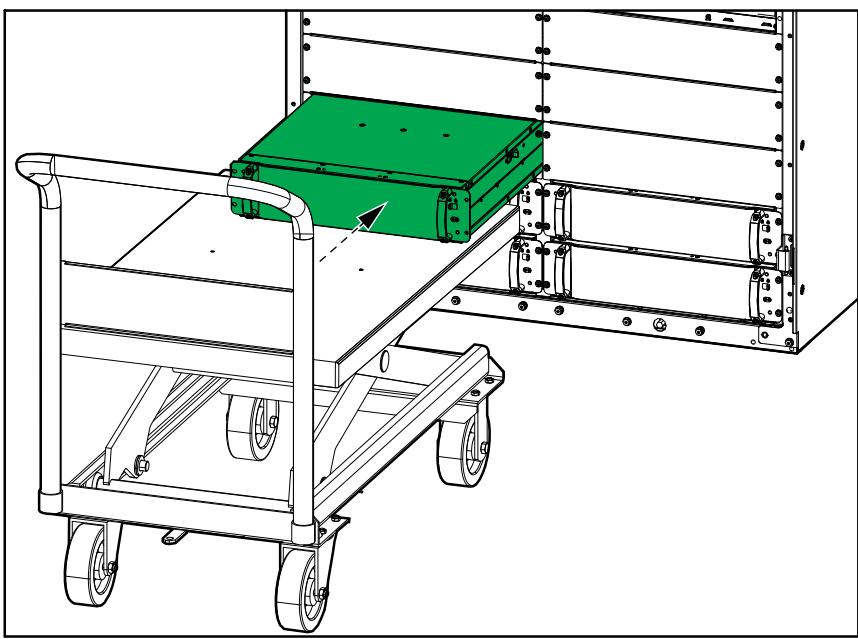

c. ติดตั้งสกรู 4 ตัวที่ด้านข้ายและด้านขวาของโมดูลไฟฟ้า นำสกรูจากแผงเสริม/ โมดูลไฟฟ้าเดิมกลับมาใช้ใหม่

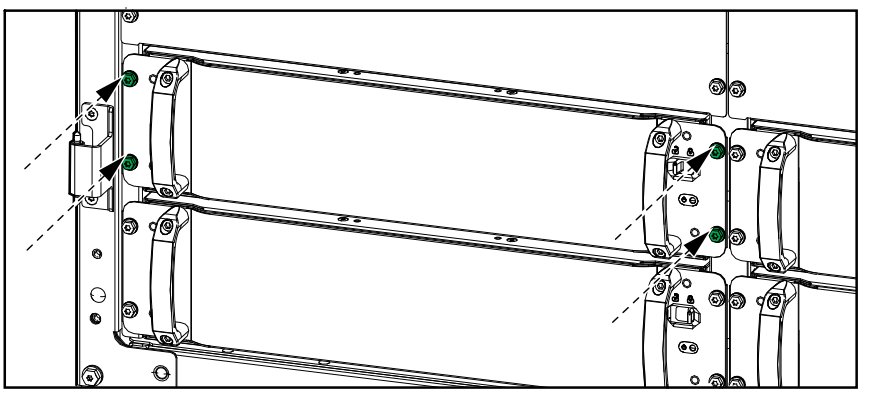

สับตั้งสวิตช์เปิดใช้งานบนโมดูลไฟฟ้าไปที่ตำแหน่งเปิด (ล็อก)

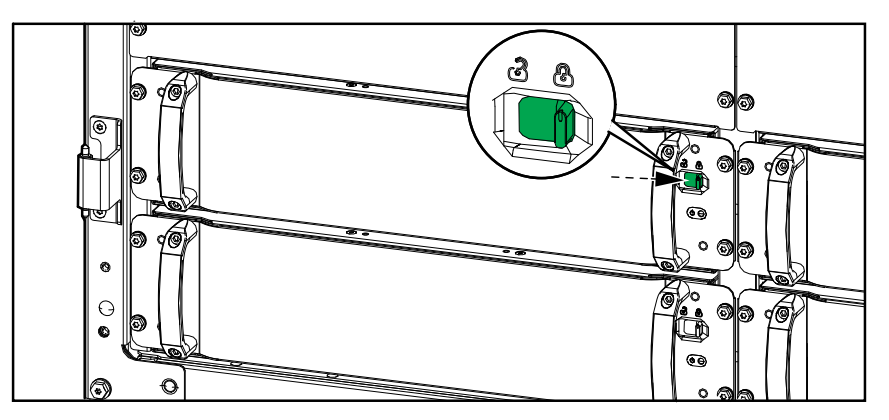

โมดูลไฟฟ้าจะทดสอบดัวเอง อัปเกรดเฟิร์มแวร์ตามระบบโดยอัตโนมัติ จากนั้นจึง ออนไลน์ โหมดการทำงานของ UPS ที่แสดงบนหน้าจอจะเปลี่ยนเป็น**การทำงานโดย ใช้แบตเตอร**ี่ชั่วครู่ในระหว่างการทดสอบตัวเอง จากนั้นกลับสู่โหมดการทำงานก่อน หน้า

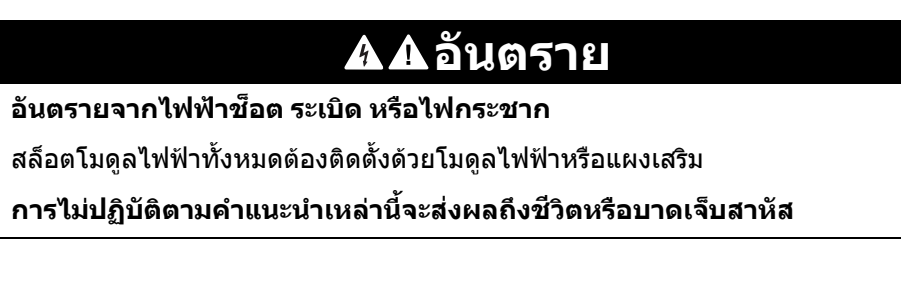

ในการตัดสินใจว่าคุณต้องเปลี่ยนชิ้นส่วนหรือไม่ ให้ติดต่อ Schneider Electric และทำตา มกระบวนการด้านล่าง เพื่อเจ้าหน้าที่สามารถให้ความช่วยเหลือแก่คุณได้ทันที:

- ในเหตุการณ์เกี่ยวกับสภาวะ Alarm ให้เลื่อนดูรายการ Alarm บันทึกข้อมูล และส่งมอบ ให้แก่เจ้าหน้าที่
- 2. จดหมายเลขซีเรียลของเครื่องไว้ เพื่อที่คุณจะสามารถใช้ได้ทันทียามต้องการในขณะ ดิดต่อ Schneider Electric
- 3. หากเป็นไปได้ โทรหา Schneider Electric จากโทรศัพท์ที่อยู่ใกล้กับหน้าจอเพื่อให้ คุณสามารถรวบรวมและรายงานข้อมูลเพิ่มเติมแก่ตัวแทนได้
- เตรียมรายละเอียดเกี่ยวกับปัญหาให้พร้อม เจ้าหน้าที่จะช่วยคุณในการแก้ไขปัญหาทาง โทรศัพท์ หากเป็นไปได้ หรือจะกำหนดหมายเลข return material authorization (RMA) สำหรับคุณ หากต้องมีการส่งคืนโมดูลให้แก่ Schneider Electric จะต้องมีการ พิมพ์หมายเลข RMA นี้อย่างชัดเจนอยู่ด้านนอกของหีบห่อ
- หากเครื่องยังอยู่ระหว่างช่วงรับประกัน และมีการเริ่มใช้งานโดย Schneider Electric จะ ไม่มีการคิดค่าใช้จ่ายการซ่อมแซมหรือการเปลี่ยนชิ้นส่วนใดๆ ทั้งสิ้น หากหมดช่วงรับ ประกันแล้ว จะมีการคิดค่าใช้จ่ายในส่วนนี้
- 6. หากชุดอุปกรณ์อยู่ภายใต้สัญญาบริการโดย Schneider Electric เตรียมสัญญาให้ พร้อมเพื่อให้ข้อมูลแก่ตัวแทน

# การแก้ไขปัญหา

## แสงไฟของแถบ LED ตามโหมดการทำงาน UPS

แถบ LED ที่ด้านบนของฝาหน้าสามารถแสดงสถานะของ UPS ได้ หากเปิดใช้งาน

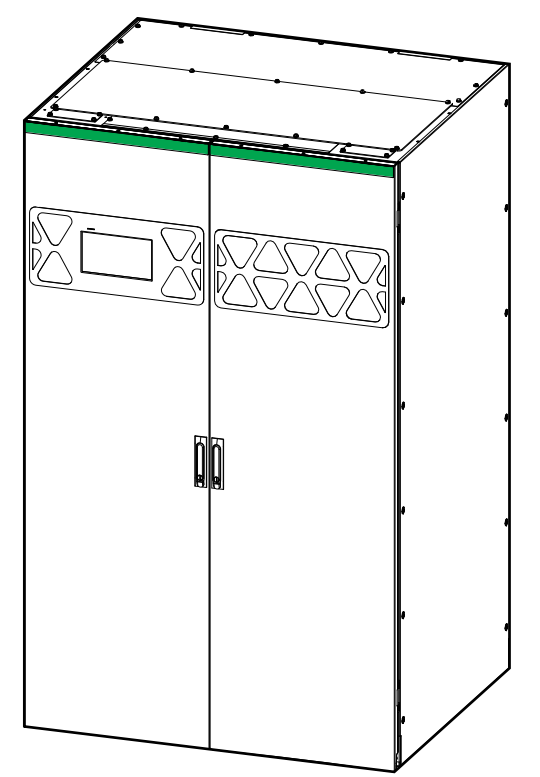

- ไฟสีเขียวสว่างนิ่งหมายความว่าไม่มีการเดือนสำหรับ UPS
- ไฟสีเหลืองกะพริบหมายความว่ามีการเตือนประเภทคำเตือน
- ไฟสีแดงกะพริบหมายความว่ามีการเดือนที่สำคัญมาก

## ไฟ LED สถานะสำหรับโหมดการทำงาน UPS แต่ละโหมด

หากจอแสดงผลไม่สามารถใช้งานได้ คุณสามารถดูโหมดการทำงานของ UPS ได้จาก สถานะไฟ LED บนส่วนควบคุมระดับระบบ

- ไฟ LED สีเขียวหมายความว่าฟังก์ชันทำงาน
- ไฟ LED ไม่ติดหมายความว่าฟังก์ชันไม่ทำงาน
- ไฟ LED สีแดง (สีเทาในภาพ) หมายความว่าฟังก์ชันใช้งานไม่ได้หรือฟังก์ชันมีการ เดือน

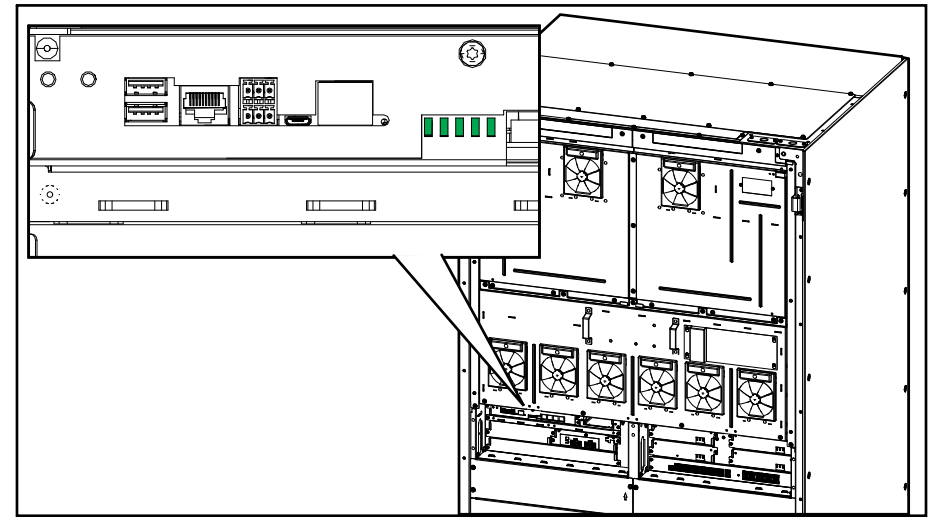

| การแปลงสองครั้ง (การทำงานปกติ)                                            | โหมด eConversion                                   |
|---------------------------------------------------------------------------|----------------------------------------------------|
| INPUT                                                                     | INPUT                                              |
| INVERTER                                                                  | INVERTER                                           |
| OUTPUT                                                                    | OUTPUT                                             |
| BYPASS                                                                    | BYPASS                                             |
| BATTERY                                                                   | BATTERY                                            |
| การทำงานโดยใช้แบตเตอรี่ (ในระบบแหล่งจ่ายคู่ที่การ                         | การทำงานโดยใช้แบตเตอรี่ (ในระบบแหล่งจ่ายเดี่ยวหรือ |
| บายพาสใช้งานได้)                                                          | ระบบแหล่งจ่ายคู่ที่การบายพาสใช้งานไม่ได้)          |
| INPUT                                                                     | INPUT                                              |
| INVERTER                                                                  | INVERTER                                           |
| OUTPUT                                                                    | OUTPUT                                             |
| BYPASS                                                                    | BYPASS                                             |
| BATTERY                                                                   | BATTERY                                            |
| การทำงานบายพาสสถิตที่ร้องขอ<br>การทำงานบังคับการบายพาสแบบสถิต<br>โหมด ECO | การทำงานการบายพาสแบบสถิตรอ                         |
| INPUT                                                                     | INPUT                                              |
| INVERTER                                                                  | INVERTER                                           |
| OUTPUT                                                                    | OUTPUT                                             |
| BYPASS                                                                    | BYPASS                                             |
| BATTERY                                                                   | BATTERY                                            |
| โหมดปิด                                                                   |                                                    |
| INVERTER<br>INVERTER<br>BYPASS<br>BATTERY                                 |                                                    |

## ไฟ LED สถานะบนโมดูลไฟฟ้า

้ไฟ LED สถานะอยู่ที่ด้านหน้าของโมดูลไฟฟ้าเพื่อแสดงสถานะของโมดูลไฟฟ้า

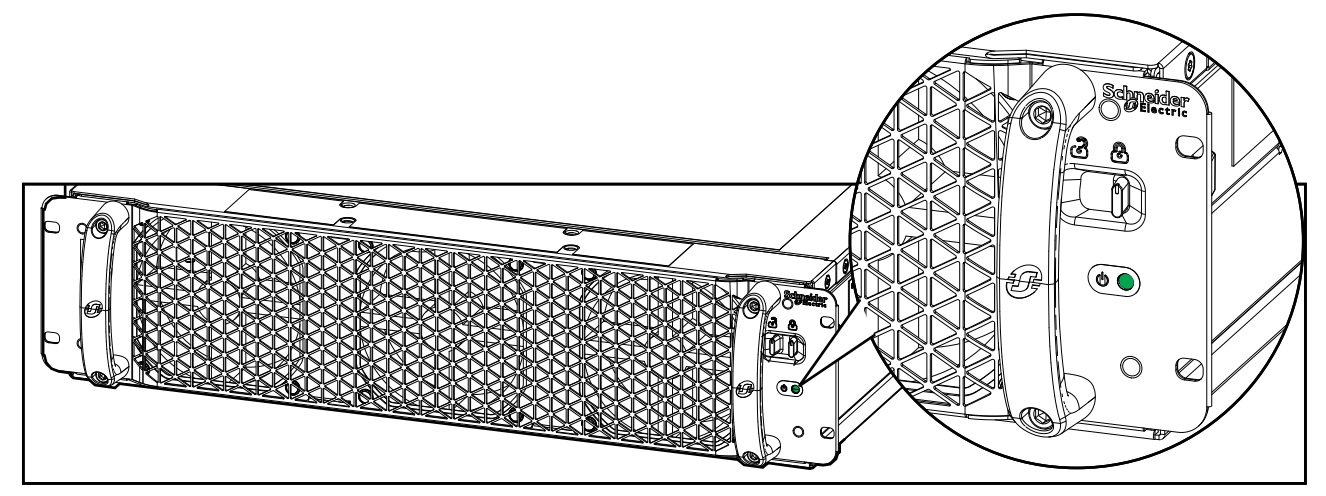

- ไฟ LED สีเขียวติด: โมดูลไฟฟ้าใช้งานได้
- ไฟ LED สีเขียวกะพริบ (ข้า): โมดูลไฟฟ้ากำลังทดสอบตัวเอง
- ไฟ LED สีเขียวกะพริบ (เร็ว): โมดูลไฟฟ้ากำลังอัปเดดเฟิร์มแวร์
- ไฟ LED สีเขียวกระพริบ (กะพริบเร็วทุก 4 วินาที): สวิตช์เปิดใช้งานโมดูลไฟฟ้าอยู่ใน ดำแหน่งปิด (ปลดล็อกอยู่)
- ไฟ LED สีแดงติด: โมดูลไฟฟ้าใช้งานไม่ได้
- ไฟ LED สีแดงกะพริบ (ข้า): ส่วนประกอบของโมดูลไฟฟ้าปิดระบบอยู่ หรือโมดูลไฟฟ้า ทดสอบตัวเองไม่เสร็จสิ้น หรือโมดูลไฟฟ้าขาดการสื่อสารกับส่วนควบคุมเครื่อง

## ส่งออกรายงาน UPS ไปยังอุปกรณ์ USB

- 1. เลือก **การช่อมบำรุง > รายงาน UPS**
- 2. เปิดฝาด้านหน้า
- 3. ใส่อุปกรณ์ USB ของคุณในพอร์ต USB 1 ในส่วนควบคุมระดับระบบ

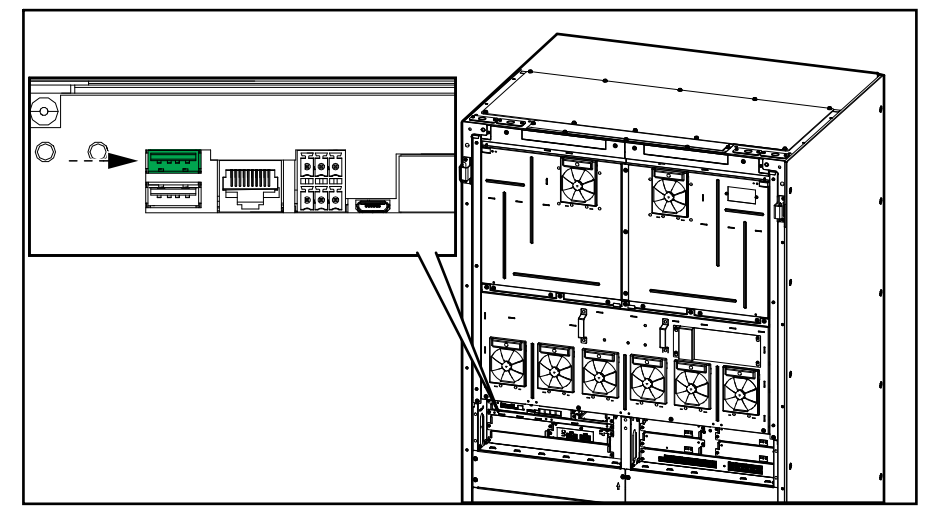

4. แตะ **ส่งออก** บนจอแสดงผล

ี หม**ายเหตุ**: อย่าถอดอุปกรณ์ USB ออก จนกว่ากระบวนการส่งออกจะเสร็จสิ้น

5. ส่งรายงาน UPS ไปยังฝ่ายสนับสนุนลูกค้าของ Schneider Electric

# บันทึกการตั้งค่า UPS ในอุปกรณ์ USB

หมายเหตุ: UPS สามารถยอมรับการตั้งค่าที่บันทึกมาจาก UPS เครื่องเดียวกันเท่านั้น การตั้งค่าที่บันทึกจาก UPS เครื่องอื่นไม่สามารถนำมาใช้ซ้าได้

- 1. แตะ การกำหนดค่า > บันทึก/คืนค่า
- 2. เปิดฝาด้านหน้า
- 3. ใส่อุปกรณ์ USB ของคุณในพอร์ต USB 1 ในส่วนควบคุมระดับระบบ

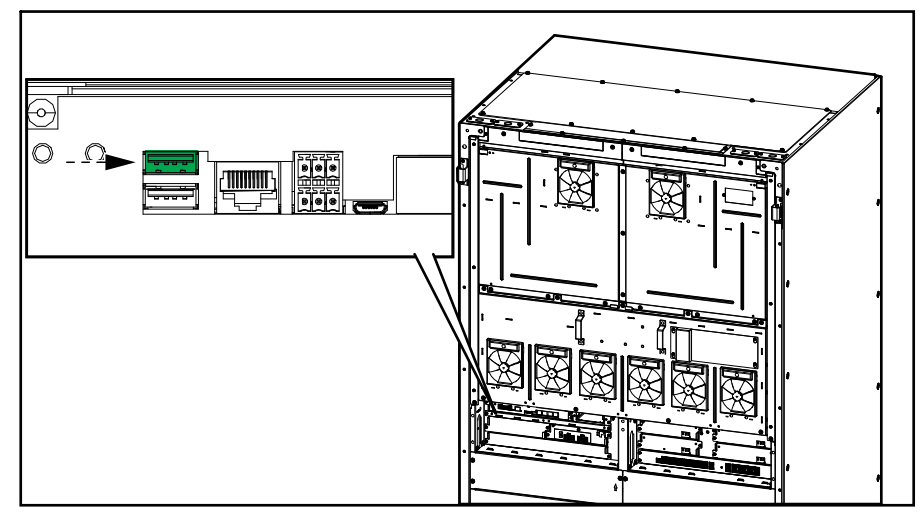

 แดะ บันทึก เพื่อบันทึกการตั้งค่า UPS ปัจจุบันในอุปกรณ์ USB หมายเหตุ: อย่าถอดอุปกรณ์ USB ออกจนกว่ากระบวนการบันทึกจะเสร็จสิ้น หมายเหตุ: UPS สามารถยอมรับการตั้งค่าที่บันทึกมาจาก UPS เครื่องเดียวกันเท่านั้น การตั้งค่าที่บันทึกจาก UPS เครื่องอื่นไม่สามารถนำมาใช้ซ้าได้ การตั้งค่าสามารถคืนค่าได้เฉพาะเมื่อ UPS อยู่ในโหมดการทำงานบายพาสซ่อมบำรุง หรือโหมดปิดเท่านั้น

 แตะ ควบคุม > ขั้นตอนตามแนวทาง > ปิดระบบ UPS หรือ ควบคุม > ขั้นตอนตาม แนวทาง > ปิด UPS ในระบบขนาน และปฏิบัติตามขั้นตอนที่ปรากฏบนจอแสดงผล

หม**ายเหตุ:** อย่าเปิดเบรกเกอร์ไฟฟ้าขาเข้า UIB เมื่อสิ้นสุดขั้นตอนการปิดระบบ เนื่องจากการทำเช่นนี้จะตัดไฟไปยังจอแสดงผล

- เลือกการกำหนดค่า > บันทึก/คืนค่า
- 3. เปิดฝาด้านหน้า
- 4. ใส่อุปกรณ์ USB ของคุณในพอร์ต USB 1 ในส่วนควบคุมระดับระบบ

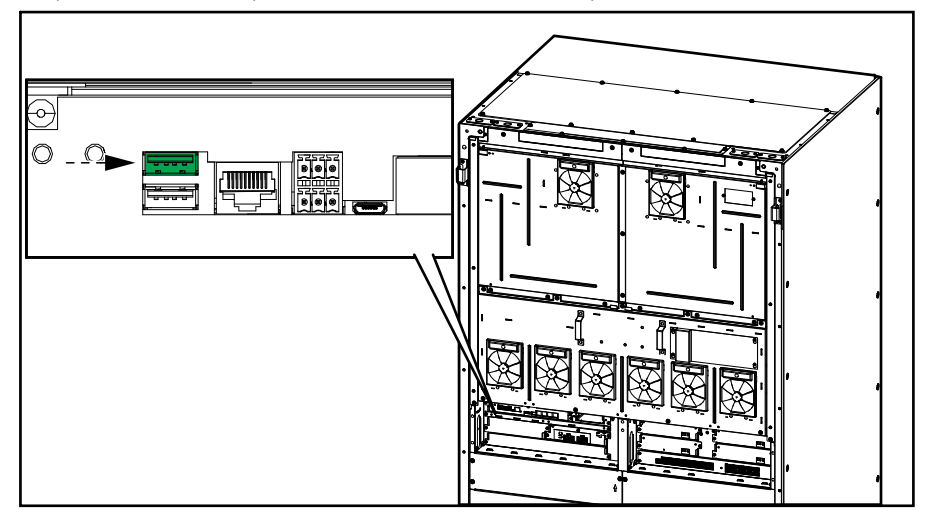

 แตะ คืนค่า เพื่อใช้การตั้งค่า UPS ที่บันทึกไว้จากอุปกรณ์ USB รอให้ตัวควบคุมระดับ ระบบรีบูตโดยอัตโนมัติ

้หมายเหตุ: อย่าถอดอุปกรณ์ USB ออกจนกว่ากระบวนการคืนค่าจะเสร็จสิ้น

 เลือก ควบคุม > ขั้นตอนตามแนวทาง > เริ่มต้นระบบ UPS หรือ ควบคุม > ขั้น ตอนตามแนวทาง > เริ่มต้น UPS ในระบบขนาน และปฏิบัติตามขั้นตอนที่ปรากฏบน จอแสดงผล

### ปิดระบบ UPS เข้าสู่การทำงานช่อมบำรุงแบบบายพาสด้วย จอแสดงผลที่ใช้งานไม่ได้

หม**ายเหตุ:** หากจอแสดงผลใช้งานได้ ให้ไปที่ **ควบคุม > ลำดับที่แนะนำ** และทำตาม ขั้นตอนบนหน้าจอเพื่อปิดระบบ UPS ทุกครั้ง

- กดค้างปุ่มปิดอินเวอร์เตอร์บนส่วนควบคุมระดับระบบไว้ 5 วินาที วิธีนี้จะโอน UPS ไป ยังการทำงานบายพาสแบบบังคับ ตรวจสอบว่าไฟ LED อินเวอร์เตอร์ปิดอยู่ และไฟ LED บายพาสเป็นสีเขียวบนส่วนควบคุมระดับระบบ ดูที่ ไฟ LED สถานะสำหรับโหมด การทำงาน UPS แต่ละโหมด, หน้า 65
- 2. ปิด MBB เบรคเกอร์บายพาสซ่อมบำรุง
- 3. ในระบบขนาน: เปิด SIB เบรคเกอร์แยกระบบ
- 4. เปิด UOB เบรคเกอร์ไฟฟ้าขาออก
- 5. เปิด SSIB เบรคเกอร์สแตติกสวิตซ์ขาเข้า (ถ้ามี)
- 6. เปิดเบรกเกอร์แบตเตอรี่
- 7. เปิด UIB เบรคเกอร์ไฟฟ้าขาเข้า
- 8. **ในระบบขนาน**: ทำตามขั้นตอน 4 ถึง 7 กับเครื่อง UPS อื่น ๆ ในระบบขนาน

### เริ่มต้นระบบ UPS จากการทำงานช่อมบำรุงแบบบายพาสด้วย จอแสดงผลที่ใช้งานไม่ได้

หมายเหตุ: หากจอแสดุงผลใช้งานได้ ให้ไปที่ **ควบคุม > ลำดับที่แนะนำ** และทำตาม ขั้นตอนบนหน้าจอเพื่อเริ่มต้นระบบ UPS ทุกครั้ง

- 1. หากเปิด ให้ปิด UIB เบรกเกอร์ไฟฟ้าขาเข้า
- 2. ปิด SSIB เบรคเกอร์สแตติกสวิตซ์ขาเข้า (ถ้ามี)
- 3. ปิด BF2 เบรกเกอร์ป้องกันการย้อนกลับแบบบายพาส (ถ้ามี)
- 4. ปิดเบรกเกอร์แบตเตอรี่
- 5. กดค้างปุ่มเปิดอินเวอร์เตอร์บนส่วนควบคุมระดับระบบไว้ 5 วินาที วิธีนี้จะเปิดอินเวอร์ เตอร์และโอน UPS ไปยังการทำงานอินเวอร์เตอร์ (โหมด eConversion หรือโหมดการ แปลงคู่) ตรวจสอบว่าไฟ LED อินเวอร์เตอร์ติดเป็นสีเขียวบนส่วนควบคุมระดับระบบ ดู ที่ ไฟ LED สถานะสำหรับโหมดการทำงาน UPS แต่ละโหมด, หน้า 65
- 6. ปิด UOB เบรคเกอร์ไฟฟ้าขาออก
- 7. **ในระบบขนาน**: ทำตามขั้นตอน 1 ถึง 6 กับเครื่อง UPS อื่น ๆ ในระบบขนาน
- 8. ในระบบขนาน: ปิด SIB เบรคเกอร์แยกระบบ (ถ้ามี)
- 9. เปิด MBB เบรกเกอร์ซ่อมบำรุงแบบบายพาส

Schneider Electric 35 rue Joseph Monier 92500 Rueil Malmaison France

+ 33 (0) 1 41 29 70 00

เนื่องจากมาตรฐาน ข้อมูลจำเพาะ และการออกแบบมีการเปลี่ยนแปลงอยู่เรื่อยๆ โปรดสอบถามเพื่อยืนยันข้อมูลที่ได้รับในเอกสารนี้

© 2023 – 2024 Schneider Electric. สงวนลิขสิทธิ์ 990-55222A-032